# Introduction To V8/

# Windows 7

**Tennessee Department of Transportation Roadway Design Division** 

# Introduction to V8i on Windows 7

# 1. Introduction

Information in this document is based on MicroStation V8i (SELECT Series 2) version 08.11.07.443, Geopak V8i (SELECT Series 2) version 08.11.07.615, Office 2010 and Projectwise Interplot Organizer V8i version 08.11.07.420 on the Windows 7 operating system.

This document is intended as an introduction of this new software for T.D.O.T. Roadway Design Division users who are switching from MicroStation and Geopak V8 2004 on Windows XP.

It includes the following:

- Local settings to finalize PC set ups
- Adjustments to current project settings
- Changes to current functions and new functions

#### **General Software Enhancements**

- Task oriented tool navigation
- More advanced video control allowing transparencies and other visual effects not previously available.
- Dynamic view manipulations
- Color filled fences and view window area

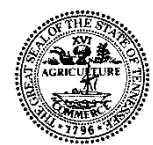

Tennessee Department of Transportation. Authorization Number 401512, 400 copies, April 2013. This public document was promulgated at a cost of \$3.55 per copy.

## 2. Windows 7 System Set Up

#### **Program Access**

Click on the Windows Start icon and then click on All Programs.

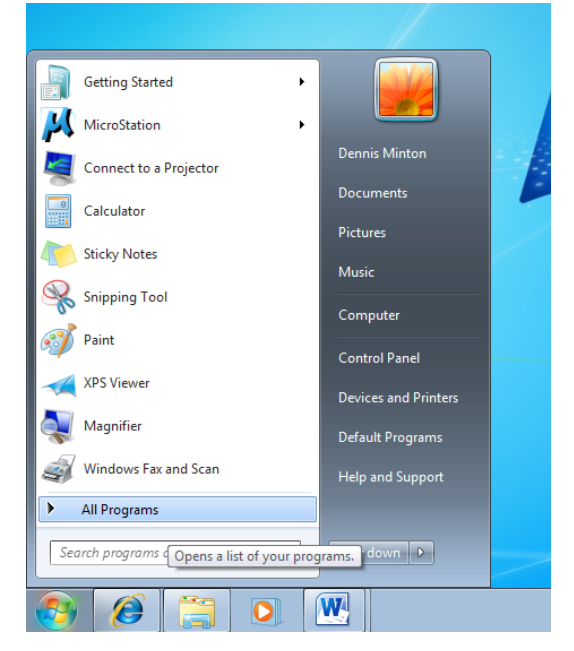

Programs appear in a folder structure for easy navigation.

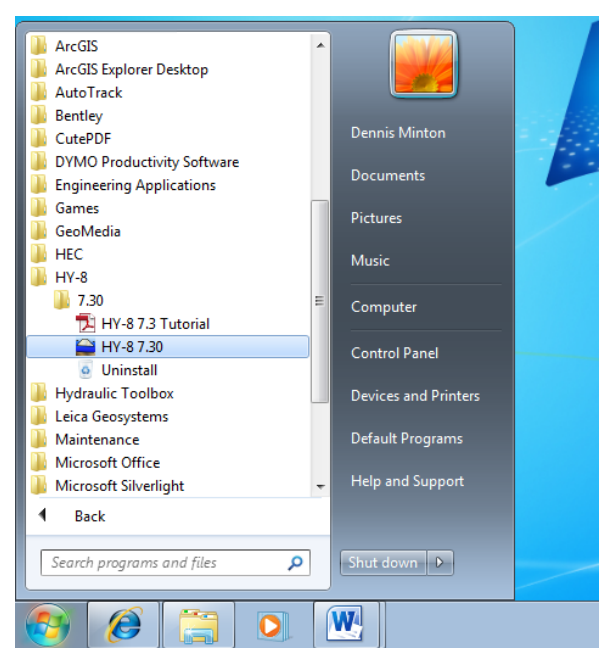

# Workspace Appearance

Right click on the desktop and pick the option **Personalize** to control system colors, themes, etc.

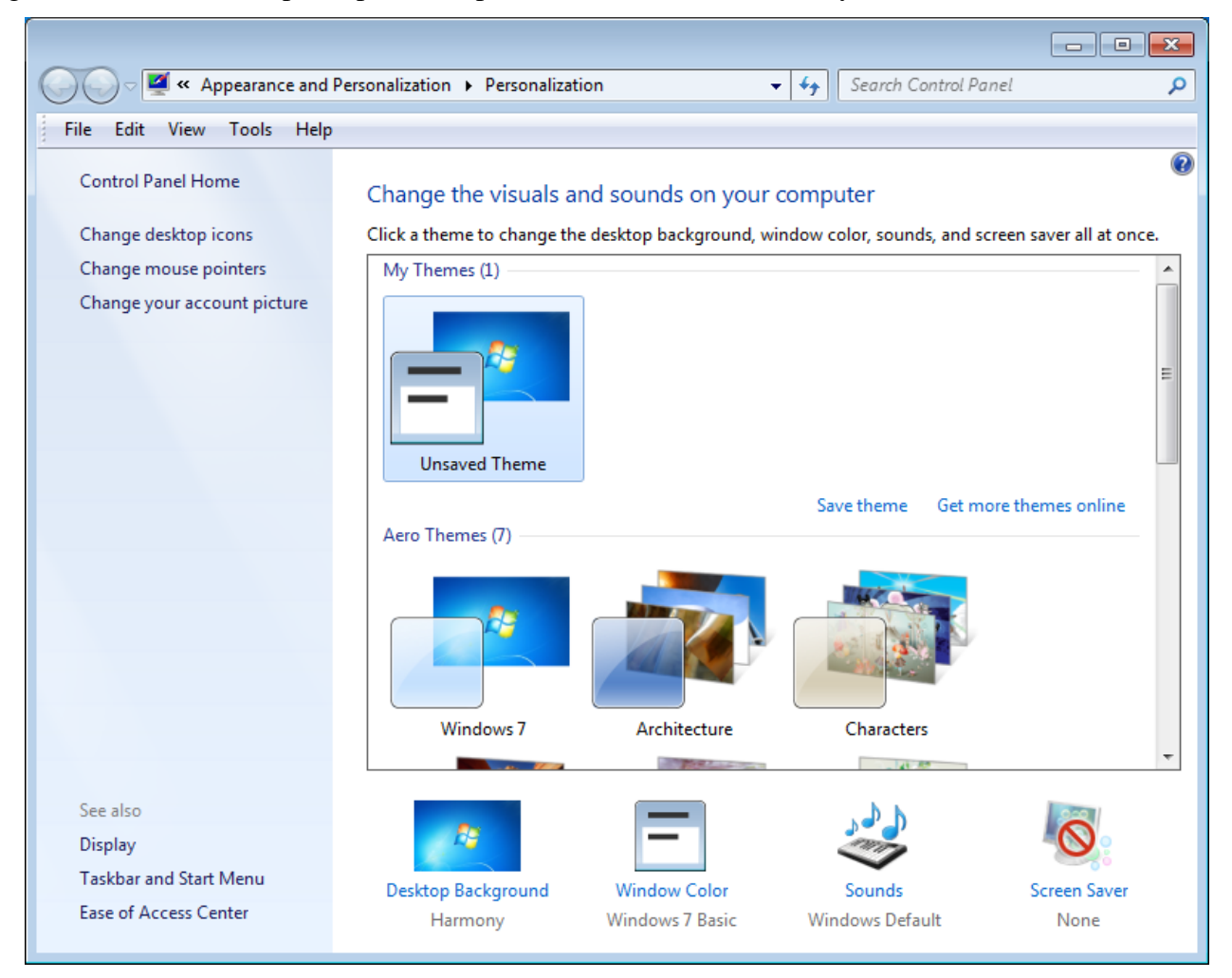

# **Attach InterPlot Plotters**

Our InterPlot (Iplot) software now requires that plotters must be connected to you PC in order to plot to them. Click on the **Start** icon and click in the search text field. Type in the plot server for your location and hit enter.

| Headquarters | \\jj00wf18 |
|--------------|------------|
| Region 1     | \\JJ01WF03 |
| Region 2     | \\JJ02WF03 |
| Region 3     | \\JJ03WF03 |
| Region 4     | \\JJ04WF03 |

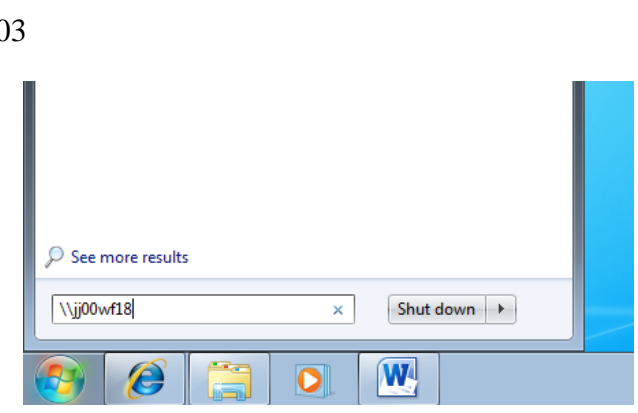

Select all plotters you wish to have available for plotting. Once selected, right click over one of them and choose the option **Connect**.

|                                                                                                    |                                                 | - | × |
|----------------------------------------------------------------------------------------------------|-------------------------------------------------|---|---|
| ► Network > jj00wf18 >                                                                                          | <ul> <li>✓ ✓ ✓ Search jj00wf18</li> </ul>       |   | Q |
| File Edit View Tools Help                                                                                       |                                                 |   |   |
| Organize      Search active directory                                                                           | Network and Sharing Center View remote printers |   | 0 |
| Favorites                                                                                                    | JIHQ12HP1300C for Bridge Map JIHQ12HP1300HPGL   |   | ^ |
| Downloads                                                                                                    | JJHQ12HP1300RASTER JJHQ12XER6050AW7B            |   |   |
| 😭 Libraries<br>🗈 Documents                                                                                      | JJHQ12XER8830                                   |   |   |
| Music Pictures Videor                                                                                           | JJHQ12XER8830C                                  |   |   |
| Computer                                                                                                    | JHQ13HP1300CHPGL JHQ13HP1300RASTER              |   |   |
| OSDisk (C:) jj00577\$ (\\J0019083WF013.tdot.s)                                                                  | JJHQ13XER88301 JHQ13XER88301 R                  |   |   |
| P 12shared (\\jj0019083wf012.tdot.s<br>Reserved (\\JJ00WF20.tdot.state.tr<br>Reserved (\\JJ00WF20.tdot.state.tr | JJHQ13XER88301C                                 |   | E |
| Reserved (\\JJ00WF20.tdot.state.ti     Reserved (\\JJ00WF20.tdot.state.ti     13HARED (\\JJ00I9083WF013.tdo     | JJTEST kensrast                                 |   |   |
| Reserved (\\JJ00WF20.tdot.state.tr<br>10shared (\\jj0019083wf010.tdot.s<br>publicwin (\\jj00wf20.tdot.state.tr  | KIP 2000 MYLAR                                  |   |   |
| ITDOT                                                                                                    | KIP 2003 KIPDRV                                 |   |   |
| 4 items selected                                                                                                |                                                 |   |   |

# **Set Default Printer**

Local printers are connected automatically but you will need to set your default printer. Click on the **Start** icon and go to **Devices and Printers**. Right click over the printer you want and choose the option **Set as default printer**.

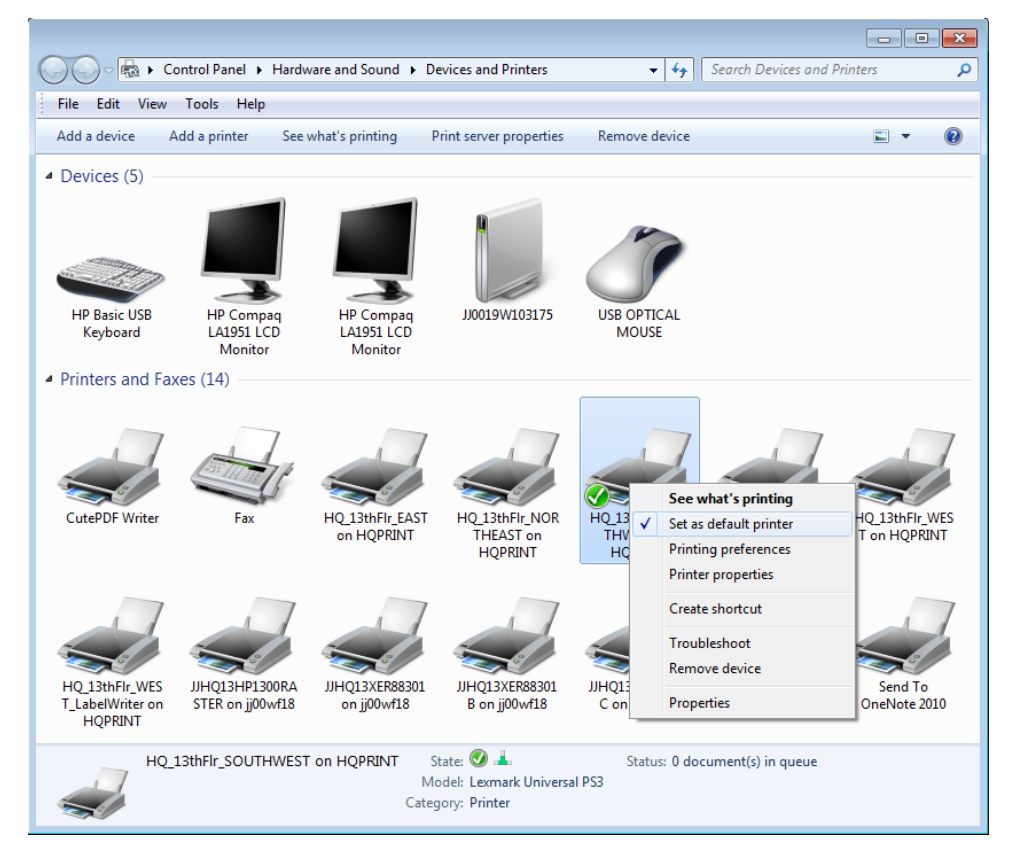

#### **Download Iplot Settings files**

T.D.O.T. Roadway Design Division personnel will need to go to the intranet CADD web page and download the Iplot settings files for your location.

| 🏉 Standard Roadway Design | Division V8 CADD Files Safety ▼ 🔝 ▼ 🖃 🖶 ▼ Page ▼ Safety ▼                                                                                                    | T <u>o</u> ols ▼ 🔞 ▼ |   |
|---------------------------|----------------------------------------------------------------------------------------------------|----------------------|---|
|                           | C:\Program Files (x86)\ProjectWise InterPlot Organizer\config                                                                                                    |                      | * |
| SettingsHQ12.exe          | Plot Queue settings files for Headquarters 12th floor B/W plotter & color plotter.<br>Download Location:<br>C:Users\Public\InterPlot Standards\Settings                               | 11/06/12             |   |
| SettingsHQ13A.exe         | Plot Queue settings files for Headquarters 13th floor B/W plotter A & color plotter.<br>Download Location:<br>C:Users\Public\InterPlot Standards\Settings                             | 11/06/12             |   |
| SettingsHQ13B.exe         | Plot Queue settings files for Headquarters 13th floor B/W plotter B.<br>Download Location:<br>C:Users\Public\InterPlot Standards\Settings                                             | 11/06/12             |   |
| SettingsReg1.exe          | Plot Queue settings files for Region 1 B/W plotter & color plotter.<br>Download Location:<br>C:Users\Public\InterPlot Standards\Settings                                              | 11/06/12             |   |
| SettingsReg2.exe          | Plot Queue settings files for Region 2 B/W plotter & color plotter.<br>Download Location:<br>C:Users\Public\InterPlot Standards\Settings                                              | 11/06/12             |   |
| SettingsReg3.exe          | Plot Queue settings files for Region 3 B/W plotter & color plotter.<br>Download Location:<br>C:Users\Public\InterPlot Standards\Settings                                              | 11/06/12             |   |
| SettingsReg4.exe          | Plot Queue settings files for Region 4 B/W plotter & color plotter.<br>Download Location:<br>C:Users\Public\InterPlot Standards\Settings                                              | 11/06/12             |   |
| SettingsSTD.exe           | Plot Queue settings files for standard drawing production at headquarters. Not intended for plans<br>production.<br>Download Location:<br>C:Users\Public\InterPlot Standards\Settings | 11/06/12             | Ŧ |
|                           | 🗣 Local intranet   Protected Mode: Off 🛛 🐇                                                                                                    | • 🔍 100% •           |   |

# Windows Explorer

#### **Classic Menu Bar Options**

To show classic menu bar options (File, Edit, View, Tools, Help) go to Organize > Layout> Menu bar.

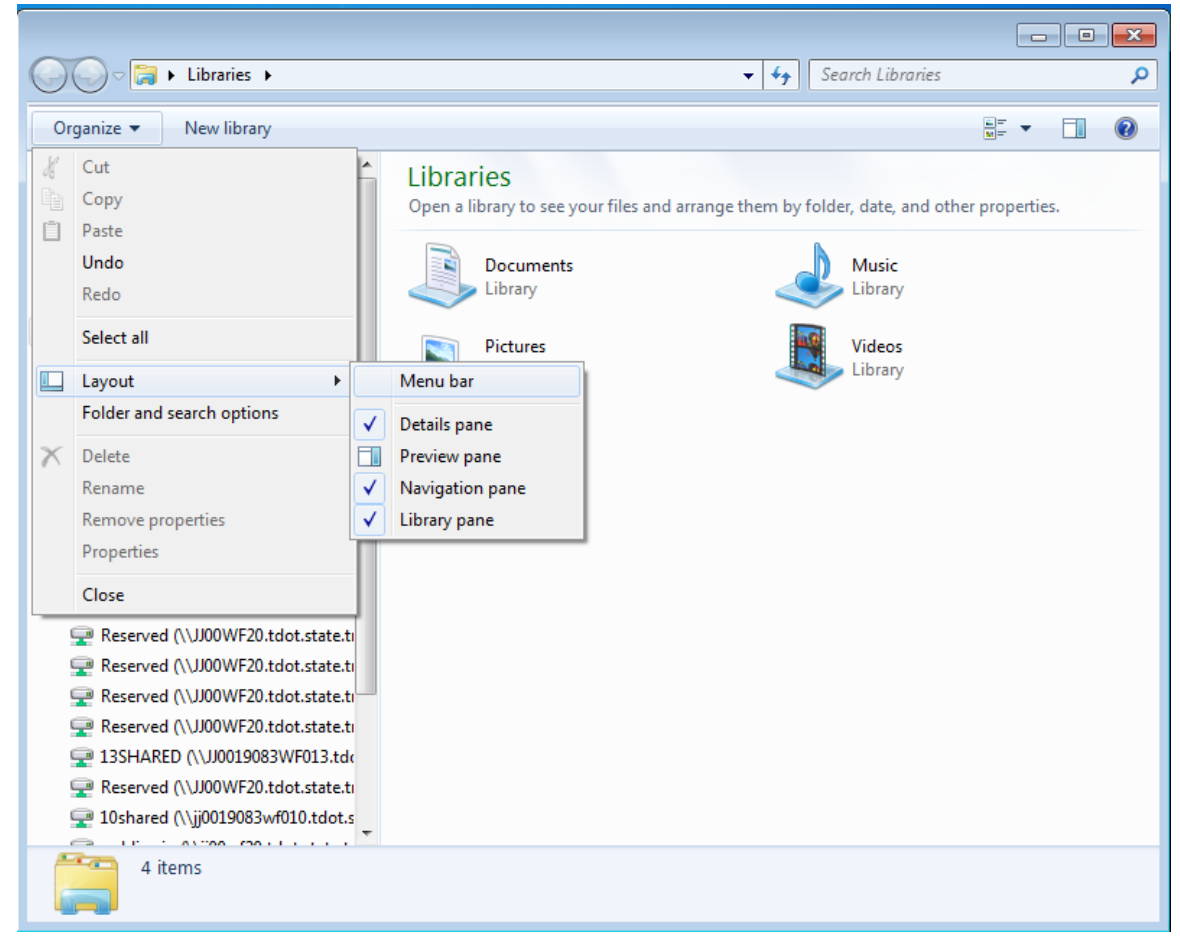

#### **Folder Paths**

Click on any folder in the address bar to jump to that folder.

| Computer > OSDisk               | : (C:)   Projects  Bradley  Mouse Creek | ►                 | <b>√ 43</b> Se  | arch Mouse Creel | <br><mark>×</mark> د |
|---------------------------------|-----------------------------------------|-------------------|-----------------|------------------|----------------------|
| File Edit View Tools Help       |                                         |                   |                 |                  |                      |
| Organize 🔻 Include in library 🔻 | Share with 🔻 🛛 Burn 🛛 New folder        |                   |                 |                  | <br>0                |
| ☆ Favorites                     | ^ Name                                  | Date modified     | Туре            | Size             | <b>^</b>             |
| 🧮 Desktop                       | Construction PDFs                       | 2/25/2013 3:15 PM | File folder     |                  | =                    |
| 🐌 Downloads                     | projdbs                                 | 2/25/2013 3:15 PM | File folder     |                  |                      |
| Recent Places                   |                                         | 2/25/2013 4:43 PM | Text Document   | 8 KB             |                      |
|                                 | 72 001                                  | 10/9/2012 3:52 PM | Adobe Acrobat D | 866 KB           |                      |

Click to the right of the folder path to get the standard folder path for copying from or pasting to the address bar.

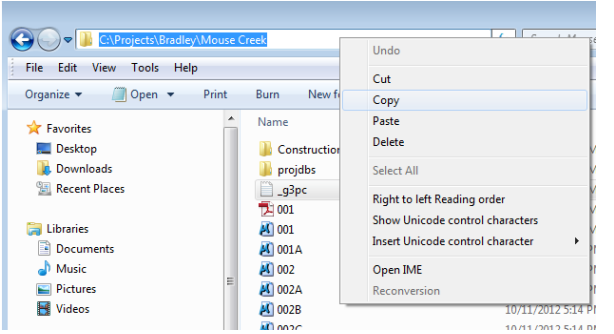

Data from the D drive on old T.D.O.T. Roadway Design Division computers are added to new PCs under the folder **D Drive**. All roadway project folders should be moved to C: to maintain the original folder paths. These folder paths will have to be adjusted in certain files such as the Geopak project and it is less problematic to only change the drive letter.

| 🕞 🕘 🗢 🕍 🕨 Computer 🕨 OSDisk (C:) 🕨                      |         |                                | ✓→ Search OSDisk   | (C:)        | ۶ |
|---------------------------------------------------------|---------|--------------------------------|--------------------|-------------|---|
| File Edit View Tools Help                               |         |                                |                    |             |   |
| Organize 🔻 😭 Open 🛛 Include in library 🔻 🗧              | Share w | ith ▼ E-mail Burn New folder   |                    |             | ? |
| 🔆 Favorites                                             | -       | Name                           | Date modified      | Туре        | S |
| Desktop                                                 |         | 실 81370188870732bf4f2c         | 11/19/2008 7:09 AM | File folder |   |
| Downloads                                               |         | 퉬 arcgis                       | 10/5/2012 6:36 PM  | File folder |   |
| 🖫 Recent Places                                         |         | 퉬 BentleyDownloads             | 11/8/2012 1:19 PM  | File folder |   |
| _                                                       | =       | 퉬 bradsfiles                   | 11/13/2012 1:50 PM | File folder |   |
| 词 Libraries                                             | _       | 퉬 cd3e24940d648cd51e9828170976 | 11/8/2012 1:53 PM  | File folder |   |
| Documents                                               |         | \mu Courtney                   | 11/8/2012 1:53 PM  | File folder |   |
| J Music                                                 |         | \mu D Drive                    | 3/4/2013 12:26 PM  | File folder |   |
| E Pictures                                              |         | 퉬 Darell                       | 11/8/2012 1:53 PM  | File folder |   |
| Videos                                                  |         | \mu Drivers                    | 11/8/2012 1:50 PM  | File folder |   |
| _                                                       |         | 퉬 f147fd150bbf9a54fe03         | 11/8/2012 1:53 PM  | File folder |   |
| 🖳 Computer                                              |         | 퉬 GeoWorkspaces                | 11/8/2012 1:50 PM  | File folder |   |
| SDisk (C:)                                              |         | 퉬 Intel                        | 11/8/2012 7:04 AM  | File folder |   |
| ij03249\$ (\\jj0019083wf012.tdot.state.tn.us) (F:)      |         | 퉬 Jj0019083wf013.nash.tenn     | 11/8/2012 1:53 PM  | File folder |   |
| 12shared (\\jj0019083wf012.tdot.state.tn.us) (K:)       |         | 퉬 Kamal                        | 11/8/2012 1:53 PM  | File folder |   |
| Reserved (\\JJ00WF20.tdot.state.tn.us\main\PublicV      | Vinj 🛫  | Monica                         | 11/8/2012 1:53 PM  | File folder | • |
| D Drive Date modified: 3/4/2013 12:26 PM<br>File folder |         |                                |                    |             |   |

T.D.O.T. Roadway Design Division CADD Standards are now located under C:\Users\Public.

| File Edit View Tools Help        |                        |                                 |                    |             |  |
|----------------------------------|------------------------|---------------------------------|--------------------|-------------|--|
| Organize 👻 Include in library 🖲  | <ul> <li>Sł</li> </ul> | hare with 🔻 🛛 Burn 🔹 New folder |                    |             |  |
| 🔆 Favorites                      | -                      | Name                            | Date modified      | Туре        |  |
| 🧮 Desktop                        |                        | 퉬 Documents                     | 2/6/2013 11:19 AM  | File folder |  |
| 〕 Downloads                      |                        | 퉬 Geopak Resource Files         | 2/25/2013 4:44 PM  | File folder |  |
| 📃 Recent Places                  |                        | 퉬 Geopak Standards              | 2/25/2013 4:05 PM  | File folder |  |
|                                  | E                      | 퉬 InterPlot Standards           | 2/6/2013 11:20 AM  | File folder |  |
| 词 Libraries                      |                        | MicroStation Standards          | 2/6/2013 11:20 AM  | File folder |  |
| Documents                        |                        | 퉬 Office Standards              | 2/6/2013 11:20 AM  | File folder |  |
| J Music                          |                        | 퉬 Public Downloads              | 7/13/2009 11:54 PM | File folder |  |
| Pictures                         |                        | 퉬 Public Music                  | 7/13/2009 11:54 PM | File folder |  |
| 📑 Videos                         |                        | Public Pictures                 | 7/13/2009 11:54 PM | File folder |  |
|                                  |                        | 퉬 Public Recorded TV            | 4/12/2011 2:51 AM  | File folder |  |
| 🖳 Computer                       |                        | 퉬 Public Videos                 | 7/13/2009 11:54 PM | File folder |  |
| 🏭 OSDisk (C:)                    |                        |                                 |                    |             |  |
| 🖵 jj00577\$ (\\JJ0019083WF013.to | dot.s                  |                                 |                    |             |  |
| 🖵 12shared (\\jj0019083wf012.to  | dot.s 🔔                | •                               |                    |             |  |

# 3. Office 2010 Set Up

This is the recommended set up for Office 2010 when using the T.D.O.T. Design Division templates and programs. If Office templates are not installed to the default folders, then the directions will need to be modified accordingly.

Do this **one time only** when using **Word** and **Excel 2010** for the first time with the **TDOT** templates and programs. This must be done for each user profile that will be using Office 2010 to link with MicroStation.

# Word

1. In Word 2010, click on the **File** tab at the far left of the ribbon and choose **Options** from the drop down list.

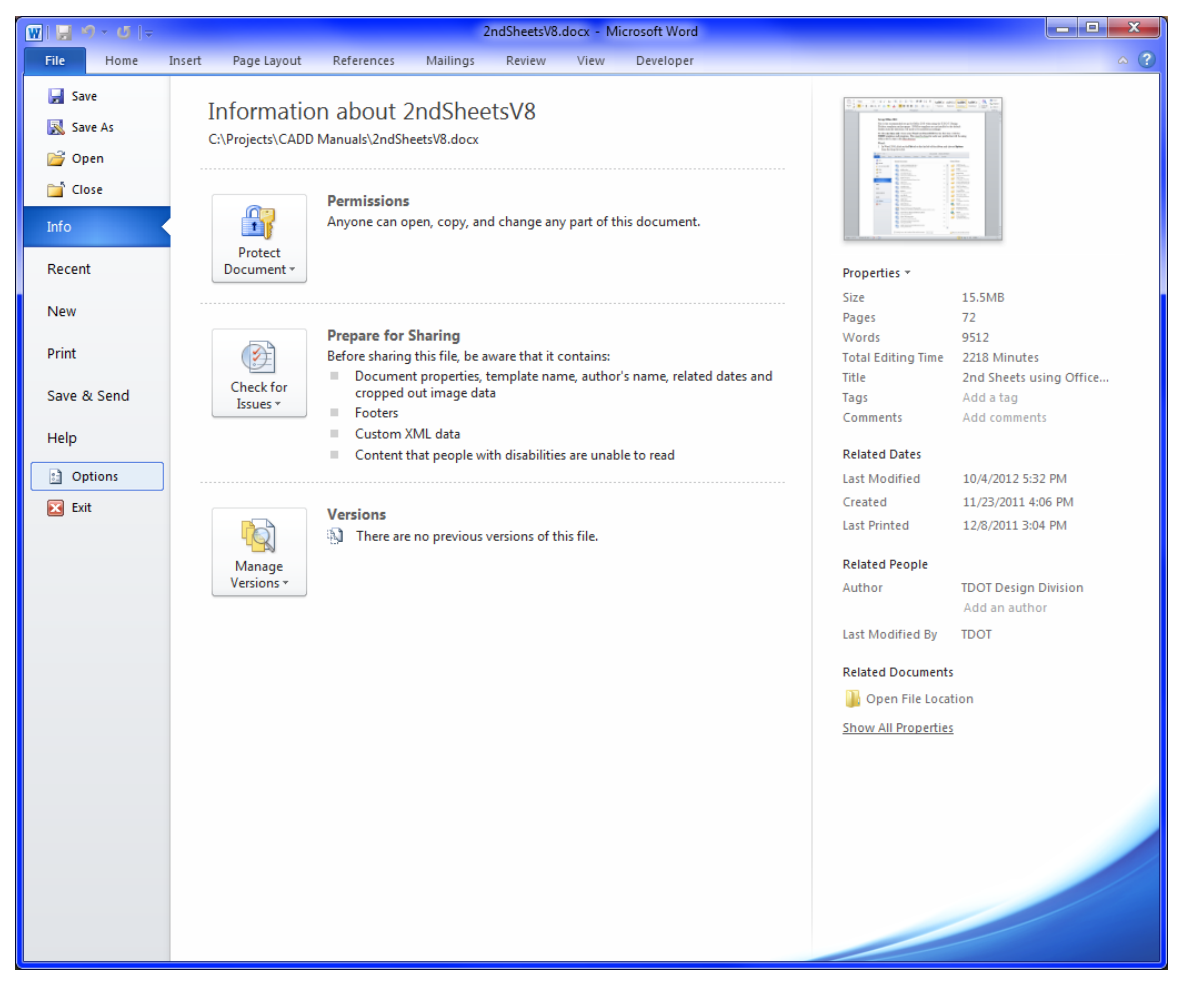

2. In the Word Options dialog click on **Save** in the options on the left.

Set the Save Files in this format: option to Word Document (\*.docx).

Use the Browse button to the right of **Default File Location:** to set the folder where you wish all Word documents to be saved by default.

| Word Options                                                                                                    |                                                                                                    | ? ×                         |
|----------------------------------------------------------------------------------------------------|----------------------------------------------------------------------------------------------------|-----------------------------|
| Word Options<br>General<br>Display<br>Proofing<br>Save<br>Language<br>Advanced<br>Customize Ribbon<br>Quick Access Toolbar<br>Add-Ins<br>Trust Center | Customize how documents are saved.         Save documents         Save files in this format:         Word Document (*.docx)         Save AutoRecover information every         10       minutes         W Save AutoRecover information every         10       minutes         W Keep the last autosaved version if 1 close without saving         AutoRecover file location:       C:\Users\jj00577\AppData\Roaming\Microsoft\Word\         Default file location:       C:\Users\jj00577\Documents\         Offline editing options for document management server files         Save checked-out files to:           The server drafts location on this computer           The Qffice Document Cache           Server drafts location:       C:\Users\jj00577\Documents\SharePoint Drafts\ | P       Browse       Browse |
|                                                                                                    | <ul> <li>Embed fonts in the file ①</li> <li>Embed only the characters used in the document (best for reducing file size)</li> <li>Do not embed common system fonts</li> </ul>                                                                                                    |                             |
|                                                                                                    | ОК                                                                                                    | Cancel                      |

3. In the Word Options dialog, click on **Advanced** in the options on the left. Scroll down to the **General** section and click the **File Locations** button.

| Word Options                                                                                                    | ? ×    |
|----------------------------------------------------------------------------------------------------|--------|
| Word Options         General         Display         Proofing         Save         Language         Advanced         Preserve figelity when sharing this document:         Quick Access Toolbar         Add-Ins         Trust Center         Provide feedback with sound         Quick Access Toolbar         Allow opening a document in Ipraft view         Enable background repagination         Show add-in user interface errors         Ø         Show add-in user interface errors         Ø         Show add-in user interface errors                                                                                                    |        |
| <ul> <li>Anow opening a document in grant view</li> <li>✓ Enable background repagination</li> <li>Show add-in gser interface errors</li> <li>✓ Show customer submitted Office.com content</li> <li>Mailing address:</li> <li>File Locations</li> <li>✓ Enable background repagination</li> <li>✓ Show customer submitted Office.com content</li> <li>Mailing address:</li> <li>✓ File Locations</li> <li>✓ Enable background repagination</li> <li>✓ Show customer submitted Office.com content</li> <li>✓ Mailing address:</li> <li>✓ Enable background repagination</li> <li>✓ File Locations</li> <li>✓ Web Options</li> <li>✓ Compatibility options for:</li> <li>✓ 2ndSheetsV8.docx</li> <li>✓ Lay out this document as if created in:</li> <li>Microsoft Word 2010</li> <li>✓ Layout Options</li> </ul> | E      |
| OK                                                                                                    | Cancel |

Click on **User Templates** and then click on the **Modify** button.

Navigate to and set the folder

C:\Users\Public\Office Standards. Click OK to save the setting.

This will set the default template location for both **Word** and **Excel** so that the TDOT template folders will be available.

| File Locations                                               | ? <b>×</b>                                                                                    |
|--------------------------------------------------------------|-----------------------------------------------------------------------------------------------|
| File Locations                                               |                                                                                               |
|                                                              |                                                                                               |
| Eile types:                                                  | Location:                                                                                     |
| Documents<br>Clipart pictures                                | C:\Users\jj00577\Documents                                                                    |
| User templates                                               | C:\Users\Public\Office Standards                                                              |
| Workgroup templates<br>AutoRecover files<br>Tools<br>Startup | C:\\Roaming\Microsoft\Word<br>C:\\Microsoft Office\Office14<br>C:\\Microsoft\Word\STARTUP     |
| The default location is treated change a location, make sure | Modify<br>I as a trusted source for opening files. If you<br>that the new location is secure. |
|                                                              | OK Close                                                                                      |

4. In the Word Options dialog, click on **Trust Center** in the options on the left.

Click on the **Trust Center Settings** button.

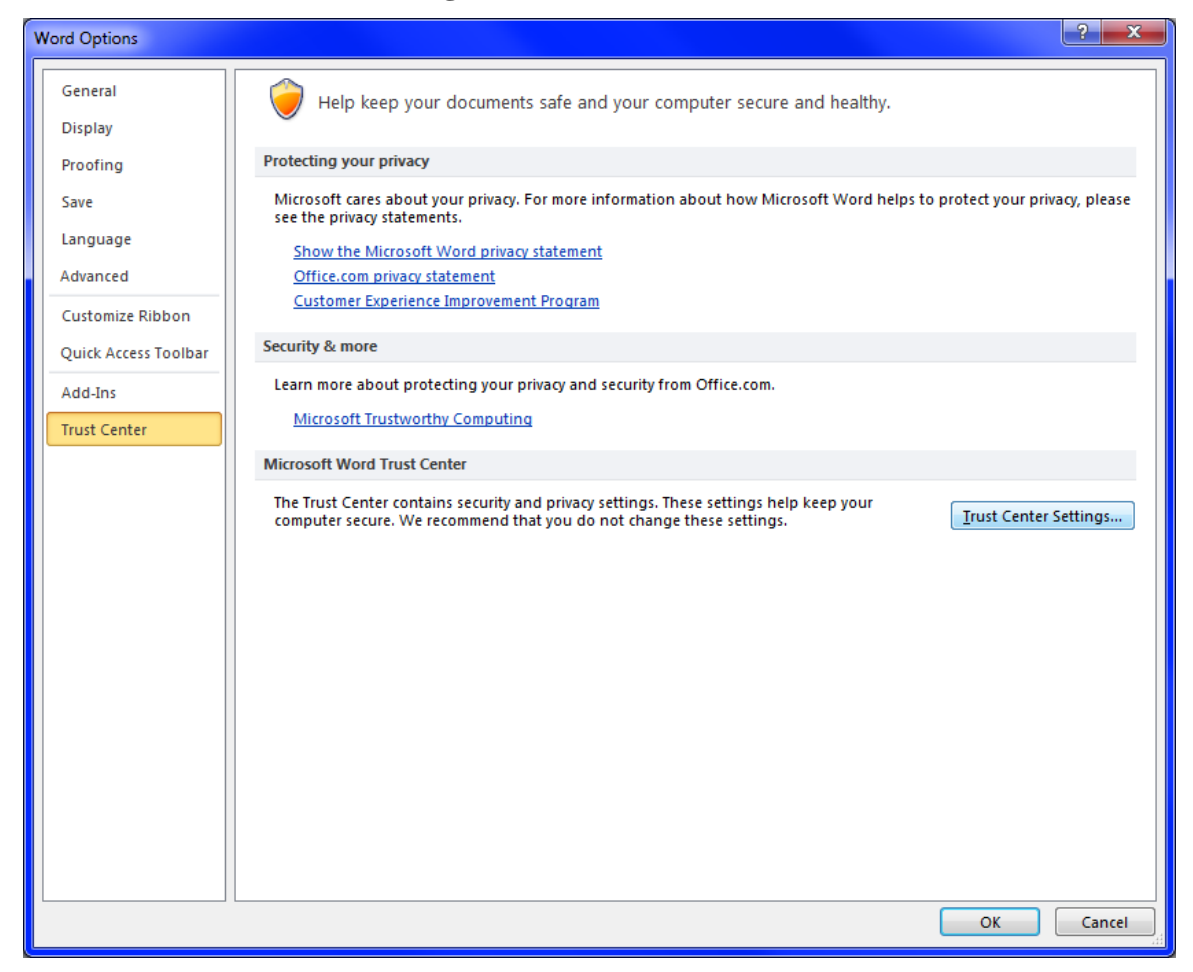

5. In the Trust Center dialog, click on **Trusted Locations** in the options on the left. Select the trusted location for **Application Templates**.

All files stored under Trusted Locations will automatically load macros without any action from the user.

| Trust Center        | ?                                                                                                    |
|---------------------|----------------------------------------------------------------------------------------------------|
| Trusted Publishers  | Trusted Locations                                                                                                    |
| Trusted Locations   | Warning: All these locations are treated as trusted sources for opening files. If you change or add a location, make sure                                                                                     |
| Trusted Documents   | that the new location is secure.                                                                                                    |
| Add-ins             | Path Description Date Modified                                                                                                    |
| ActiveX Settings    | C:\Program Files (x86)\Microsoft Office\Templates\ Word 2010 default location: Application Templa 10/4/2012 4:24 PM<br>C:\577\AppData\Roaming\Microsoft\Templates\ Word 2010 default location: User Templates |
| Macro Settings      | C:\ppData\Roaming\Microsoft\Word\Startup\ Word 2010 default location: StartUp                                                                                                    |
| Protected View      | Policy Locations                                                                                                    |
| Message Bar         |                                                                                                    |
| File Block Settings |                                                                                                    |
| Privacy Options     |                                                                                                    |
|                     |                                                                                                    |
|                     |                                                                                                    |
|                     | Path: C:\Program Files (x86)\Microsoft Office\Templates\                                                                                                    |
|                     | Description: Word 2010 default location: Application Templates                                                                                                    |
|                     | Date Modified: 10/4/2012 4:24 PM<br>Sub Folders: Allowed                                                                                                    |
|                     | Add new location Remove Modify                                                                                                    |
|                     | Allow Trusted Locations on my network (not recommended)                                                                                                    |
|                     | Disable all Trusted Locations                                                                                                    |
| · [] []             | OK Cancel                                                                                                    |

The settings for Application Templates are at the bottom. The **Path** should be set to **C:\Users\Public\Office Standards** and **Sub Folders** should be set to **Allowed**.

Click on the **Modify** button. In the dialog which opens, click on the **Browse** button and set the path. Then click on the **Subfolders of this location are also trusted** option and click **OK**.

| Microsoft Office Trusted Location                                                                                                    |
|----------------------------------------------------------------------------------------------------|
| Warning: This location will be treated as a trusted source for opening files. If you<br>change or add a location, make sure that the new location is secure.<br>Path: |
| C:\Users\Public\Office Standards\                                                                                                    |
| <u>B</u> rowse <u>B</u> rowse <u>B</u> rowse <u>Description:</u>                                                                                                    |
| Word 2010 default location: Application Templates                                                                                                    |
| Date and Time Created: 10/1/2012 10:31 AM OK Cancel                                                                                                    |

6. In the Trust Center dialog, click on the **Add new location** button.

Click on the **Browse** button and navigate to the location where your project files are stored.

Click on the **Subfolders of this location are also trusted** option, key in a description if desired and click **OK**.

| Microsoft Office Trusted Location                                                                                                    |
|----------------------------------------------------------------------------------------------------|
| Warning: This location will be treated as a trusted source for opening files. If you<br>change or add a location, make sure that the new location is secure.<br>Path: |
| C:\Projects                                                                                                    |
|                                                                                                    |
| Roadway Project Folders                                                                                                    |
| Date and Time Created: 10/4/2012 4:32 PM OK Cancel                                                                                                    |

With your project folders defined as trusted locations, all macros will automatically be enabled.

| Trust Center        |                                                          |                                                       | ? ×               |
|---------------------|----------------------------------------------------------|-------------------------------------------------------|-------------------|
| Trusted Publishers  | Trusted Locations                                        |                                                       |                   |
| Trusted Locations   | Warning: All these locations are treated as trusted      | sources for opening files. If you change or add a loo | ation, make sure  |
| Trusted Documents   | that the new location is secure.                         | Provide Pro-                                          |                   |
| Add-ins             | User Locations                                           | Description                                           | Date Modified *   |
| ActiveX Settings    | C:\Users\Public\Office Standards\                        | Word 2010 default location: Application Templa        | 10/4/2012 4:33 PM |
| Macro Settings      | C:\577\AppData\Roaming\Microsoft\Templates\              | Word 2010 default location: User Templates            | 10/4/2012 4:55 PW |
| Protected View      | C:\ppData\Roaming\Microsoft\Word\Startup\                | Word 2010 default location: StartUp                   |                   |
| Message Bar         | Policy Locations                                         |                                                       |                   |
| File Block Settings |                                                          |                                                       |                   |
| Privacy Options     |                                                          |                                                       |                   |
|                     |                                                          |                                                       |                   |
|                     |                                                          |                                                       |                   |
|                     |                                                          |                                                       |                   |
|                     | Path: C:\Projects\                                       |                                                       |                   |
|                     | Description: Roadway Project Folders                     |                                                       |                   |
|                     | Date Modified: 10/4/2012 4:33 PM<br>Sub Folders: Allowed |                                                       |                   |
|                     |                                                          | Add new location                                      | <u>M</u> odify    |
|                     | Allow Trusted Locations on my network (not red           | commended)                                            |                   |
|                     | Disable all Trusted Locations                            |                                                       |                   |
|                     |                                                          | 0                                                     | K Cancel          |

If you open a Word 2010 file with macros that is not in a trusted location, the following two settings will provide you the opportunity to enable the macros as needed.

7. In the Trust Center dialog, click on **Macro Settings** in the options on the left. The option **Disable all macros with notification** should be set.

| Trust Center                                                                                                    |                                                                                                    | ? 🗙    |
|----------------------------------------------------------------------------------------------------|----------------------------------------------------------------------------------------------------|--------|
| Trusted Publishers<br>Trusted Locations<br>Trusted Documents<br>Add-ins<br>ActiveX Settings<br>Macro Settings<br>Protected View<br>Message Bar<br>File Block Settings<br>Privacy Options | Macro Settings         ○ Disable all macros without notification         ○ Disable all macros with notification         ○ Disable all macros except digitally signed macros         ○ Enable all macros (not recommended; potentially dangerous code can run)         Developer Macro Settings         □ Trust access to the ¥BA project object model |        |
|                                                                                                    | ок                                                                                                    | Cancel |

8. In the Trust Center dialog, click on **Message Bar** in the options on the left. The option **Show the Message Bar in all applications when active content, such as ActiveX controls or macros, has been blocked** should be set.

| Trust Center                            |                                                                                                    | ?×    |
|-----------------------------------------|----------------------------------------------------------------------------------------------------|-------|
| Trusted Publishers<br>Trusted Locations | Message Bar Settings for all Office Applications                                                                                                  |       |
| Trusted Documents                       | Showing the Message Bar<br>Show the Message Bar in all applications when active content, such as ActiveX controls and macros, has been<br>blocked |       |
| Add-ins                                 | Never show information about blocked content                                                                                                    |       |
| Activex Settings<br>Macro Settings      |                                                                                                    |       |
| Protected View                          |                                                                                                    |       |
| Message Bar                             |                                                                                                    |       |
| File Block Settings                     |                                                                                                    |       |
| Privacy Options                         |                                                                                                    |       |
|                                         |                                                                                                    |       |
|                                         |                                                                                                    |       |
|                                         |                                                                                                    |       |
|                                         | Enable Trust Center logging                                                                                                    |       |
| J                                       | ОК                                                                                                    | ancel |

- 9. Click **OK** at the bottom of the Trust Center dialog to save the Trust Center settings just made.
- 10. This completes the settings under Word Options, so click the **OK** button at the bottom of that dialog to complete the Word 2010 set up.

# Excel

1. In Excel 2010, click on the **File** tab at the far left of the ribbon and choose **Options** from the drop down list.

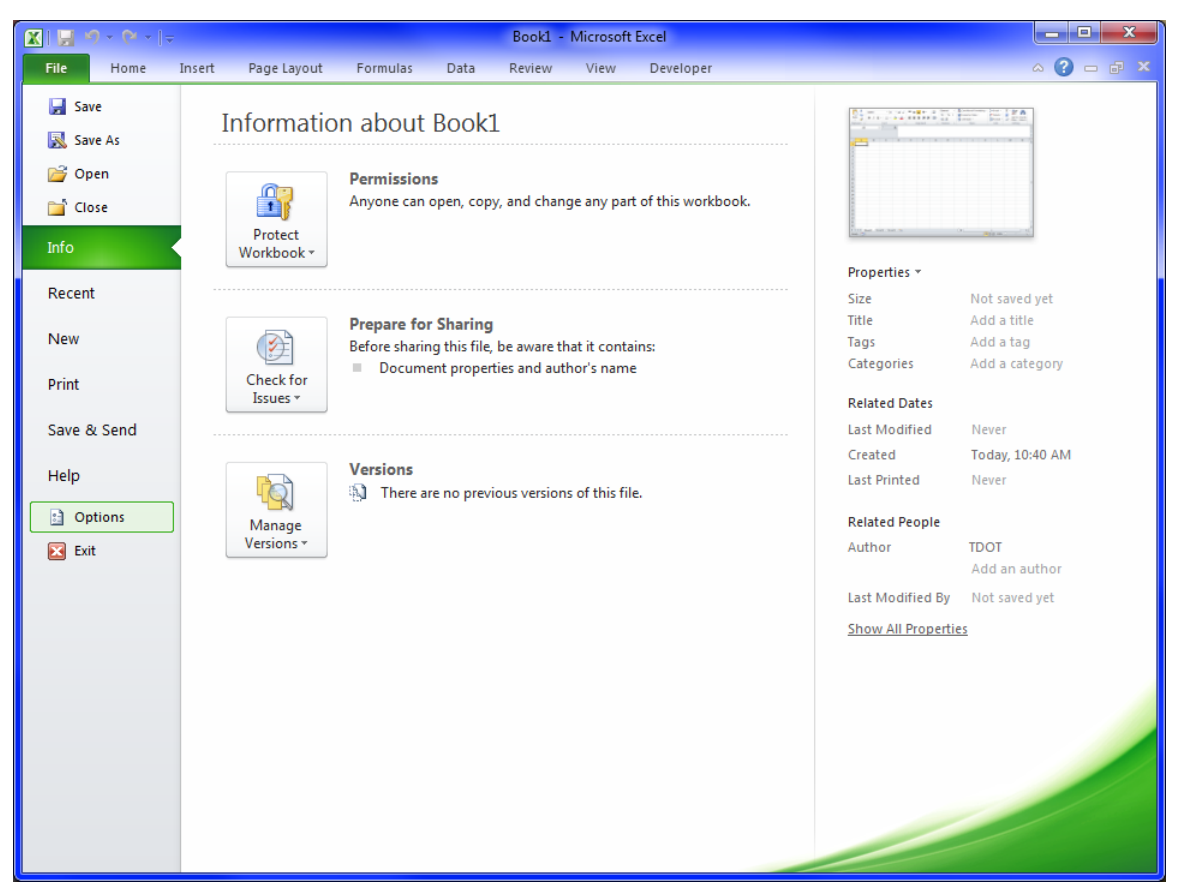

2. In the Excel Options dialog click on **Save** in the options on the left.

Set the Save Files in this format: option to Excel Workbook.

Change the path given for **Default File Location:** to set the folder where you wish all Excel documents to be saved by default.

| Excel Options                                                                       |                                                                                                    | ? ×            |
|-------------------------------------------------------------------------------------|----------------------------------------------------------------------------------------------------|----------------|
| Excel Options       General       Formulas       Proofing       Save       Language | Customize how workbooks are saved.  Save workbooks Save files in this format: Excel Workbook (*.xlsx)  Save AutoRecover information every 10  minutes                                                                                                    |                |
| Advanced<br>Customize Ribbon                                                        | Image: Weight of the last autosaved version if I close without saving         AutoRecover file location:       C:\Users\jj00577\AppData\Roaming\Microsoft\Excel\         Default file location:       C:\Users\jj00577\Documents                                                                                                    |                |
| Quick Access Toolbar<br>Add-Ins<br>Trust Center                                     | AutoRecover exceptions for:       Image: Book1         Disable AutoRecover for this workbook only         Offline editing options for document management server files         Save checked-out files to:         Image: Disable AutoRecover for this workbook only         Offline editing options for document management server files         Save checked-out files to:         Image: Disable AutoRecover for this workbook         Image: Disable AutoRecover for this workbook         Image: Disable AutoRecover for the workbook         Preserve visual appearance of the workbook         Choose what colors will be seen in previous versions of Excel:         Image: Disable AutoRecover for the workbook | <u>B</u> rowse |
|                                                                                     | OK                                                                                                    | Cancel         |

3. In the Excel Options dialog, click on **Trust Center** in the options on the left.

Click on the **Trust Center Settings** button.

| Excel Options        |                                                                                                    |
|----------------------|----------------------------------------------------------------------------------------------------|
| General<br>Formulas  | Help keep your documents safe and your computer secure and healthy.                                                                                         |
| Proofing             | Protecting your privacy                                                                                                    |
| Save                 | Microsoft cares about your privacy. For more information about how Microsoft Excel helps to protect your privacy, please see the privacy statements.        |
| Language             | Show the Microsoft Excel privacy statement                                                                                                    |
| Advanced             | Office.com privacy statement                                                                                                    |
| Customize Ribbon     | Customer Experience Improvement Program                                                                                                    |
| Quick Access Toolbar | Security & more                                                                                                    |
| Add-Ins              | Learn more about protecting your privacy and security from Office.com.<br>Microsoft Trustworthy Computing                                                   |
| Trust Center         | Microsoft Excel Trust Center                                                                                                    |
|                      | The Trust Center contains security and privacy settings. These settings help keep your computer secure. We recommend that you do not change these settings. |
|                      | OK Cancel                                                                                                    |

4. In the Trust Center dialog, click on **Trusted Locations** in the options on the left. Select the trusted location for **Application Templates**.

All files stored under Trusted Locations will automatically load macros without any action from the user.

| Trust Center        |                                                                                               |                                                                                          | ? 💌                 |
|---------------------|-----------------------------------------------------------------------------------------------|------------------------------------------------------------------------------------------|---------------------|
| Trusted Publishers  | Trusted Locations                                                                             |                                                                                          |                     |
| Trusted Locations   | Warning: All these locations are treated as trusted                                           | sources for opening files. If you change or add a                                        | location, make sure |
| Trusted Documents   | that the new location is secure.                                                              |                                                                                          |                     |
| Add-ins             | Path<br>User Locations                                                                        | Description                                                                              | Date Modified 🔻     |
| ActiveX Settings    | C:\gram Files (x86)\Microsoft Office\Templates\                                               | Excel 2010 default location: Application Templa.                                         | 3/18/2013 12:56 PM  |
| Macro Settings      | C:\577\AppData\Roaming\Microsoft\Templates\                                                   | Excel 2010 default location: User Templates                                              |                     |
| Protected View      | C:\pData\Roaming\Microsoft\Excel\XLSTART\<br>C:\iles (x86)\Microsoft Office\Office14\STARTUP\ | Excel 2010 default location: User StartUp<br>Excel 2010 default location: Office StartUp |                     |
| Message Bar         | C:\iles (x86)\Microsoft Office\Office14\XLSTART\                                              | Excel 2010 default location: Excel StartUp                                               |                     |
| External Content    | Policy Locations                                                                              |                                                                                          |                     |
| File Block Settings |                                                                                               |                                                                                          |                     |
| Privacy Options     |                                                                                               |                                                                                          |                     |
|                     |                                                                                               |                                                                                          |                     |
|                     |                                                                                               |                                                                                          |                     |
|                     |                                                                                               |                                                                                          |                     |
|                     |                                                                                               |                                                                                          |                     |
|                     |                                                                                               |                                                                                          |                     |
|                     |                                                                                               |                                                                                          |                     |
|                     | Path: C:\Program Files (x86)\Microsof<br>Description: Excel 2010 default location: App        | t Office\Templates\<br>plication Templates                                               |                     |
|                     | Date Modified: 3/18/2013 12:56 PM                                                             |                                                                                          |                     |
|                     | Sub Folders: Disallowed                                                                       |                                                                                          |                     |
|                     | Allow Trusted Locations on my patrice's (act as                                               | Add new location Rem                                                                     | nove <u>M</u> odify |
|                     | Disable all Trusted Locations                                                                 | connerraeuj                                                                              |                     |
|                     |                                                                                               |                                                                                          | OK Cancel           |
|                     |                                                                                               |                                                                                          | Cancer              |

The settings for Application Templates are at the bottom. The **Path** should be set to **C:\Users\Public\Office Standards** and **Sub Folders** should be set to **Allowed**.

If sub folders are Disallowed, click on the **Modify** button. In the dialog which opens, click on the **Browse** button and set the path. Then click on the **Subfolders of this location are also trusted** option and click **OK**.

| Microsoft Office Trusted Location                                                                                                    |
|----------------------------------------------------------------------------------------------------|
| Warning: This location will be treated as a trusted source for opening files. If you<br>change or add a location, make sure that the new location is secure.<br>Path: |
| C:\Users\Public\Office Standards                                                                                                    |
|                                                                                                    |
| Excel 2010 default location: Application Templates                                                                                                    |
| Date and Time Created: 10/4/2012 5:22 PM OK Cancel                                                                                                    |

5. In the Trust Center dialog, click on the **Add new location** button.

Click on the **Browse** button and navigate to the location where your project files are stored.

Click on the **Subfolders of this location are also trusted** option, key in a description if desired and click **OK**.

| Microsoft Office Trusted Location                                                                                                    |
|----------------------------------------------------------------------------------------------------|
| Warning: This location will be treated as a trusted source for opening files. If you<br>change or add a location, make sure that the new location is secure.<br>Path: |
| C:\Projects                                                                                                    |
|                                                                                                    |
| Roadway Project Folders                                                                                                    |
| Date and Time Created: 10/4/2012 5:23 PM OK Cancel                                                                                                    |

With your project folders defined as trusted locations, all macros will automatically be enabled.

| T | rust Center         | 2 - X-                                                                                                    |
|---|---------------------|----------------------------------------------------------------------------------------------------|
|   | Trusted Publishers  | Trusted Locations                                                                                                    |
|   | Trusted Locations   | Warning: All these locations are treated as trusted sources for opening files. If you change or add a location, make sure                                                                                                    |
|   | Trusted Documents   | that the new location is secure. Path Description Date Modified                                                                                                    |
|   | Add-ins             | User Locations                                                                                                    |
|   | ActiveX Settings    | C:\Projects\ Roadway Project Folders 10/4/2012 5:23 PM<br>C:\Users\Public\Office Standards\ Excel 2010 default location: Application Templat 10/4/2012 5:23 PM                                                                   |
|   | Macro Settings      | C:\ Files (x86)\Microsoft Office\Office14\Library\ Excel 2010 default location: Add-ins                                                                                                    |
|   | Protected View      | C:\IBS (X86)/MICrOSOTI OTTICE/\OTTICE/4\STARTUP\ EXCEL2UD default location: OTTICE StartUp<br>C:\\AppData\Roaming\Microsoft\Excel/XLSTART\ Excel 2010 default location: User StartUp<br>C:\S7/AppData\Roaming\Microsoft\Emplates |
|   | Message Bar         | C:\iles (x86)\Microsoft Office\Office14\XLSTART\ Excel 2010 default location: Excel StartUp                                                                                                    |
|   | External Content    | Policy Locations                                                                                                    |
|   | File Block Settings |                                                                                                    |
|   | Privacy Options     |                                                                                                    |
|   |                     |                                                                                                    |
|   |                     | Path: C:\Projects\                                                                                                    |
|   |                     | Description: Roadway Project Folders                                                                                                    |
|   |                     | Date Modified: 10/4/2012 5:23 PM                                                                                                    |
|   |                     | Sub Folders: Allowed                                                                                                    |
|   |                     | Allow Trusted Locations on my network (not recommended)                                                                                                    |
|   |                     | Disable all Trusted Locations                                                                                                    |
| Ľ | L                   | OK Cancel                                                                                                    |

6. In the Trust Center dialog, click on **Macro Settings** in the options on the left. The option **Disable all macros with notification** should be set.

| Trust Center                                                            |                                                                                                    |    | ? 🔀    |
|-------------------------------------------------------------------------|----------------------------------------------------------------------------------------------------|----|--------|
| Trusted Publishers<br>Trusted Locations<br>Trusted Documents<br>Add-ins | Macro Settings         Disable all macros without notification <ul> <li>Disable all macros with notification</li> <li>Disable all macros except digitally signed macros</li> <li>Enable all macros (not recommended; potentially dangerous code can run)</li> </ul> |    |        |
| ActiveX Settings<br>Macro Settings<br>Protected View                    | Developer Macro Settings Trust access to the <u>V</u> BA project object model                                                                                                    |    | _      |
| Message Bar<br>External Content<br>File Block Settings                  |                                                                                                    |    |        |
| Privacy Options                                                         |                                                                                                    |    |        |
|                                                                         |                                                                                                    | ок | Cancel |

7. In the Trust Center dialog, click on Message Bar in the options on the left. The option Show the Message Bar in all applications when active content, such as ActiveX controls or macros, has been blocked should be set.

| Trust Center        | ? 🛛                                                                                                    |
|---------------------|----------------------------------------------------------------------------------------------------|
| Trusted Publishers  | Message Bar Settings for all Office Applications                                                                       |
| Trusted Locations   | Showing the Message Bar                                                                                                |
| Trusted Documents   | Show the Message Bar in all applications when active content, such as ActiveX controls and macros,<br>has been blocked |
| Add-ins             | Never show information about blocked content                                                                           |
| ActiveX Settings    |                                                                                                    |
| Macro Settings      |                                                                                                    |
| Protected View      |                                                                                                    |
| Message Bar         |                                                                                                    |
| External Content    |                                                                                                    |
| File Block Settings |                                                                                                    |
| Privacy Options     |                                                                                                    |
|                     | Enable Trust Center logging                                                                                            |
|                     |                                                                                                    |
|                     |                                                                                                    |

- 8. Click **OK** at the bottom of the Trust Center dialog to save the Trust Center settings just made.
- 9. This completes the settings under Excel Options, so click the **OK** button at the bottom of that dialog to complete the Excel 2010 set up.

# **Excel Estimated Roadway Quantities Items.dat File**

Since this is a new installation of Office you will need to download a copy of the **Items.dat** file for use by various macros in estimated roadway quantities Excel files.

Access the items web page at:

http://www.tdot.state.tn.us/RoadItemLists/roaditem\_index.htm

Follow the directions shown on the right of the web page to save the **items.dat** file to the folder location **C:\Users\Public\Office Standards\TDOT 2nd Sheets**.

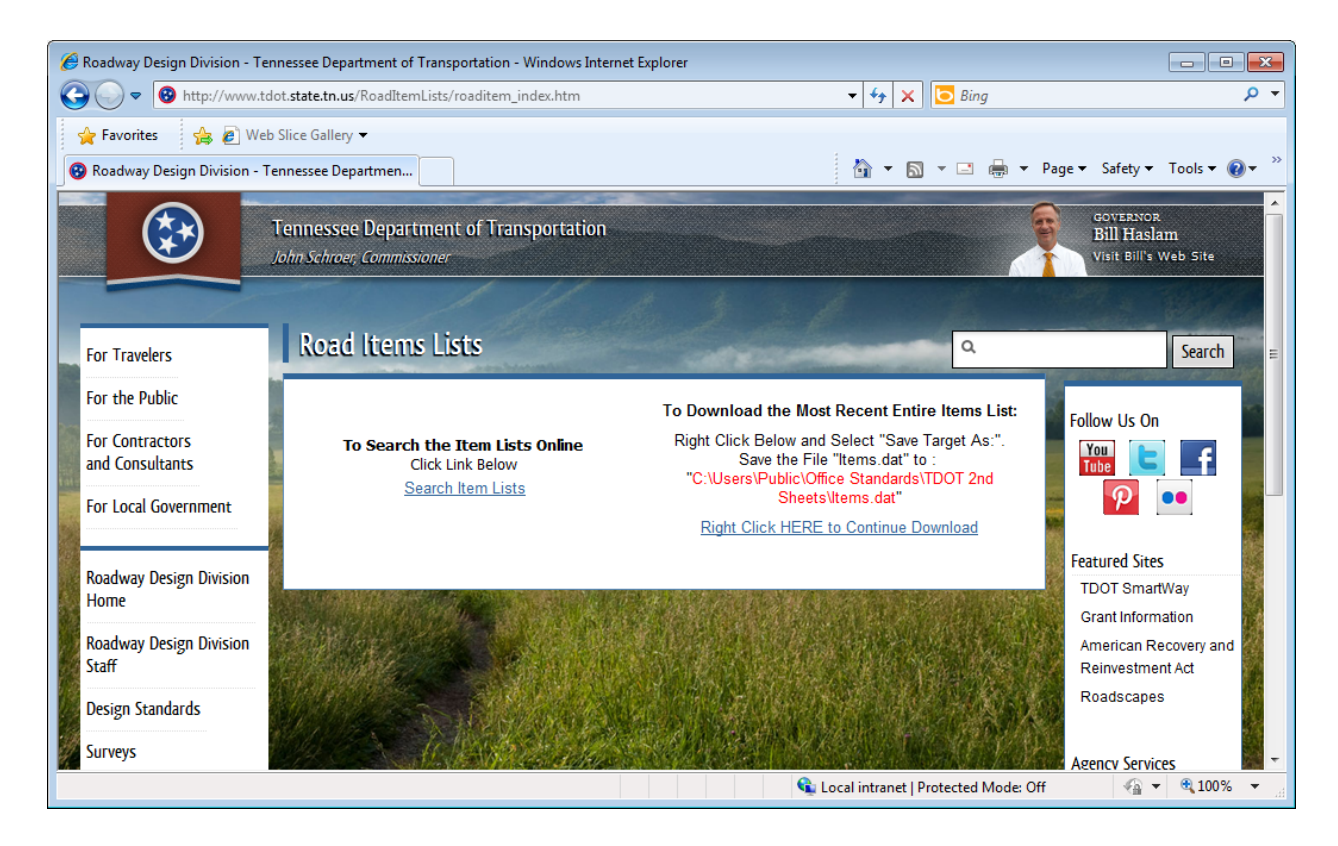

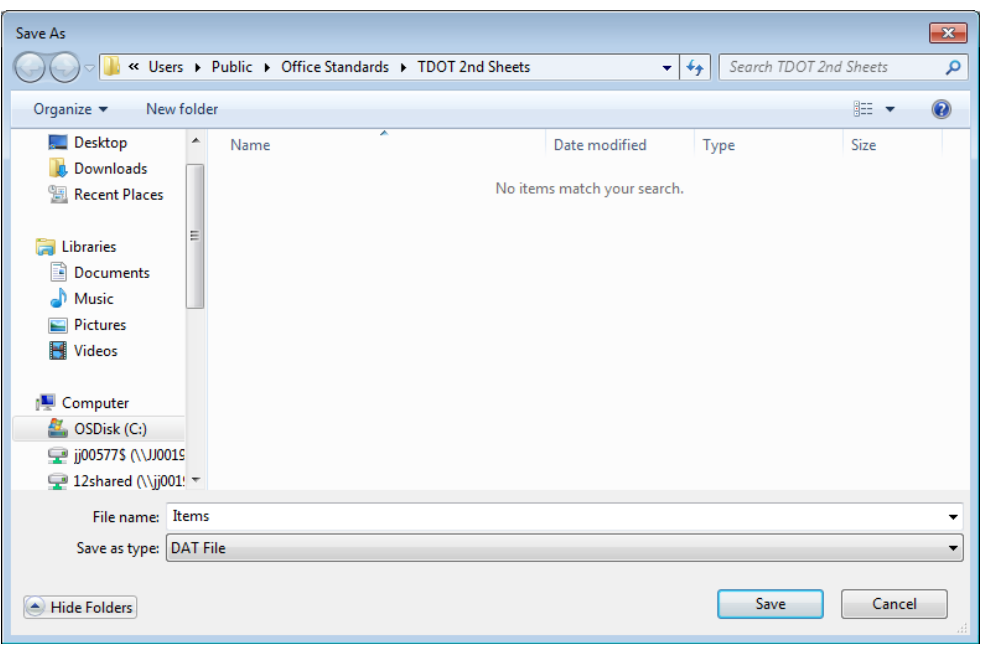

#### 4. MicroStation Set Up

# Set Up New MicroStation User

Since permissions are more restricted on Windows 7 systems, you must set up your own MicroStation user so that it will remember various options such as the interface and tool layouts that you set. Click on the Untitled user and choose the **New...** option.

| Look in:           | 鷆 dgn        | -                             | 🎯 🤌 📂 🛄 🗸     | "🗋 🚰 🖻  |                   |                                                                                                    |
|--------------------|--------------|-------------------------------|---------------|---------|-------------------|----------------------------------------------------------------------------------------------------|
| (Pa)               | Name         | *                             | Date modified | Туре    |                   |                                                                                                    |
| Recent Places      |              | No items match your :         | iearch.       |         |                   |                                                                                                    |
| Computer           | 1            |                               |               | •       |                   |                                                                                                    |
| (interview Network | File name:   | CAD Files (* dag:* dwg:* dwf) | •             | Open    | User:<br>Proiect: | Untitled   Descartes  avanuales                                                                                  |
| _                  | nee or type. | Open as read-only             |               | Options | Interface:        | examples<br>geo_example_designer<br>geo_example_dialogs<br>msgeo<br>Msgeo_mapfinishing<br>msppk<br>msstm<br>mstm |

Type in a Name and click **OK**. You can add a description if desired in the second dialog although it is not required. Click the Select button for the User Interface and set it to **tdot**. T.D.O.T. Roadway Design Division personnel should not change the other options. Click **OK** to save the settings.

| Name:       Dennisl       QK         Elles:       Description:       User Configuration:         user Configuration:      \WorkSpace\users\Dennis.ucf         Cancel       Cancel         Bescription:       User Configuration:         User Configuration:      \WorkSpace\users\Dennis.ucf         Components       Project:         Bescription:       Sele         User Interface:       tdot        \interfaces\MicroStation\tdot\ | County User Configuration File                                                                                                    | Create User Configu                                                                       | ation File [Dennis] |      |
|----------------------------------------------------------------------------------------------------|----------------------------------------------------------------------------------------------------|-------------------------------------------------------------------------------------------|---------------------|------|
|                                                                                                    | Name:       Dennis        QK         Files:       Descartes.ucf<br>examples.ucf<br>geo_example_designe<br>geo_example_dialogs.<br>msgeo.ucf       Cancel | Workspace<br>Description<br>User Configuration<br>Components<br>Project<br>User Interface | tdot                | Sele |

#### **TDOT Interface**

The interface should now be set to tdot, if not, use the drop down options to set the Interface to tdot.

| User:      | Dennis 🔹     |  |
|------------|--------------|--|
| Project:   | No Project 🔹 |  |
| Interface: | tdot 👻       |  |
|            |              |  |

| User:      | Dennis               |
|------------|----------------------|
| Project:   | No Project 💌         |
| Interface: | default              |
|            | default<br>Descartes |
|            | tdot<br>New          |
|            |                      |
|            |                      |

# **Activate Geopak**

When you first open MicroStation, you will need to Activate Geopak. Go to Applications > Geopak and click that option.

If there is no Applications menu bar option or Geopak is not under there, T.D.O.T. Roadway Design Division personnel should contact their local IT personnel to update your Geopak configuration so that it will start automatically with MicroStation.

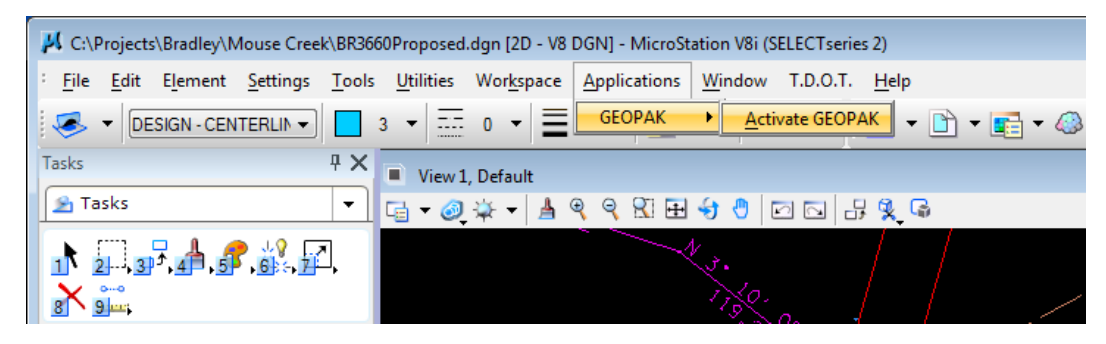

# **MicroStation Interface**

#### **Position Mapping**

By default, **Position Mapping** is on which allows keyboard shortcuts for MicroStation functions. The blue boxes with characters shown by default are position mapping aids which are controlled through Preferences.

|   | 🔑 C:\Projects\Bradley\Mouse Cr                                       | eek\BR3660Proposed.dgn [2D ·                       |
|---|----------------------------------------------------------------------|----------------------------------------------------|
| с | <mark>: <u>F</u>ile <u>E</u>dit E<u>l</u>ement <u>S</u>etting</mark> | s <u>T</u> ools <u>U</u> tilities Wor <u>k</u> spa |
|   | ESIGN - CENTERLIN                                                    | • 3 • = 0 •                                        |
|   | Tasks                                                                | 무 🗙 🔳 View 1, Default                              |
|   | 🖻 Tasks                                                              | 🔄 🗖 🖓 🖓 🕶 🗌                                        |
|   | 1 2 3 4 4 5 6                                                        | F.                                                 |
|   |                                                                      |                                                    |
|   | Roundabouts                                                          | ~                                                  |
|   | Z Civil Geometry                                                     | →                                                  |

#### **MicroStation Preferences**

Go to **Workspace > Preferences** to personalize the way you want MicroStation to function.

Make settings as desired in sections Look and Feel, Mouse Wheel and Operation.

| Preferences [Dennis]                                                                                                    | Preferences [Dennis]                                                                                                    |
|----------------------------------------------------------------------------------------------------|----------------------------------------------------------------------------------------------------|
| Category       Name for preferences       Default Preferences         Database       Set Look and Feel Preferences.       Set Look and Feel         Input       Input       Input       Input         Look and Feel       Input       Input       Input         Operation       Perfault Tool: Selection       Input       Input         Position Mapping       Raster Manager       Input       Input       Input       Input         Reference       Spelling       Tool Size:       IMedium (24 x 24)       Input       Default         Spelling       Tags       Tags       Dialog Eont:       Microsoft Sans Serif, 9       Font         Text       View Options       Guide Secons       Increase contrast of icon edges       Vise Windows File Open Dialogs         View Options       Transparent dialogs become opaque when receiving focus       All modeless dialogs use same transparency       Input         Image:       Tiges the Description       100       Input       Input | Category       Name for preferences         Descates       Input         Look and Feel       Wheel:         Mouse Wheel       Qirl + Wheel:         Operation       Qirl + Wheel:         Postion Mapping       Raster Manager         Reference       Speling         Tags       Tags Nawigation         Text       Vew Options - Civil         Vew Options       Navigate Distance (Mouse):         10       %         Focus Item Description |
| For more options, click on the category list at left.                                                                                                    | For more options, click on the category list at left.                                                                                                    |

If you do not want to use **Position Mapping**, turn it off or perhaps just turn off the mapping aids once you know them. You can set the keyboard short cuts from here.

| Preferences [Dennis]                                                                                                    |                          | Preferences [Dennis]                                                                                                    |                                                                                                    |  |
|----------------------------------------------------------------------------------------------------|--------------------------|----------------------------------------------------------------------------------------------------|----------------------------------------------------------------------------------------------------|--|
| Category       Name for preferences       Default Preferences         Database       Set Operational Preferences.       Open Two Application Windows         Input       Dok and Feel       Save Settings on Exit         Mouse Wheel       Operation       Compress File On Exit         Position Mapping       Raster Manager       Enter into Untitled Design         Reference       Spelling       Display Broken Associations with Different Symbology         Spelling       Usevel Lock Apples for Fence Operations       Usevel Lock Apples for Fence Operations         View Options - Civil       View In Jal Views       Viewing Tools Apply to Active View         Nesource Cache:       1024       1024 | QK<br>Cancel<br>Defaults | Category<br>Database<br>Descartes<br>Input<br>Look and Feel<br>Mouse Wheel<br>Operation<br>Position Mapping<br>Raster Manager<br>Reference<br>Spelling<br>Tags<br>Task Navigation<br>Text<br>View Options - Civil<br>View Options | Name for preferences       Default Preferences         Set Position Mapping (Keyboard Navigation) Preferences.       QK         Image: Show Position Mapping Aids       QK         Main Toolbox Keys:       1234567890       Cancel         View Toolbox Keys:       Igask Toolbox Keys:       Defaults         Tool Settings Keys:       YUIOPHJKL:NM./       Defaults         Left Handed       Right Handed       Sight Handed |  |

Make the settings shown for optimal use of **Raster Manager**. The settings in the **Georeference** section must be made as shown to use our MrSID county wide aerial photos.

| Category Database Descartes Input Look and Feel Mouse Wheel Operation Position Mapping Raster Manager Reference Spelling Tags Task Navigation Text View Options - Civil View Options | Name for preferences       Default Preferences         Set Raster Manager preferences.       General.         Default Attributes       Georeference         Sister File Settings       V         Use Sister File, if Present, for Georeferenced Files       Save Location Info in Sister File if Required         Default Unit Settings       Sister File: 1 Unit =       1.00000000         US Survey Feet ▼       Baster file: 1 Unit =       1.00000000         Working Units ▼       V       Use Unit Definition Geokey if Present (override PCS unit |
|----------------------------------------------------------------------------------------------------|----------------------------------------------------------------------------------------------------|
|                                                                                                    |                                                                                                    |

Under **Reference** make the settings shown including **Remap Colors on Copy**: Off, **Reload When Changing Files**: On and **Display Raster References**: Off.

**Task Navigation** provides control over the size and Presentation mode of this new tool navigation functionality.

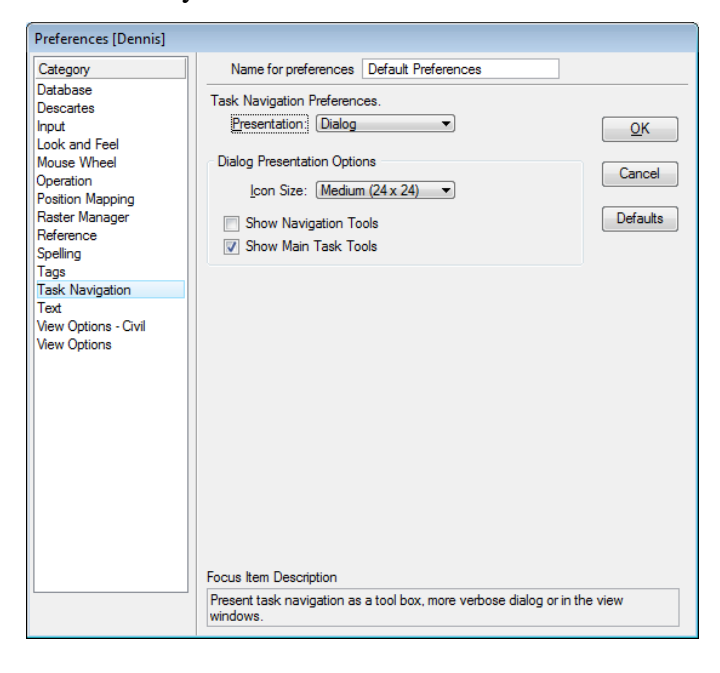

OK Cancel Defaults **View Options** include several controls for views including the **Show View Toolbox** location which you may wish to switch to the bottom as it was in previous software versions.

You may wish to turn on **Scroll bars on View Windows** or change the **Element Hilite Color** and **Selection Set Color** used in all files.

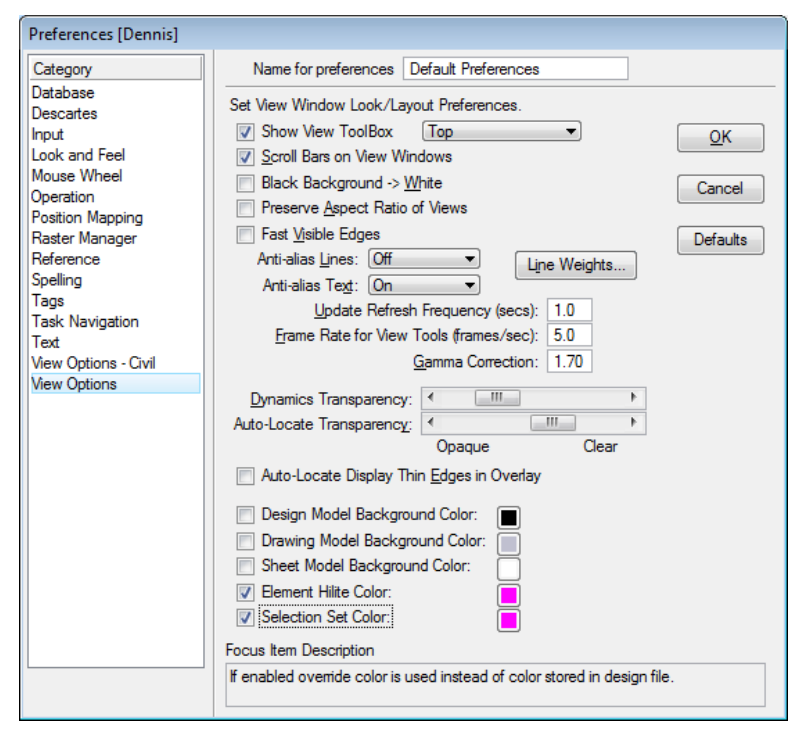

#### AccuDraw

If you are not a constant user of AccuDraw you may wish to go to **Settings > AccuDraw** to cut off the **Auto Load** option.

| 📕 AccuDraw Settings                                                                                                    |                                                                                                    |
|----------------------------------------------------------------------------------------------------|----------------------------------------------------------------------------------------------------|
| Operation Display Coordinates                                                                                                    | ]                                                                                                    |
| <ul> <li>Auto Load</li> <li>Hoating Origin</li> <li>Context Sensitivity</li> <li>Smart Key-ins</li> <li>Default Origin: <u>View center on act</u></li> </ul> | <ul> <li>Auto Point Placement</li> <li>Sticky Z Lock</li> <li>Always Show Compass</li> <li>Auto Focus Fields</li> <li>ive Z </li> </ul> |

#### **Snap Button Bar & AccuSnap**

Click on the Snap Icon at the bottom on the Status Bar and choose **Button Bar** to open the Snap Button Bar for use.

| Snap Mode                                                                                                    | X |
|----------------------------------------------------------------------------------------------------|---|
| $\mathbb{E} [ \neg \times [ \mathbb{N} ] \otimes \mathbb{N} ] = \mathbb{E} [ \mathbb{N} ] \otimes \mathbb{E} [ \mathbb{N} ] \otimes \mathbb{E} [ \mathbb{N} ]$ | j |

Right click over AccuSnap on the Snap Button Bar and choose **Properties** or from the Status Bar snap options pick **AccuSnap** to open its properties.

| Snap M   | lode            |  |
|----------|-----------------|--|
| 381      | Show/Hide Tools |  |
| <u>×</u> | Properties      |  |

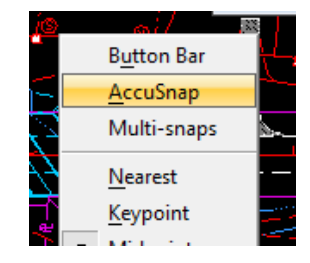

Click off Enable AccuSnap if you do not want it on by default.

#### WARNING:

You very likely will want to turn off **Identify Elements Automatically**. This effects all element identifications and if on you **will not** get Accept/Reject options to skip elements as in previous versions.

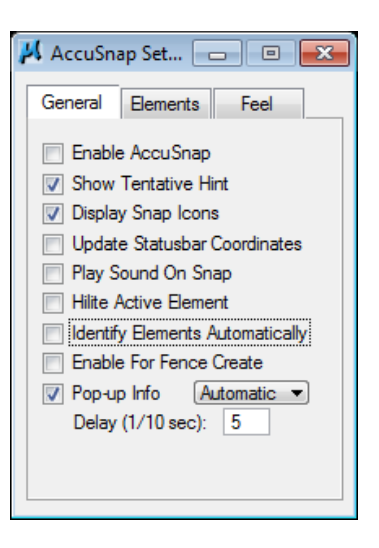

#### **Keyin Field**

Go to **Utilities > Key-in** to open the Key-in dialog.

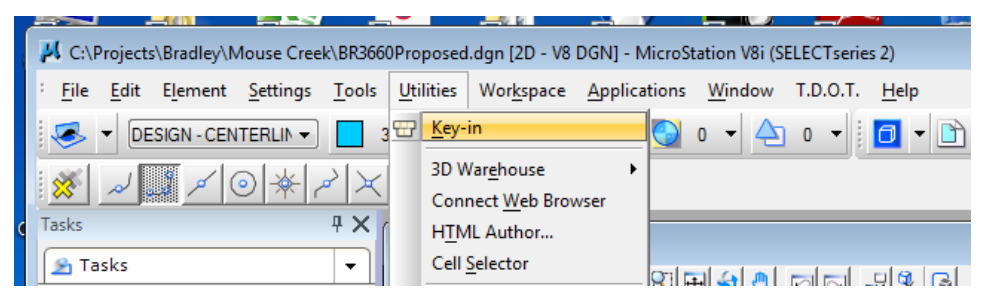

This functions as it has in the past and can be shrunk to just the Key-in field for easy docking.

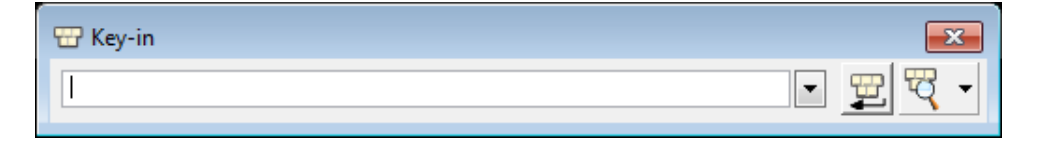

# **Task Navigation and Workflows**

#### **MicroStation Root Tasks**

MicroStation's Main root tasks include the most commonly used non-drawing tools. These are the Selection Set, Fence, Manipulate, Change Attributes, Groups, Modify, Measure and Delete tool groups.

The most commonly used drawing tools are found in the **Drawing** task group.

In the Main root you can click and hold the mouse button down to access the other tools in the group.

| Tasks                                 | <b>4 X</b> |
|---------------------------------------|------------|
| 💁 Tasks                               | -          |
| <mark>▶</mark> □, ₽, ≜, €, ⅔, ∕,<br>≝ | ×          |

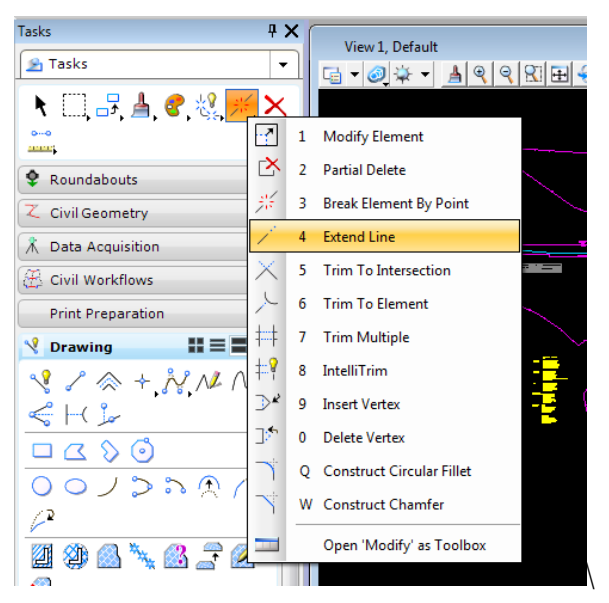

At the bottom of Task tool groups is an option to **Open** "*name*" as **Toolbox** which can help when you are jumping back & forth between tools.

| Modify - Main Task |              |
|--------------------|--------------|
| ◩◩溅↗ҳ≻₦₦≫ਆ~        | * <b>~</b> * |

#### **Task Layout Modes**

Task tool groups including the root tasks can be displayed in 3 different modes.

Icon Layout Mode

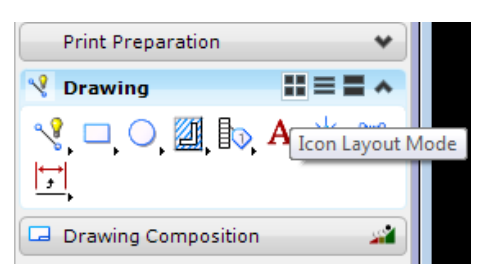

List Layout Mode

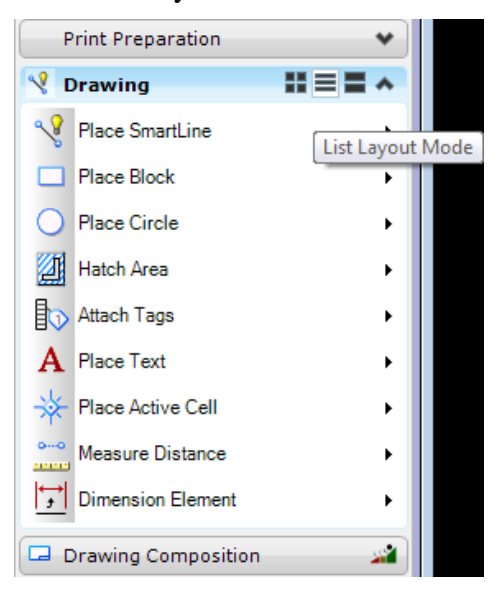

Panel Layout Mode

 V Drawing 🔏 🦯 🐟 🕂 🚀 🖊 🖉 Panel Layout Mode <\$ ⊢( '♪ 12 2 🎱 🚨 🍾 🚳 📑 💋  $\otimes$ ho 🗞 🔗 🐝 📐 A  $\checkmark^{A}$   $\overset{B}{\rightarrow}$   $\overset{ABC}{\checkmark}$   $\overset{?}{aBC}$   $\overset{A}{\rightarrow}$   $\overset{A}{A^{\frac{4}{7}}}$ \* \*\* \*\* \*\* \*\* \*\* <u>~~ ) ∠ ⊨ ⊂ ♀</u> 더니V =: 박바디

#### Pinned vs. Un-Pinned

Notice the stick pin icon at the upper right of the Task Navigation. This allows the tools to be "pinned" in place. If you click this icon and un-pin them they will auto-shrink away when your cursor moves away.

When your cursor nears it when un-pinned, the tools pop back out for your use. This can be advantageous when screen space is limited and you want to get tools out of the way.

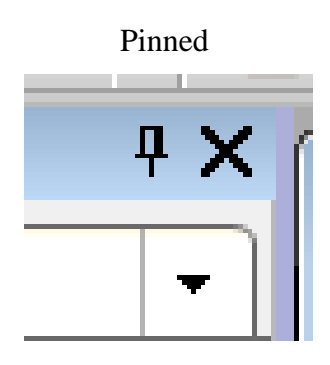

Un-Pinned

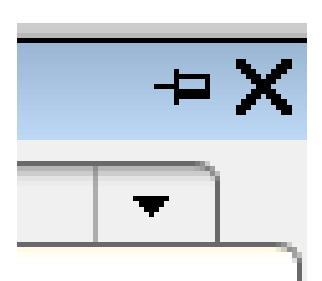

Tasks when un-pinned

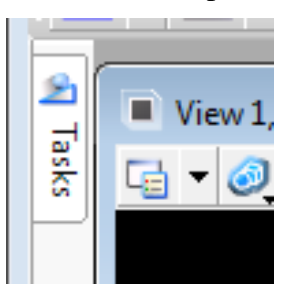

#### **Dialog Docking Control**

MicroStation now includes docking controls for its dialogs that will allow you to dock dialogs to the left or right or at top or bottom. When you grab a dialog and start to drag it, the software automatically shows docking locations that are compatible.

Left or Right

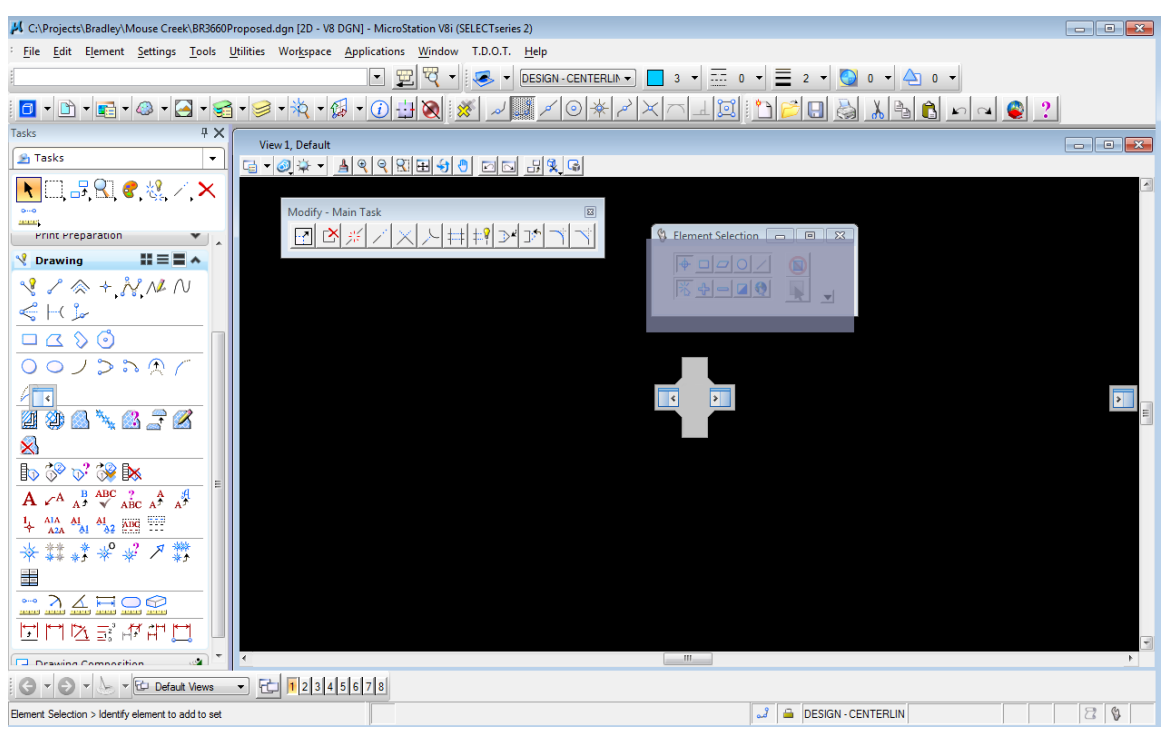

Tool Settings docked on right

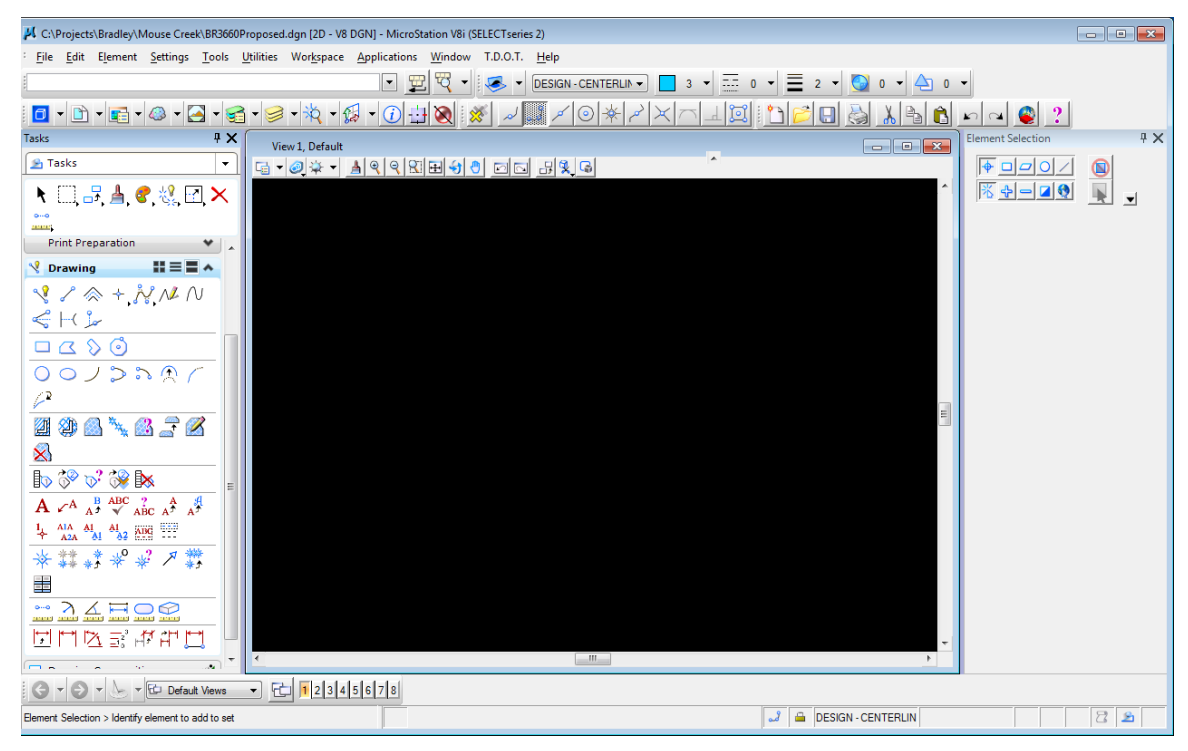

#### Top or Bottom

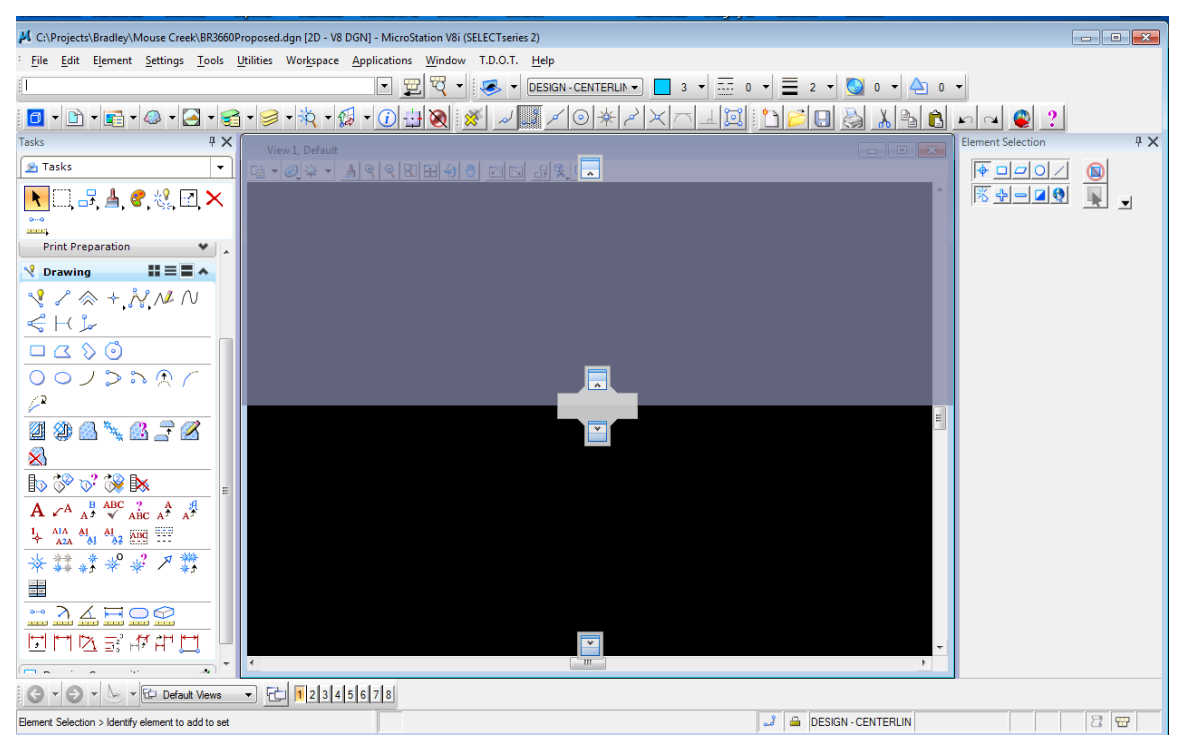

#### References docked on top

| K C:\Projects\Bradley\Mouse Creek\BR3660F                                                                                            | Proposed.dgn [2D - V8 DGN] - MicroStation V8i (SELECT series 2)                                                                                                    |         |
|----------------------------------------------------------------------------------------------------|----------------------------------------------------------------------------------------------------|---------|
| Eile Edit Element Settings Tools                                                                                                    | <u>U</u> tilities Wor <u>k</u> space <u>Applications</u> <u>W</u> indow T.D.O.T. <u>H</u> elp                                                                                                    |         |
| ŧ                                                                                                    | 💌 🕎 🏹 🔹 💌 (DESIGN-CENTERLIN) 🔲 3 🔻 🧮 0 🔻 🗮 2 💌 💁 0 🗸 📥 0 🗸                                                                                                    |         |
| 🚺 • 🗈 • 📻 • 🚳 • 🛃 • 🥰                                                                                                    | ͱ·៙੶ἅ੶፼੶፼⊕◙`∅,៷៙៸៙៷៴៱៱៹៲៙៝៝៝៲៝៝៝៝៝៝៝៙៝៵៷៶                                                                                                    | 2       |
| Tasks # 🗙                                                                                                    | References (6 of 6 unique, 2 displayed)                                                                                                    | ion 🕂 🗙 |
| 😤 Tasks 🔻                                                                                                    |                                                                                                    |         |
| 🕨 🖂 💷 🤌 🐼 🖂 🗙                                                                                                    |                                                                                                    |         |
| •••• ••••                                                                                                    | Slot 🏱 🖸 File Name Model Description Logical Orientation Presentation 💽 🤳 🍋                                                                                                    |         |
| mult                                                                                                    | 1 BH356USurvey.dgn Detaut Weetrame √ √ √<br>2 BR356D4gimmen Default Weetrame √ √ √                                                                                                    |         |
|                                                                                                    | 4 BR3660PvtDRP Weeframe √ √                                                                                                    |         |
| V Drawing                                                                                                    | 6 BR3660Erosion Wreframe V V                                                                                                    |         |
|                                                                                                    | 8 BR3660trees.dgn Wireframe J J                                                                                                    |         |
|                                                                                                    |                                                                                                    |         |
|                                                                                                    | Sgale         1.000000         :         1.000000         Botation         Offset X         0.00         Y         0.00                                                                                                    |         |
| 00/2200/                                                                                                    | The second second secon |         |
| (2                                                                                                    | Georeficienced: (No                                                                                                    |         |
|                                                                                                    | View 1, Default                                                                                                    |         |
|                                                                                                    |                                                                                                    |         |
|                                                                                                    |                                                                                                    |         |
|                                                                                                    |                                                                                                    |         |
| $\mathbf{A} \checkmark^{\mathbf{A}} \mathbf{A}^{\mathbf{f}} \checkmark \mathbf{ABC} \mathbf{A}^{\mathbf{f}} \mathbf{A}^{\mathbf{f}}$ |                                                                                                    |         |
|                                                                                                    |                                                                                                    |         |
| * # * * * × × × ×                                                                                                    |                                                                                                    |         |
|                                                                                                    |                                                                                                    |         |
| ··· λ ∠ ⊨ O ⊗                                                                                                    |                                                                                                    |         |
|                                                                                                    |                                                                                                    |         |
|                                                                                                    |                                                                                                    |         |
|                                                                                                    |                                                                                                    |         |
|                                                                                                    |                                                                                                    |         |
| Element Selection > identify element to add to set                                                                                   | J VIII DESIGN - CENTERLIN                                                                                                    |         |

#### **Civil Workflows**

Workflows are a grouped set of tools, task groups and even other workflows. MicroStation includes a workflow called Drawing Composition which sets up sheets but not as we do them so it will probably not be used by us. Geopak Suite includes several different workflows but we recommend **Civil Workflows** for our T.D.O.T. Roadway Design Division users. It includes tools and task groups most commonly needed by our personnel in Survey & Roadway Design.

Clicking on the workflow icon activates that workflow and adds common Geopak tools to the task root including **Project Manager, Geopak Attributes, Active Chain Control, Corridor Modeling, Design & Computation Manager** and **Geopak Help**. Several task groups and workflows are made available as well.

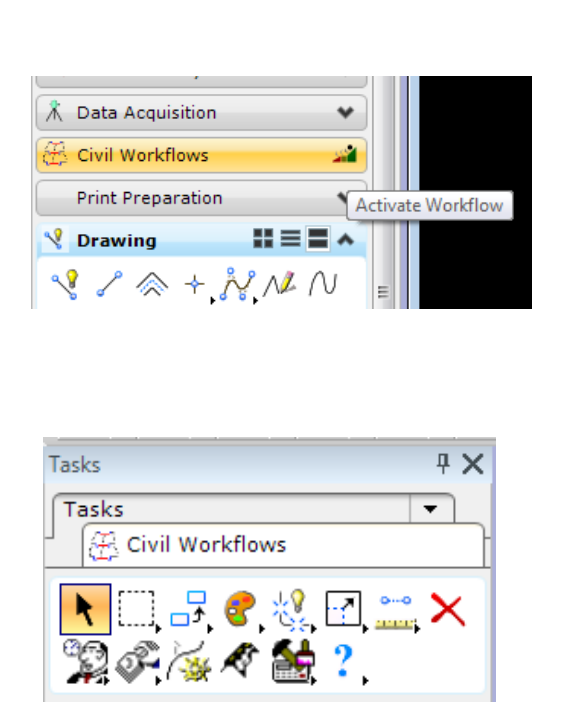

| Tasks 🖁 🕂 🗙                  |
|------------------------------|
| Tasks ▼                      |
| Civil Workflows              |
| ▶□                           |
| 🞇 Road Workflow 🛛 🔏          |
| 🐼 Right of Way Workflow 🛛 🔏  |
| 🌲 Survey Workflow 🏼 🗳        |
| 💥 Site Workflow 🛛 🏄          |
| 🎋 Drainage Workflow 🛛 🗳      |
| 🚰 Water & Sewer Workflow 🛛 🗳 |
| 🧐 Drawing 🔹 🗸                |
| ∠ Civil Geometry             |
| 🖄 Classic Geometry 🔹 👻       |
| 🕅 Data Acquisition 🔹         |
| 😻 DTM Tools 🔹 👻              |
| 🞇 Road Tools 🔹 👻             |
| Plans Prep & Quantities 🔹 👻  |
| 💡 Landscape Tools 🔹 👻        |
| 🗰 Geotechnical Tools 🔹 👻     |

Some of the task groups which are available using Civil Workflows:

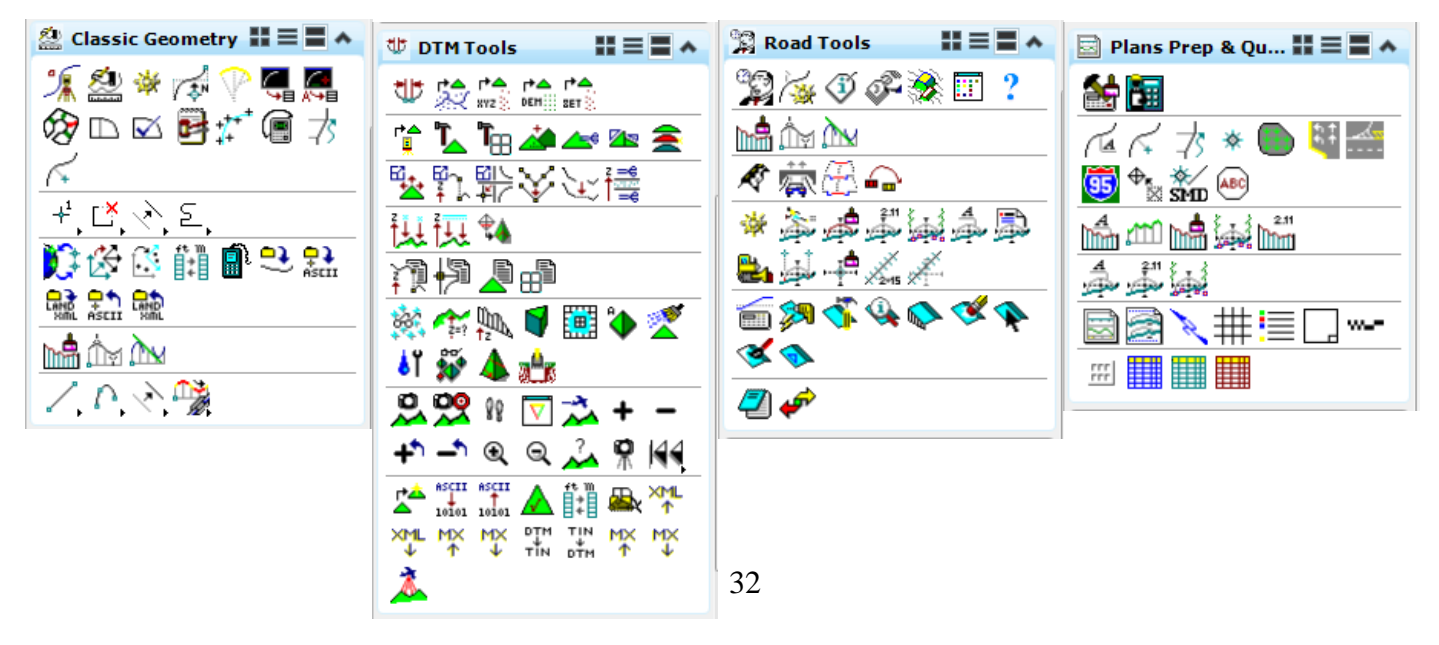

To back out of all workflows, right click in the task root area and choose **Clear Task Root**. When you have more than one workflow active, you can click on the workflow tab at the top to go back to that workflow.

| Tasks<br>Tasks<br>Civil Workflows<br>Civil Workflows<br>Civil Wor | × × | ■ View 1, Default<br>□ ▼ @ ♀ ▼ ▲ ♥ ♥ ⊠ ⊞ ↔ |
|----------------------------------------------------------------------------------------------------|-----|--------------------------------------------|
| \$\$\$\$\$\$\$ <b>~</b> \$\$\$\$\$\$\$\$\$\$\$\$\$\$\$\$\$\$\$\$\$\$\$\$\$\$\$\$\$                                                                                                    |     | Set 'Geopak Suite' as Task Root            |
| 🔧 Drawing 📰 🗮                                                                                                    |     | Clear Task Root                            |
| - • • • • • • • • • • • • • • • • • • •                                                                                                    | ۹   | Layout Mode                                |
|                                                                                                    |     | Apply Layout Mode to All                   |
| $\Box \bigtriangleup \Diamond \circlearrowleft$                                                                                                    |     | Open 'Geopak Suite' as Toolbox             |
| 0 0 ノ 🔈 や 🔊 🦯                                                                                                    | 4   | Open 'Geopak Suite' in new Dialog          |
|                                                                                                    | · > | Show/Hide 'Geopak Suite' Tools             |
| IV 💞 🕅 🕺                                                                                                    |     | ·                                          |

#### MicroStation & Geopak Classic Toolboxess

The TDOT Design Division Toolbox includes access to classic MicroStation & Geopak tool boxes.

| TDOT Design Division Toolbox         |                                                                                                    |                                               |                                                      |                  |                                                       |                                     |         |                  |         |     |
|--------------------------------------|----------------------------------------------------------------------------------------------------|-----------------------------------------------|------------------------------------------------------|------------------|-------------------------------------------------------|-------------------------------------|---------|------------------|---------|-----|
|                                      |                                                                                                    |                                               |                                                      |                  |                                                       |                                     |         |                  |         | ]   |
| Click to open Ce                     | ell Dialog                                                                                                    | Те                                            | entativ                                              | e Point Mode     | s (                                                   | Cross Sectio                        | ns      | Geo              | pak     | -   |
| Area Patterns - Des                  | Area Patterns - Design                                                                                          |                                               | sign                                                 |                  | atterns - Design A Delta Coordinates Delete Prop. XSs |                                     | Ss      | D&C Manager      |         |     |
| Centerline                           | Jiech                                                                                                    |                                               | Rotate to Horizontal                                 |                  | /                                                     | Delete XS Grids<br>XS Text Styles + |         | CL Tracking      |         |     |
| Drainage - Profiles                  | Drainage - Plan<br>Drainage - Profiles\Culv. XS<br>EPSC Devices<br>EPSC Legends<br>Lighting<br>Pavement Marking |                                               | ement                                                | View by Points   | ;                                                     |                                     |         | TIN Tracking     |         |     |
| EPSC Devices<br>EPSC Legends         |                                                                                                    |                                               | Fence\SS View by Element                             |                  | nt Pl                                                 | Place/Annotate Shts                 |         | Sta Offset DP    |         |     |
| Pavement Marking                     |                                                                                                    |                                               | Custom Line Styles                                   |                  |                                                       | Plotting                            |         | Sta Elev DP &    |         |     |
| Permits & Forms<br>Plan Phase Stamps |                                                                                                    |                                               | Shift                                                | Reverse/Flip     | )                                                     | Iplot Def Settings                  |         | Profile Tracking |         |     |
| Public Hearing                       | ublic Hearing                                                                                                   |                                               | Change Scale                                         |                  |                                                       | Move Raster by                      |         | Draw Transition  |         |     |
| Sheets<br>Sheet Titles               | -                                                                                                    | ·                                             |                                                      |                  |                                                       | Datum Adjust.                       |         | Plan Labeler     |         |     |
|                                      |                                                                                                    |                                               |                                                      | Classic To       | olbox                                                 | es .                                |         | Profile          | Labeler |     |
| Ce                                   | lls                                                                                                    |                                               | MicroStation Main Geopak Tools X                     |                  | XS La                                                 | beler                               |         |                  |         |     |
| Active Angle 0                       | AA by 2                                                                                                    | Points                                        | s Miscellaneous Labeling                             |                  |                                                       |                                     |         |                  |         |     |
| Attach STDS.cel                      | Attach Me                                                                                                    | letric.cel Text Styles Plus Place Label w/Lea |                                                      | Text Styles Plus |                                                       | w/Leade                             | er Line |                  |         |     |
| Place Arrowhead                      | Place Nort                                                                                                    | h Arrow                                       | N Text Parameters by Sca                             |                  | Scale                                                 | le Place Station Offset Labe        |         | t Label          |         | . 1 |
| Place Cell & Rotate                  | Place Cells                                                                                                    | s Along                                       | g Measure Area & Annotate Calculate & Label Slope Ca |                  | Cance                                                 |                                     |         |                  |         |     |

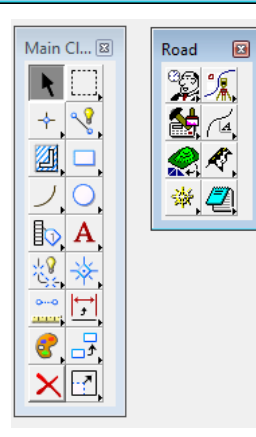

# 5. CADD Standards & Project Folder Changes

The new default location for T.D.O.T. Design Division's CADD standards is under C:\Users\Public and for many users the following sections should be reviewed as this affects their old project data. The new PCs at the Roadway Design Division only have a C: drive so if projects were originally on the local D: drive then the move to C: drive will affect some things as well.

## **MicroStation DGN Reference Files**

DGN reference files do not need adjustment as long as the folder structure is maintained. The change from D: to C: should not cause a problem.

The **Browse** button in the **Attachment Settings** dialog can be used to update reference file attachments anytime the filename or folder structure is altered.

| Attachment Settings: br3660survey.dgn                 |                                                                                                    |  |  |  |  |
|-------------------------------------------------------|----------------------------------------------------------------------------------------------------|--|--|--|--|
| <u>Fi</u> le Name:<br>Full Path:<br><u>M</u> odel:    | BR3660Survey.dgn<br>\bradley\mouse creek\br3660survey.dgn<br>Default ▼                                                                                                    |  |  |  |  |
| Logical Name:                                         |                                                                                                    |  |  |  |  |
| Description:                                          |                                                                                                    |  |  |  |  |
| Detail Scale:<br>Sc <u>al</u> e (Master:Ref):         | Full Size 1=1         Image: The second second |  |  |  |  |
| Named Grou <u>p</u> ;<br>Revision:<br>Le <u>v</u> el: |                                                                                                    |  |  |  |  |
| Nested Attachments:                                   | No Nesting   Depth: 1                                                                                                    |  |  |  |  |
| Display Overrides:                                    | Allow                                                                                                    |  |  |  |  |
| Ne <u>w</u> Level Display:                            | Use MS_REF_NEWLEVELD                                                                                                    |  |  |  |  |
| Global LineStyle Scale:                               | Master 👻                                                                                                    |  |  |  |  |
| Synchronize w                                         | ith Saved View                                                                                                    |  |  |  |  |
| Toggles                                               |                                                                                                    |  |  |  |  |
|                                                       | <u>O</u> K Cancel                                                                                                    |  |  |  |  |

# **MicroStation Raster File Attachments**

Raster file attachments do not need adjustment as long as the folder structure is maintained. The change from D: to C: should not cause a problem.

If you need to update raster file attachments anytime the filename or folder structure is altered, in Raster Manager go to **Utilities > Filename**. In the File Name dialog revise the name or use the search button to identify it.

| 💀 Raster Manager : 1 of 1 listed      |                                                      |
|---------------------------------------|------------------------------------------------------|
| <u>File Edit View Display Setting</u> | s <u>U</u> tilities                                  |
| 🚊 • 🛤 • 📬 • 🛃 🖲                       | 9 💵 🛃 😹 📰 🏞 🏦 🍞 🕰 🔯 🕒                                |
| 🕼 🚱 File Name                         | Description S Model                                  |
| P                                     |                                                      |
| 🕼 🍓 EAST_CLEVELAND.tif                | File Name                                            |
|                                       | Ele Name:     EAST_CLEVELAND.tfi       OK     Cancel |
Another issue may cause an attachment to not appear in a given view. Raster attachments are tied to a level but that did not matter in the previous software. V8i does now honor this so if the level is turned off in the view, the attachment will not show. Notice view 1 is greyed out in the image shown below.

| 🔡 Raster Manager : 1 of 1 listed               |                                                     |                 |
|------------------------------------------------|-----------------------------------------------------|-----------------|
| <u>File E</u> dit <u>V</u> iew <u>D</u> isplay | <u>GIS</u> Tools <u>S</u> ettings <u>U</u> tilities |                 |
| 🗄 • 🔛 🔛 • 📸 •                                  | 2 🕄 👪 👪 😹                                           | # 🖬 🎌 🦍 🏂 🕰 💿 🕒 |
| 😥 🍓 File Name                                  | Description                                         | S Model         |
|                                                |                                                     |                 |
| 🕼 🌀 EAST_CLEVELAND.tif                         |                                                     | ✓ 🔀 BR3660p     |
|                                                |                                                     |                 |
|                                                |                                                     |                 |
|                                                |                                                     |                 |
| 2345678 🐼 🕥                                    | Tint: Transparence                                  | cy: 📕           |

Element information can be used to verify the level the raster attachment is on.

| Celection>     Celection>      Celection>     Celection>     Celection> | hment [C:\Projects\Bradley\Mouse Creek\ | EAST_CLEVELAND.tif] |  |
|----------------------------------------------------------------------------------------------------|-----------------------------------------|---------------------|--|
| General                                                                                                    | •                                       | Image               |  |
| Description                                                                                                    | Baster Attachment (C:\Proje             |                     |  |
| Level                                                                                                    | Default                                 |                     |  |
| Color                                                                                                    | 10                                      |                     |  |
| Line Style                                                                                                    | 2                                       |                     |  |
| Weight                                                                                                    | 2                                       |                     |  |
| Class                                                                                                    | Primary                                 |                     |  |
| Template                                                                                                    | None                                    |                     |  |
| Transparency                                                                                                    | 0                                       |                     |  |
| Priority                                                                                                    | 0                                       |                     |  |
| Geometry                                                                                                    | *                                       | Color               |  |
| Display Print                                                                                                    | *                                       | Extended            |  |
|                                                                                                    |                                         |                     |  |

Once that level is turned on the attachment will appear and the dialog reflects that it is on.

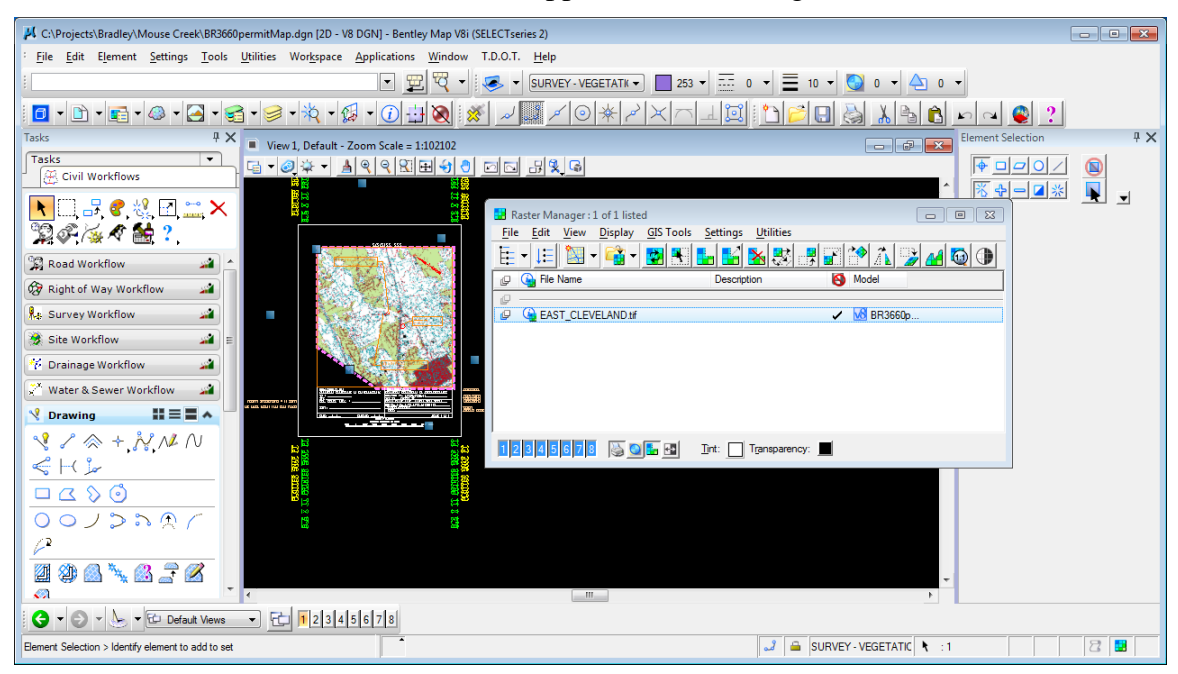

# Updating Levels, Level Filters and Text Styles in Project DGN Files

Several new levels and level filters have been added with V8i. These are described in later sections of this document. Some text styles have been updated as well.

Take the following steps if you wish to update these in your project MicroStation DGN files using the **Import Additional V8 Settings** tool:

- Access the program by choosing the drop down menu option T.D.O.T.> V8 – Import Additional Settings or from Geopak's D&C Manager Drafting Standards>Tools > V8 Import
- 2. When the command is first started the Import Additional V8 Settings dialog is displayed.

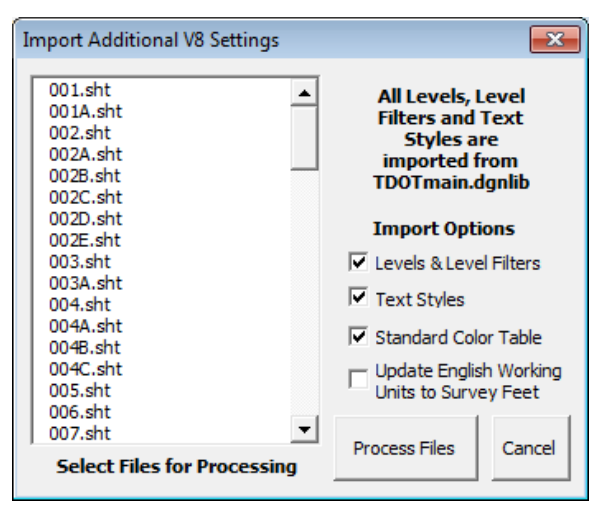

- 3. Under Import **Options**, choose which of the V8 additional settings are desired for import. By default levels, level filters, text styles and color table are turned on. If you updated your project files with the revised color table last year when it was updated you can turn that option off. If not, you may wish to leave that option on as well.
- 4. Use standard selection methods to highlight the DGN files to be processed. Single click for one file, shift key with clicks at each end for groups of files or the control key with clicks to pick various files. To un-select a file, hold the control key down and select it again.
- 5. When files to be processed have been selected, click on the **Process Files** command button to start the import of additional settings. Each file is opened and processed.

If it encounters text styles in use, it will prompt you on whether or not to update that style.

6. When finished a completion message is given. Click **OK** to dismiss the message.

| Import Complete 🛛 🔜  |
|----------------------|
| All Files Processed! |
| ОК                   |

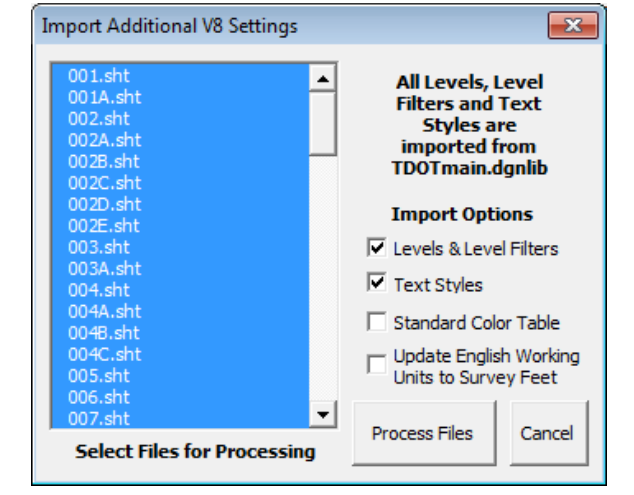

7. Click on the **Cancel** button to dismiss the dialog.

# **Geopak Roadway Projects**

Old Geopak projects will point to C:\Program Files\GeopakStandards for the file tndot.smd. Since that file is now located in C:\Users\Public\Geopak Standards, errors will occur when COGO is started since that file cannot be found. The project's working directory will also need to be updated if the project moved from D: drive to C: drive.

| Informat | Information                                                                         |  |  |
|----------|-------------------------------------------------------------------------------------|--|--|
| 8        | Unable to access the Feature Database C:\Program<br>Files\GeopakStandards\TNDOT.smd |  |  |
|          | <u>O</u> K                                                                          |  |  |

To update a Geopak project:

- 1. In the Geopak Project Manager dialog **single** click on your project file (*projectname*.prj) and then go to the drop down option **Projects>Edit**.
- 2. If your project moved from D: drive to C: drive, change the **Working Directory** to C:. After reset, you can click the Select button for the **Job Number** to see if it finds the GPK file.
- 3. Click on the **Preferences** button in the **Project Info Edit** dialog.
- 4. In the **GEOPAK User Preferences** dialog click on the **Feature Preferences** button.
- 5. In the **Feature Preferences** dialog click on the **Select** button to specify the location of the SMD file as C:\Users\Public\Geopak Standards\tndot.smd. Once this is set click OK.

| 📕 Project Info Edit                                                                                                    | Job Number                                                                                                    |
|----------------------------------------------------------------------------------------------------|----------------------------------------------------------------------------------------------------|
| Project Name: mousecreek.prj<br>Working Directory:                                                                                                    | Gpk Files:<br>job2a0.gpk                                                                                                    |
| Job Number: 2a0 Select Prefere                                                                                                    | inces                                                                                                    |
| Project Description:       QK                                                                                                    | QK Cancel                                                                                                    |
| Nuser Preferences                                                                                                    | K Feature Preferences                                                                                                    |
| Unit System: English  Coordinates: NE Direction: Bearing Station: 12+34 Uoutput Accuracy Distance: 99.1234 Station: 9+99(9).12 Angle Seconds: 9^99.12" | Feature Database       C:\Users\Public\Geopak_Standards\TNDOT.smd       C         Apply Best Match Feature       Plot Scale:       50.0000C         Use Shared Cells       Point Label Redraw:       Position by SMD Settings |
| Working Directory: C:\Projects\Bradley\Mouse Creek                                                                                                    | OK Cancel                                                                                                    |
| Feature Preferences       COGO Preferences         Show this dialog at startup                                                                         |                                                                                                    |
| QK Cancel                                                                                                    |                                                                                                    |

6. Although not normally set to specific values, you may wish to check **COGO Preferences** and reset any project folder settings that still refer to D: drive.

| 📕 COGO Preferences          | - • •                |
|-----------------------------|----------------------|
| Job (GPK) Open Mode:        | Query 🔻              |
| Job (GPK) Directory:        | <u> </u>             |
| COGO Input File Directory:  | <u> </u>             |
| COGO Output File Directory: | <u> </u>             |
| Redefinition of Element     | s                    |
| Force Redefinition Off      | Jpon COGO Activation |
| <u>O</u> K                  | Cancel               |

7. Click on the **OK** button in the **GEOPAK User Preferences** dialog and again on the **Project Info Edit** dialog. Your project is now reset.

## **Geopak Roadway Projects Working Alignments**

Working alignments build off the Geopak project settings so no further adjustments should be needed once the project is reset.

| 📕 Working Alignment Definition: main                                                                                                    | line                                                             |                                                           | • * |
|----------------------------------------------------------------------------------------------------|------------------------------------------------------------------|-----------------------------------------------------------|-----|
| Plan View<br>Pattem<br>Shapes<br>Profile View<br>Location<br>Cross Section View<br>Existing Ground<br>Proposed Finish Grade<br>DTM<br>OK Cancel | Design File: C<br>Chain: M<br>Begin Station: 1<br>End Station: 1 | C:\Projects\Bradley\Moi<br>MOCKRD<br>11+25.00<br>16+75.00 | ব   |

# Preference file access in Superelevation Runs

Old Geopak superelevation runs will point to C:\Program Files\GeopakStandards for standard superelevation files. Since these files are now located under C:\Users\Public\Geopak Standards, errors will occur when you try to generate the super input file.

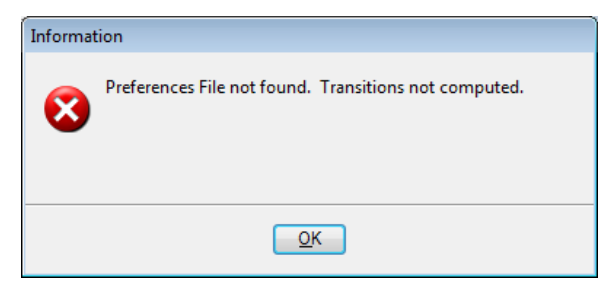

To update superelevation runs:

- 1. Open your Geopak project and open your first run under Calculate Superelevation.
- 2. In the **GEOPAK Automated Superelevation** dialog go to the drop down option **File>Directories**.
- 3. Click on the **Default All** button at the bottom of the settings. **Preference Files Path**, **e Files Path** and **Length Files Path** will be reset to the correct location **C:\Users\Public\Geopak Standards\**.

| Superelevation File Director | ries                   |             |   |         |
|------------------------------|------------------------|-------------|---|---------|
| Preference Files Path:       | C:\Users\Public\Geopak | Standards\  | ٩ | Default |
| e Files Path:                | C:\Users\Public\Geopak | Standards\  | ۹ | Default |
| Length Files Path:           | C:\Users\Public\Geopak | Standards\  | Q | Default |
| Autoshape Input Files Path:  |                        |             | Q | Default |
|                              | Clear All              | Default All |   |         |
|                              | ОК                     | Cancel      |   |         |

### Note:

These default directory paths are set in the configuration file **TDOT.cfg** which is normally downloaded under **C:\Program Files (x86)\Bentley\MicroStation V8i (SELECTseries)\MicroStation \config\appl .** 

- 4. Click on the **OK** button at the bottom to keep the new settings.
- 5. Exit the run and click on **Yes** to save the changes to the run.
- 6. Repeat steps 1 through 5 for each superelevation run you have.

# **Criteria file access in Proposed Cross Section Runs**

When you use the **Typical** function in the proposed cross section dialog the criteria files are copied to your project directory and those files should still be found without problems. In special cases you may have used the **Add** button to put in special criteria files from the **C:\Program Files\GeopakStandards\criteria** directory which will no longer be found since those files are not located there. Some examples of this situation might be the use of the Berm, Private Drive Profile or Retaining Wall criteria files.

Most of the time your proposed cross section runs will still function but your cross sections will leave out some portion of the proposed section. When you open the run you will get a message such as shown below.

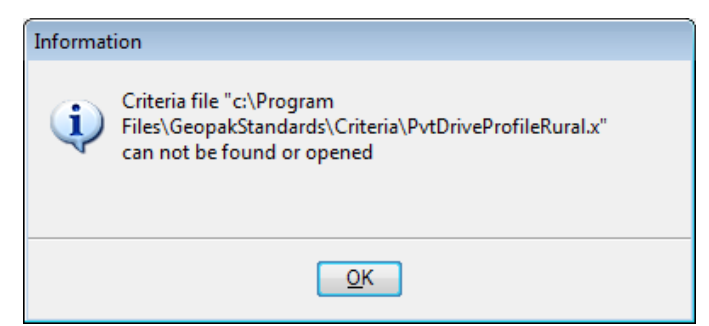

In the output screen when running proposed cross sections and near the top you will see the error message Can't open file C:\Program Files\GeopakStandards\criteria\*filename*.x as input.

| H Process Cross Sections Display                                                                                                    |       | ×       |
|----------------------------------------------------------------------------------------------------|-------|---------|
| <pre>Input File: pxsprj.inp Output File: temp.log Can't open file c:\Program Files\GeopakStandards\Criteria\PvtDriveProfileRural.x as : %EXP-W-NOREG, No region number specified. Assumed region 1.         Note that you may indicate the region number by         typing "R n" after the station, where n is         the region number.         For example, " Sta &gt; 10+00 R 2" %EXP-W-NOREG, No region number specified. Assumed region 1.         Note that you may indicate the region number by         typing "R n" after the station, where n is         the region number.         For example, " Sta &gt; 10+00 R 2" %EXP-W-NOREG, No region number specified. Assumed region 1.         Note that you may indicate the region number by         typing "R n" after the station, where n is         the region number.</pre> | input | - III - |
| Next Run Exit                                                                                                    |       |         |

Take the following steps to update the cross section run:

- 1. In the **Proposed Cross Sections** dialog go to the **Shape Clusters** section by clicking that option in the list on the left.
- 2. Click on each roadway cluster in the upper right list box and then review the criteria files listed below for the left and/or right sides looking for any place where the criteria file listed in the error message is used. In most cases these special criteria files are only used in 1 or 2 locations and you will probably know where to look for them.
- 3. When you find the criteria file use the **Delete** button to remove the file from your criteria list and be sure and note its position in the criteria list. Click **Yes** in the message box to confirm the deletion.
- 4. Click on the Add button, which will open the Criteria selection dialog.
- 5. Click on the directory **Select** button and go to **C:\Users\Public\Geopak Standards\criteria**.
- 6. Click on any criteria file listed and click the **OK** button.

7. Back in the **Criteria** selection dialog scroll through the list and highlight the criteria file you are replacing.

| 📕 Criteria             |                                                   |                |
|------------------------|---------------------------------------------------|----------------|
| Directory: C:\Use      | rs\Public\Geopak Standards\Criteria\              | <u>S</u> elect |
| Files                  | Description                                       |                |
| Plot Proposed ROW x    | Plot Proposed R.O.W. on XSections                 |                |
| PlotRockatDepth x      | Plot Rock at Specified Depth                      | <b>E</b>       |
| Plot Topsoilat Depth x | Plot Topsoil at Specified Depth                   |                |
| Plot Unsuitable Matl x | Plot Unsuitable Material Layer at Specified Depth | 8              |
| PvtDriveProfileRural x | Private Drive Profiles (Rural)                    |                |
| PvtDriveProfileRuralMe | tric x Private Drive Profiles (Rural)             |                |
| PvtDriveProfileUrban x | Private Drive Profiles (Urban)                    | -              |
|                        | To Criteria Done                                  | ]              |

- 8. Click the **To Criteria** button to add it back into your criteria file list at the bottom.
- 9. Finally use the Up and Down buttons to place the criteria file at the correct location in the list.
- 10. Repeat steps 2 through 9 for any other instances of that criteria file or other criteria files not found. You can leave the **Criteria** selection dialog up during this process and if you do, close it, the correct directory will still be set when it is re-opened.
- 11. Once these corrections are made, exit the run and click on **Yes** to save the changes to the run.

In some cases where roadways may have been changed, such as a change from urban to rural, and the criteria files that were no longer needed were deleted from the project folder you may get a missing criteria file warning message that it cannot find them even though they are no longer specified for use.

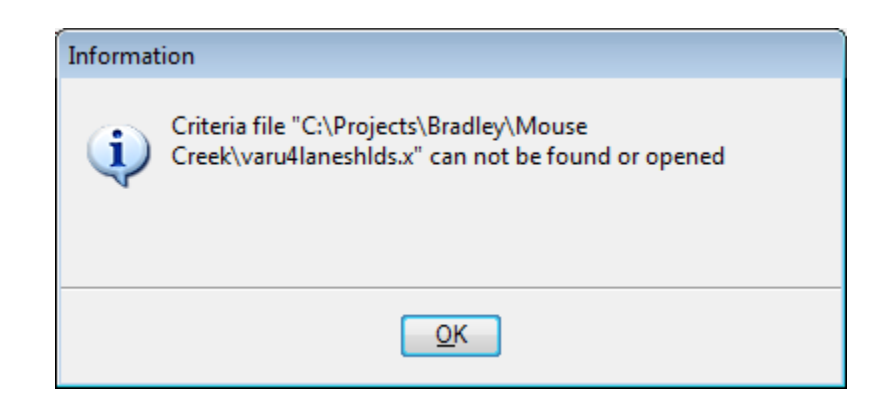

Use **Windows Explorer** and navigate to **C:\Users\Public\Geopak Standards\criteria** to copy the missing file and then paste it in your project folder. This will prevent the message from popping up every time you open the run. You can just click OK until it lets you in the proposed cross section run and it will process without issue.

## Standard file access in Geopak Drainage

Old Geopak drainage projects will point to C:\Program Files\GeopakStandards for different standard files. Since these files are now located under C:\Users\Public\\Geopak Standards ..., error messages will occur when you open your drainage project since they cannot be found. If projects were originally on the local D: drive, then the move to C: drive may affect some project specific settings as well.

| Informat | Information                                                                                                    |  |  |
|----------|----------------------------------------------------------------------------------------------------|--|--|
| į)       | Criteria directory [c:\Program<br>Files\GeopakStandards\Criteria\] not found. Criteria<br>directory reset to [c:\Projects\Henderson\SR20] |  |  |
|          | Ōĸ                                                                                                    |  |  |

To update the drainage project:

- 1. Open your Geopak drainage project. You will get an error message(s) since it cannot certain standard files. Click **OK** to dismiss the message(s).
- 2. Under the **Drainage** drop down menu, go to the drop down option **Project>Preferences**.
- 3. In the **Preferences** dialog click on the **Project Components** option in the list on the left.
- 4. Reset the location for the **Criteria Directory** by clicking on the browser icon and going to **C:\Users\Public\Geopak Standards\criteria**\.
- 5. Reset the location for the **GEOPAK DDB** by clicking on the browser icon and going to **C:\Users\Public\Geopak Standards\tdot.ddb**

| 📕 Preferences - Project Components 📃 🗉 🕰 |                              |                                     |      |  |
|------------------------------------------|------------------------------|-------------------------------------|------|--|
| <u>F</u> ile                             |                              |                                     |      |  |
| Options                                  | Drainage Library File (DLB): | C:\Users\Public\Geopak Standards'   | Q    |  |
| Units                                    | GPK Job Number:              | 500 Q User Preferen                 | ices |  |
| Project Components                       |                              |                                     |      |  |
| Rainfall Parameters                      | Drainage Cell Library:       | C:\Users\Public\MicroStation Stand; | 찍    |  |
| Frequency Options                        | Criteria Directory:          | C:\Users\Public\Geopak Standards'   | এ    |  |
| Intensity Option                         | DDB:                         | C:\Users\Public\Geopak Standards`   | 9    |  |
| Junction Losses                          | Water and Sewer Project:     |                                     | ٩    |  |
| Node Options                             | Superelevation Shapes File:  | Shapes Henderson.dgn                | a    |  |
| Link Options<br>Profile Options          | Site Project:                |                                     | 2    |  |
| Plan Symbology                           | Original Ground              |                                     |      |  |
| Updates                                  | TIN File 💌                   | GROUND.TIN                          | Q    |  |
| Save Options                             | Design Surface               |                                     |      |  |
|                                          | TIN File                     | Prop A TIN                          | al   |  |
| OK Cancel                                |                              |                                     |      |  |
|                                          |                              |                                     |      |  |

The **Drainage Library** and **Drainage Cell Library** standard files should not need to be reset. In the new software, these are now set automatically for you to the correct locations.

- 6. Depending on whether or not you have the full path stored with your **Superelevation Shapes File** and if your project moved from D: drive to C: drive, you may need to update that setting. Edit the path or use the browse button to reset it.
- 7. Click on **OK** to close the Preferences dialog.
- 8. Under the **Drainage** drop down menu, go to the drop down option **Project>Save** to save the changes just made.

# **Office Links**

Office links such as Excel tabulation blocks are always stored with the full path at the time of linking. If your project folder has changed location as in the case of moving from D: drive to C: drive then the links will be broken and may require attention.

If no changes are required then you do not have to do anything. However if you need to update them or think they will need to be updated later, you will need to update the Office file location.

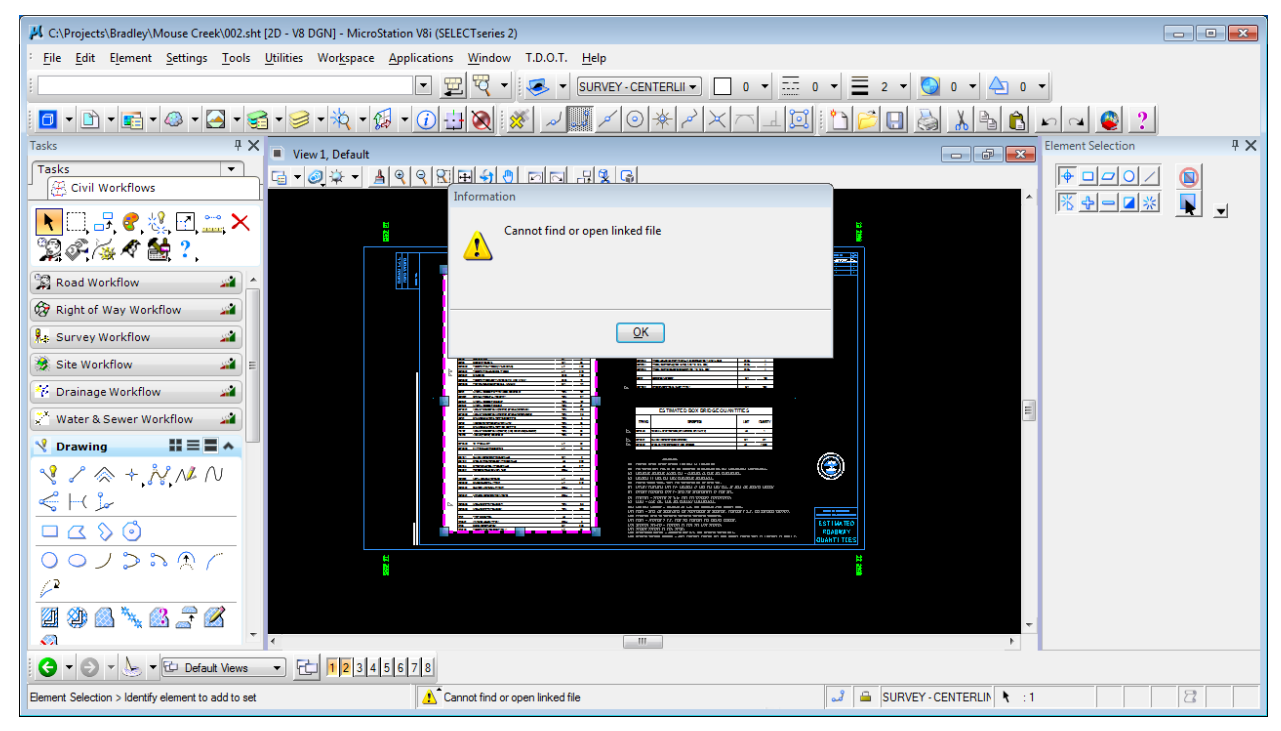

To update links:

1. In MicroStation, go to the drop down option Edit > Links to open the links dialog

| Links                  |                                        |                                            |                                                  | <b>×</b>      |
|------------------------|----------------------------------------|--------------------------------------------|--------------------------------------------------|---------------|
| Links:<br>D:\MouseD    | R\BR3660Estimated                      | Type<br>Roadw <b>alyQakaahtiitiet</b> s    | Update<br>1.xls!Box <b>Mandge</b> l Quant        | Cancel        |
| D:\MouseD<br>D:\MouseD | R\BR3660Estimated<br>R\BR3660Estimated | RoadwaWGokahiitiets<br>RoadwaWGokahiitiets | 1xls!Coll#tän-Batl.Rdw<br>1xls!Coll##2n=Batl.Rdw | Update Now    |
|                        |                                        |                                            |                                                  | Open Source   |
|                        |                                        |                                            |                                                  | Change Source |
|                        |                                        |                                            |                                                  | Break Link    |
| Source:                | uantities1xls!Col                      | #1-Est. Rdwy. Qu                           | antities!R1C1:R60C9                              |               |
| Type:                  | Microsoft Excel 97                     | -2003 Worksheet                            |                                                  |               |
| Update:                | Automatic                              | Ma                                         | nual                                             |               |

2. Click the option **Change Source** on the right side, navigate to the file that is linked and click Open.

| 4 | Change Source |                     |                          |                    | <b>—</b> × |
|---|---------------|---------------------|--------------------------|--------------------|------------|
|   | Look in:      | 🚺 Mouse Creek       |                          | - G 👂 📂 🛄-         |            |
|   | æ             | Name                | *                        | Date modified      | Туре 🔺     |
|   |               | 🔏 BR3660C01         |                          | 10/11/2012 5:15 PM | Bentley    |
|   | Recent Places | 🔏 BR3660Conto       | ours                     | 10/11/2012 5:10 PM | Bentle     |
|   |               | 🔊 BR3660 culve      | rtxsections              | 10/11/2012 5:10 PM | Bentle     |
|   |               | 🔊 BR3660Drain       | agemap                   | 10/11/2012 5:10 PM | Bentley    |
|   | Desktop       | 👜 BR3660Englis      | sh General Notes         | 6/28/2005 10:44 AM | Micros     |
|   | <u> </u>      | 🕺 BR3660Erosic      | on                       | 10/11/2012 5:10 PM | Bentley    |
|   |               | 🕺 BR3660Erosic      | onNotes                  | 10/11/2012 5:11 PM | Bentley    |
|   | Libraries     | BR3660Estim         | atedRoadwayQuantities1   | 6/12/2006 1:55 PM  | Micros     |
|   |               | BR3660EWQ           | uant                     | 3/7/2006 2:14 PM   | Micros     |
|   |               | BR3660EXTR          | Α                        | 10/11/2012 5:15 PM | Bentley    |
|   | Computer      | BR3660LOCA          | TION                     | 10/11/2012 5:15 PM | Bentley    |
|   |               | BR3660LOCA          | TION                     | 5/12/2005 2:43 PM  | JPEG ir    |
|   |               | M BR3660mlsec       | tion                     | 2/27/2013 5:41 PM  | Bentle     |
|   | Network       | ·                   |                          |                    | ,          |
|   |               | File name:          | BR3660EstimatedRoadwayQu | antities1 🔹        | Open       |
|   |               | Files of type:      | All Files (*.*)          | ▼                  | Cancel     |
|   | Item Name:    | Col #1-Est. Rdwy. G | Quantities!R1C1:R60C9    |                    |            |

The linked file should now be accessible for updating.

- 3. Repeat steps 1 & 2 to fix other broken links as needed.
- 4. When links are corrected, click Close to exit the Links dialog and double click on the edge of the link in MicroStation to ensure they are working correctly.

| 🛛 🗔 🤊     | - (21 - ] <del>-</del> | BR3660EstimatedRoadwayC                                                               | )uantities | 1 [Compatibilit               | y Mode] - Microsoft Excel 🗖 🗖 🔀                                                                                                    |
|-----------|------------------------|---------------------------------------------------------------------------------------|------------|-------------------------------|----------------------------------------------------------------------------------------------------|
| File      | Home                   | Insert Page Layout Formulas Data F                                                    | Review     | View                          | X 🖷 🗆 🕥 a                                                                                                    |
| Paste 🖋   | Blue H                 | ghway Con * 8 * A A * = = ⇒ ≫ *<br><u>U</u> *   ⊞ *   <u>≫</u> * <u>A</u> * ≡ ≡ ≡ ‡ ‡ | •          | Text ✓<br>\$ ✓ % ,<br>*.0 .00 | Image: Second tional Formating *       Image: Second tional Formating *         Image: Second tional Format as Table *       Image: Second tional *         Image: Second tional *       Image: Second tional *         Image: Second tional *       Image: Second tional * |
| Clipboard | Gi .                   | Font 🗔 Alignment                                                                      | Ea.        | Number 5                      | Styles Cells Editing                                                                                                    |
|           | A1                     | $\bullet$ ( $f_x$                                                                     |            |                               | ×                                                                                                    |
| A         | В                      | С                                                                                     | D          | E                             | IJKLMI                                                                                                    |
| 2         |                        | ESTIMATED ROADWAY QUANTI                                                              | TIES       |                               | For more detailed information on use of the Item Programs, see A                                                                                                    |
| 3 4 5     | ITEM NO.               | DESCRIPTION                                                                           | UNIT       | QUANTITY                      | Select Item Numbers From List 1. The file "Items.dat" mus<br>2. A word (no asterisks) ca                                                                                                    |
| 6         | 201-01                 | CLEARING AND GRUBBING                                                                 | LS         | 1                             | Fill In Description and Unit 1. The file "Items.dat" mus                                                                                                    |
| 7         | 202-02.01              | REMOVAL OF PIPE (18" RCP ,STA. 11+41.16 TO STA.13+1                                   | L.F.       | 178                           |                                                                                                    |
| 9         | <u> </u>               |                                                                                       |            |                               | 2.1 his program will fill in o                                                                                                    |
| 10        | 203-01                 | ROAD & DRAINAGE EXCAVATION (UNCLASSIFIED)                                             | C.Y.       | 1573                          |                                                                                                    |
| 11        | 203-02.01              | BORROW EXCAVATION (GRADED SOLID ROCK)                                                 | TON        | 423                           |                                                                                                    |
| 12        | 203-03                 | BORROW EXCAVATION (UNCLASSIFIED)                                                      | C.Y.       | 900                           |                                                                                                    |
| 13        | 203-04                 | PLACING AND SPREADING TOPSOIL                                                         | C.Y.       | 235                           |                                                                                                    |
| 14        | 203-06                 | WATER                                                                                 | M.G.       | 4                             |                                                                                                    |
| 15        | 203-07                 | FURNISHING & SPREADING TOPSOIL                                                        | C.Y.       | 60                            |                                                                                                    |
| 16        | 203-08                 | CHANNEL EXCAVATION (UNCLASSIFIED)                                                     | C.Y.       | 2838                          | Item Numbers Web Page 1. Download the current ite                                                                                                    |
| 18        | 204.08                 | FOUNDATION FUL MATERIAL                                                               | C V        | 120                           | 2. The item numbers list ca                                                                                                    |
| 19        | 204-00                 |                                                                                       | 6.1.       | 120                           |                                                                                                    |
| 20        | 209-03                 | CHECK DAMS                                                                            | S.F.       | 72                            |                                                                                                    |
| 21        | 209-05                 | SEDIMENT REMOVAL                                                                      | C.Y.       | 85                            | 1 Column Format                                                                                                    |
| 22        | 209-08.02              | TEMPORARY SILT FENCE (WITH BACKING)                                                   | L.F.       | 492                           |                                                                                                    |
| 23        | 209-08.04              | TEMPORARY ENHANCED SILT FENCE                                                         | L.F.       | 278                           | 2 Column Format                                                                                                    |
| 24        | 209-09.01              | SANDBAGS                                                                              | BAG        | 700                           |                                                                                                    |
| 25        | 209-09.02              | TEMPORARY SEDIMENT FILTER BAG (14'6" X 2'0" X 13'3")                                  | BAG        | 12                            | 1.The project numbers can                                                                                                    |
| 26        | 209-20.03              | POLYETHYLENE SHEETING (6 MIL. MINIMUM)                                                | S.Y.       | 141                           |                                                                                                    |
| 28        | 303.01                 |                                                                                       | TON        | 1101                          | 3 Column Format                                                                                                    |
| 29        | 303-01-01              | (GRANIII AR BACKELL (ROADWAY)                                                         | TON        | 127                           |                                                                                                    |
| 30        | 303-10.01              | MINERAL AGGREGATE (SIZE 57)                                                           | TON        | 101                           |                                                                                                    |
| 31        | 303-10.04              | MINERAL AGGREGATE (SIZE 3)                                                            | TON        | 37                            |                                                                                                    |
| 32        | 307-02.01              | ASPHALT CONCRETE MIX (PG70-22) (BPMB-HM) GRADIN                                       | TON        | 219                           |                                                                                                    |
| 33        | 307-02.08              | ASPHALT CONCRETE MIX (PG70-22) (BPMB-HM) GRADIN                                       | TON        | 143                           | Format Body Text and Borders 1. If needed, use to recreat                                                                                                    |
|           | Project D              | ata Col #1-Est. Rdwy, Quantities Col #1                                               | 2-Est. Rd  | wy. Quantities                |                                                                                                    |
| Ready     | Juccio                 |                                                                                       | Average    | e: 301.9459459                | Count: 190 Sum: 11172 🔠 💷 100% 🔿 🔶 🕂                                                                                                    |

# **Excel Estimated Roadway Quantities Macros**

Clicking command buttons in old estimated roadway quantities may do nothing or may give an error message that the items.dat file cannot be found. They fail because certain aspects of the macros had to be changed for use on Windows 7 including the location of Office standard files.

Other Excel templates such as our auto-build versions may have these types of errors as well but can be easily re-generated with the new Windows 7 versions.

Take the following steps to update your estimated roadway quantities files:

- 1. Open the estimated roadway quantities Excel file to be updated. MicroStation should be closed during this process.
- In Excel, go to File> New> My Templates > TDOT 2nd Sheets and select the Convert Excel To V8.xltm template.

This template was originally created for conversions that were required several years ago but can also be used as illustrated here to copy your current data into an updated version of the estimated roadway quantities template with revised macros.

| Í 🔣   🛃 🤊 | ) - (2 -  -                                                                                                    | Ŧ                        |                                       |                                    |                         | Conve                     | rt Excel To V             | /81 - Micros                        | oft E       | cel                                                                    |                                                                                     |                                         |                                      |
|-----------|----------------------------------------------------------------------------------------------------|--------------------------|---------------------------------------|------------------------------------|-------------------------|---------------------------|---------------------------|-------------------------------------|-------------|------------------------------------------------------------------------|-------------------------------------------------------------------------------------|-----------------------------------------|--------------------------------------|
| File      | Home                                                                                                    | Insert                   | Page Layou                            | t Fo                               | ormulas                 | Data                      | Review                    | View                                | Add-        | Ins                                                                    |                                                                                     | ۵ 🕜                                     | X 🖷 🗆 🜔                              |
| Paste     | Arial<br>B                                                                                                    | 7 <u>U</u> →             | • 10 •                                | A A<br>A -                         | = =                     | )≡ ≫<br>च ≢               | . 11<br># 12<br>5         | Text<br>\$ → %<br>•.0 .00<br>Number | •<br>•      | Conditional Formatting<br>Format as Table *<br>Cell Styles *<br>Styles | <ul> <li>The Insert ▼</li> <li>Delete ▼</li> <li>Format ▼</li> <li>Cells</li> </ul> | Σ × A<br>↓ Z<br>Sort<br>2 × Filte<br>Ed | t & Find &<br>er * Select *<br>iting |
|           | A1                                                                                                    | -                        | $f_x$                                 |                                    |                         |                           |                           |                                     |             |                                                                        |                                                                                     |                                         | ~                                    |
| A         | В                                                                                                    |                          |                                       |                                    |                         |                           |                           | С                                   |             |                                                                        |                                                                                     |                                         | DE                                   |
| 2         | IDOT Design Division     These programs change the formatting of old Excel files to appear correctly in MicroStation V8. The Excel files distributed by TDOT until 2005 were formatted for use in OLE links between Office 97 and Microstation V7. Because the OLE linking is done differently in Microstation V8, the Excel 97 files need to be formatted differently to appear correctly when linked to Microstation V8.     Note: This file. Convert Excel To V8.xttm. is available as part of the 2ndSheets exe download at the TDOT Design Division Standard CADD Files and Documents web page, in the Office Section. These directions and programs will NOT run correctly unless the Convert Excel To V8.xttm file is located in the default location at C:\UsersPublic\Office |                          |                                       |                                    |                         |                           |                           |                                     |             |                                                                        |                                                                                     |                                         |                                      |
| 4         | 0                                                                                                    | Standard                 | s\TDOT 2nd                            | Sheet                              | <u>s.</u>               |                           |                           |                                     |             |                                                                        |                                                                                     |                                         |                                      |
| 6         | Convert                                                                                                    | Micros                   | tation V7                             | desig                              | n files                 | with OL                   | .E links f                | to Micros                           | tati        | on V8                                                                  |                                                                                     |                                         |                                      |
| 7         | Note: E                                                                                                    | Excel 97 v               | vorksheets o                          | lo <u>NOT</u>                      | need to b               | be convert                | ed unless                 | they will be                        | link        | ed to Microstation V8.                                                 |                                                                                     |                                         |                                      |
| 9         | Steps for c                                                                                                    | onverting                | Microstation                          | v7 sh                              | eets with               | OLE links                 | s to Micros               | station V8                          |             |                                                                        |                                                                                     |                                         |                                      |
| 11        | 1. li<br>t                                                                                                    | n Microsta<br>abulated I | ation V7, ope<br>block.               | en each                            | Excel O                 | LE attach                 | ment and                  | make a not                          | e of 1      | what Excel file and works                                              | eet is linked for                                                                   | that                                    |                                      |
| 13        | 2.F<br>d                                                                                                    | ollow the                | directions in<br>s to Microst         | tion V8                            | erting TE<br>3.         | )OT Desig                 | gn Divisio                | n V7 Proje                          | ct Fi       | les to V8.pdf for convertin                                            | g the Microstati                                                                    | on V7                                   |                                      |
| 15        | 3. li                                                                                                    | n Excel, u               | use the "Cor                          | vert Ex                            | xcel to V               | 8" progra                 | ms. See b                 | pelow for de                        | taile       | l instructions.                                                        |                                                                                     |                                         |                                      |
| 17        | 4. 0                                                                                                    | Open the r               | new Microsta                          | ation V8                           | 3 files and             | delete o                  | r move the                | V7 attachn                          | nent        | graphics out of the sheet                                              | oorder area.                                                                        |                                         |                                      |
| 19        | ້ 5.li<br>t                                                                                                    | n the Micr<br>ext. See   | rostation V8<br>e " <b>2nd Shee</b> " | files, at<br>t <mark>sV8.pd</mark> | .tach the<br>If" for mo | Excel files<br>re details | s converted<br>on linking | d to Excel 2<br>Excel files         | 003<br>to M | formatting. Use a scale o<br>icrostation V8.                           | f 17 for 0.14 bo                                                                    | iy                                      |                                      |
| 21        | N<br>ti                                                                                                    | lote: Doc<br>he docum    | cumentation<br>rentation sec          | files are<br>tion.                 | available               | e at the Tl               | DOT Desig                 | n Division S                        | stand       | ard CADD Files and Docu                                                | ments web page                                                                      | e in                                    |                                      |
| 23        | Create E                                                                                                    | xcel "Co                 | nvert to V8                           | " Menu                             |                         |                           |                           |                                     |             |                                                                        |                                                                                     |                                         |                                      |
|           | Convert                                                                                                    | Excel to                 | Ne.<br>V8 ∕*⊐ ∕                       |                                    |                         |                           |                           |                                     |             | ī 4 💷                                                                  |                                                                                     |                                         | ▼<br>►                               |
| Ready     |                                                                                                    |                          |                                       |                                    |                         |                           |                           |                                     |             |                                                                        | 100% 😑                                                                              |                                         | •                                    |

3. Select the macro button to **Create Excel "Convert to V8" Menu.** This will create a pull down menu under the **Add-Ins** tab on the ribbon named **Convert To V8.** 

|     | <b>,</b> 19 | ) - (21 - | -                                       |                                                        |                                                    | Conve                              | ert Excel To \                             | /81 - Mici                          | osoft Excel                                   |                                                                                                    |      |     | 23 |
|-----|-------------|-----------|-----------------------------------------|--------------------------------------------------------|----------------------------------------------------|------------------------------------|--------------------------------------------|-------------------------------------|-----------------------------------------------|----------------------------------------------------------------------------------------------------|------|-----|----|
| Fi  | le          | Home      | Insert                                  | Page Layout                                            | Formulas                                           | Data                               | Review                                     | View                                | Add-Ins                                       |                                                                                                    | ۵ () | - 6 | 23 |
| Co  | nvert T     | o V8 -    |                                         |                                                        |                                                    |                                    |                                            |                                     |                                               |                                                                                                    |      |     |    |
|     |             |           |                                         |                                                        |                                                    |                                    |                                            |                                     |                                               |                                                                                                    |      |     |    |
|     |             |           |                                         |                                                        |                                                    |                                    |                                            |                                     |                                               |                                                                                                    |      |     |    |
| Cus | tom Io      | olbars    |                                         |                                                        |                                                    |                                    |                                            |                                     |                                               |                                                                                                    |      |     |    |
|     |             | A1        |                                         | f <sub>*</sub>                                         |                                                    |                                    |                                            |                                     |                                               |                                                                                                    |      |     | ~  |
|     | А           | В         |                                         |                                                        |                                                    |                                    |                                            | С                                   |                                               |                                                                                                    | D    | )   |    |
| 1   |             | TDOT      | Design D                                | ivision                                                |                                                    |                                    |                                            |                                     |                                               |                                                                                                    |      |     |    |
|     |             |           | These prog<br>by TDOT u<br>is done diff | grams change t<br>Intil 2005 were<br>ferently in Micro | the formatting<br>formatted for<br>ostation V8, tl | of old Ex<br>use in OL<br>he Excel | cel files to<br>E links bet<br>97 files ne | appear c<br>tween Off<br>ed to be f | orrectly in N<br>ice 97 and N<br>ormatted dif | MicroStation V8. The Excel files distributed<br>Microstation V7. Because the OLE linking<br>fferently to appear correctly when linked to | 1    |     | _  |

Close the Convert Excel To V8 file created.

When the **Convert to V8 programs are** accessed, it will open **Convert Excel To V8.xltm** to run the convert programs. **Convert Excel To V8.xltm** does **not** need to be saved and should be closed **without** saving after running programs.

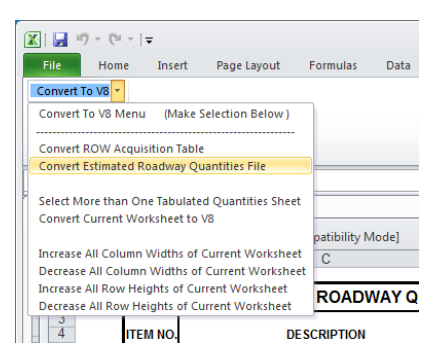

4. Click the option **Convert Estimated Roadway Quantities File** – This program opens a dialog box to allow selection of the estimate file to be converted.

| Select Estimate File to be Converted |                            |
|--------------------------------------|----------------------------|
| BR3660EstimatedRoadwavOuantities1    | Convert Selected File      |
|                                      | Open a New File to Converl |
| J                                    | Cancel                     |

The program creates a new Microsoft Office Excel file by copying the information from the existing estimated roadway quantities excel file into a new estimated roadway quantities file. The existing estimated roadway quantities file is not changed. The new file has "\_V8" in the filename.

Excel worksheets that are not named "Col \*" will be copied by sheet to the new file but no formatting changes will be done to the worksheet.

After converting the estimated roadway quantities file some additional cleanup may be needed. Use the **Format Notes Area** macro to trim your main quantity blocks and format its footnotes correctly.

**Carefully review all footnotes**. They may be getting cut off at the end of the line or at the bottom of the note. If the entire note is entered in one cell, adjust the row height so that all lines of the note appear. If separate lines of text were entered, you can either combine the text in the first cell or just add any cut off words to the next line. Short, single line footnotes should not be affected by this.

- 5. Save the new version of your file with \_V8 at the end and close all files including the original estimated roadway quantities file (without \_V8 at end).
- 6. Go to **Windows Explorer** and delete or rename your original file. Rename your new file without the V8 on the end so that it can be used and recognized from links in MicroStation.

|                      |                                 |                                        |                    |                    |                 |      | , • | x |
|----------------------|---------------------------------|----------------------------------------|--------------------|--------------------|-----------------|------|-----|---|
| Computer             | <ul> <li>OSDisk (C:)</li> </ul> | Projects      Bradley      Mouse Creek |                    |                    | rch Mouse Creel | k    |     | Q |
| File Edit View Tools | Help                            |                                        |                    |                    |                 |      |     |   |
| Organize 👻 🔀 Open    | <ul> <li>Print</li> </ul>       | Burn New folder                        |                    |                    |                 | == - |     | 0 |
| 👉 Favorites          |                                 | Name                                   | Date modified      | Туре               | Size            |      |     | * |
| Desktop              |                                 | 😹 BR3660Drainagemap                    | 10/11/2012 5:10 PM | Bentley MicroStati | 58 KB           |      |     |   |
| Downloads            |                                 | BR3660English General Notes            | 6/28/2005 10:44 AM | Microsoft Word 9   | 49 KB           |      |     |   |
| 🖳 Recent Places      |                                 | 🔊 BR3660Erosion                        | 10/11/2012 5:10 PM | Bentley MicroStati | 165 KB          |      |     |   |
|                      |                                 | 📕 BR3660ErosionNotes                   | 10/11/2012 5:11 PM | Bentley MicroStati | 51 KB           |      |     |   |
| 🔚 Libraries          |                                 | BR3660EstimatedRoadwayQuantities1      | 3/4/2013 11:15 AM  | Microsoft Excel M  | 250 KB          |      |     |   |
| Documents            |                                 | BR3660EstimatedRoadwayQuantities1old   | 3/1/2013 4:56 PM   | Microsoft Excel 97 | 1,044 KB        |      |     | E |
| B MALLEL             |                                 | BR3660EWOuant                          | 3/7/2006 2:14 PM   | Microsoft Excel 97 | 65 KB           |      |     |   |

## 6. MicroStation Tools

## Attributes

Now includes option to use an element template as well as control for transparency and priority of elements.

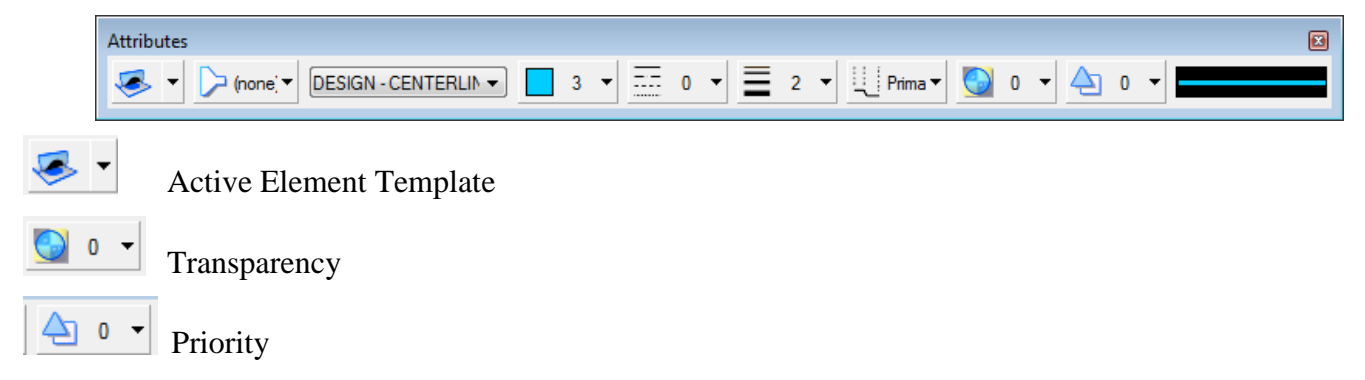

### **View Tools**

Several of the View Control icons have changed in appearance. They also now include access to View Attributes, View Display Mode, View Brightness, Copy View, Clip Volume and Clip Mask.

| View Control |       |
|--------------|-------|
|              | ◙◙₽%₽ |

| -            | View Attributes     |                                                                         |
|--------------|---------------------|-------------------------------------------------------------------------|
| <u> </u>     | View Display Mode ( | (new for 2D)                                                            |
| <b>₩</b> -   | View Brightness     |                                                                         |
| $\mathbf{R}$ | Window Area         |                                                                         |
| +++          | Fit View            |                                                                         |
| <del>{</del> | Rotate View         |                                                                         |
| 1            | Pan                 |                                                                         |
| 88           | Walk (3D only)      | New! Use to "walk" through 3D Models                                    |
| <b>X</b>     | Clip Volume         |                                                                         |
|              | Clip Mask           | New! Similar to Clip Mask for References, can be used as an alternative |

## **View Attributes**

This tool has a new layout and view control. Settings are automatically applied to the current view. Options to apply to other views are now icons at the top.

| 🔑 View Attributes - View 1 |                    |
|----------------------------|--------------------|
| View Number: 1 🛛 🖳 🖳       |                    |
| Presentation               | #= <b>^</b>        |
| Display Style: (Wireframe  | e Display) 🗸 🤉     |
| 🔒 ACS Triad                | 😑 Fill             |
| Background                 | III Grid           |
| Boundary Display           | 🏹 Level Overrides  |
| Camera                     | Line Styles        |
| ->> Clip Back              | Line Weights       |
| < <li>≪ Clip Front</li>    | Pattern/Bump Maps  |
| 🕵 Clip Volume              | Atterns            |
| Constructions              | 🔅 Default Lighting |
| H Dimensions               | 🕥 Tags             |
| 🛄 Data Fields              | A Text             |
| 🟴 Displayset               | ¼- Text Nodes      |
| 🐼 Fast Cells               | Transparency       |
| 🔨 Fast Curves              |                    |
| Global Brightness: 👾 <     | ► <del>\$</del>    |
| View Setup                 | •                  |

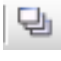

Apply to open views

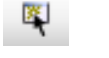

Apply to selected view

# **Primary Tools**

Includes some revised icons as well as access to a few new functions.

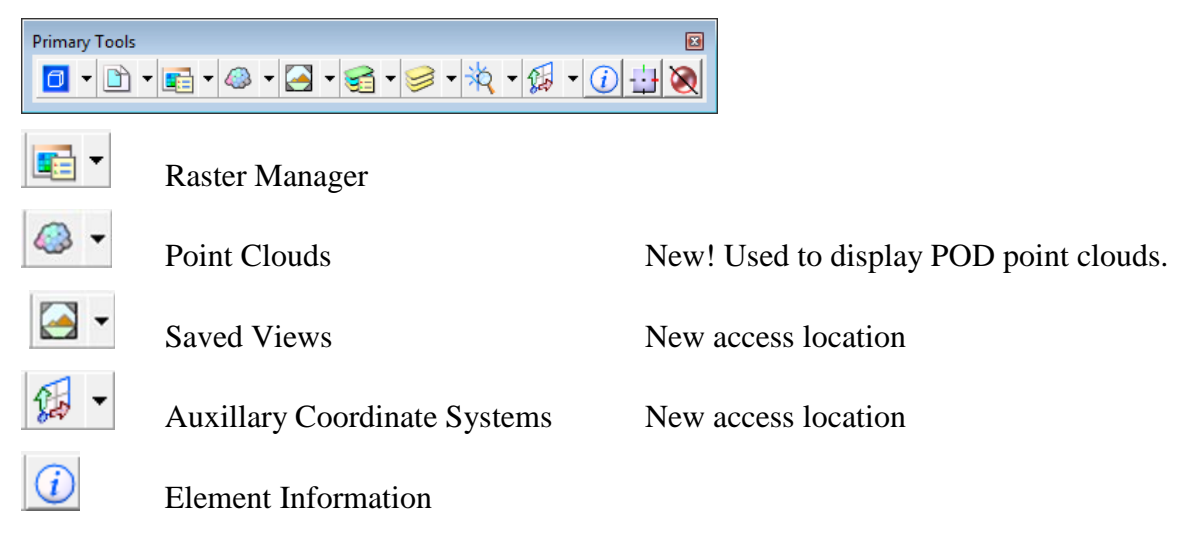

# **Raster Manager**

Raster Manager now includes several icons for tool access. These are still available through the drop down menu and as right click options.

Several on the fly appearance controls are available on the bottom of the dialog.

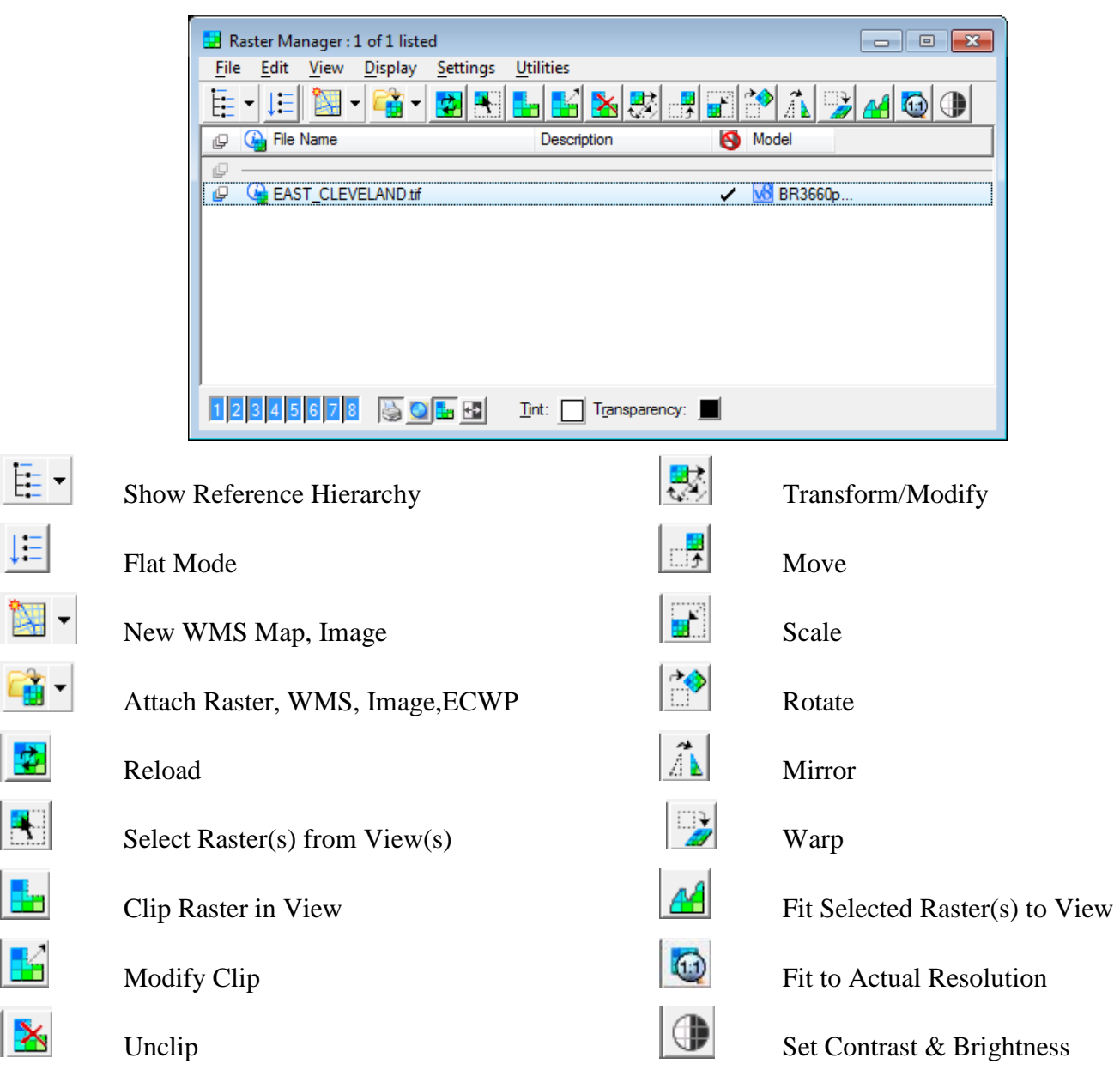

# Level Display

The View controls have changed and are now set via icons at the upper left. Also, **Dialog Properties** is now available through an icon on the menu bar.

| 🥩 Level Display - View 1 |                                            |                         | 23 |
|--------------------------|--------------------------------------------|-------------------------|----|
| View Display             | ▼ 📔 🕞 (none) ▼ Levels ▼                    | -                       | _  |
| E-M BR3660Proposed.dgn   | Name ^                                     | Target List: Vertical 🔻 | -  |
| BR3660Survey.dgn         | Default                                    | Merge <u>N</u> ames     |    |
| -w8 BR3660Alignment.dg   | CONSTRUCTION - SLOPE QUANTITIES - Inte     | Link Tree Selection     |    |
| -w8 BR3660PvtDRPatte     | CONSTRUCTION - SLOPE QUANTITIES - Ma       | Auto-arrange items      |    |
| -w8 BR3660Contours.dg    | CONSTRUCTION - SLOPE QUANTITIES - Mis      | Allow Docking           |    |
| -w8 BR3660Erosion.dgn    | CONSTRUCTION - SLOPE QUANTITIES - See      | Follow Active View      |    |
| BR3660trees.dgn          | CONSTRUCTION - SLOPE QUANTITIES - So       |                         |    |
|                          | DESIGN - CENTERLINE - Proposed             | Number Map Settings     |    |
|                          | DESIGN - CENTERLINE - Proposed Curve Te    | DGN Levels as: Names    |    |
|                          | DESIGN - CENTERLINE - Proposed GPK Visu    |                         |    |
|                          | DESIGN - CENTERLINE - Proposed Te          | Start Number: 1 -       |    |
|                          | DESIGN - CONTOURS - Index with Text        | Man Size: Dynamic 💌     |    |
|                          | DESIGN - CONTOURS - Intermediate with opti | Bowe: 8                 |    |
|                          | DESIGN - DRAINAGE - Bridges                | Columna: 0              |    |
|                          | DESIGN - DRAINAGE - Bridges and Cr         |                         |    |
|                          | DESIGN - DRAINAGE - Cross Drains           | Small                   |    |
|                          |                                            |                         |    |
|                          | DESIGN - DRAINAGE - Side Drains - Id       |                         |    |
|                          | DESIGN - DRAINAGE - Special Ditches        | 5 200 •<br>51 •         |    |
|                          | DESIGN - DRAINAGE - John Sewer             | 52                      |    |
|                          | DESIGN - EROSION CONTROL - Devices         | 58                      | -  |
|                          | DESIGN - EROSION CONTROL - Devices Tex     | t and Legends 261       |    |
|                          |                                            |                         | -  |

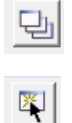

Apply to open views

Apply to selected view

### **Display Colors**

Some do not care for the default level text and level highlight colors for **Level Display**. These are controlled through the same Windows setting.

Go to the Windows desktop, right click and choose Personalize. Under the **Personalization** dialog go to **Window Color** at the bottom. In the **Window Color** and **Appearance** dialog, change the Item to **Selected Items** and adjust the color as desired.

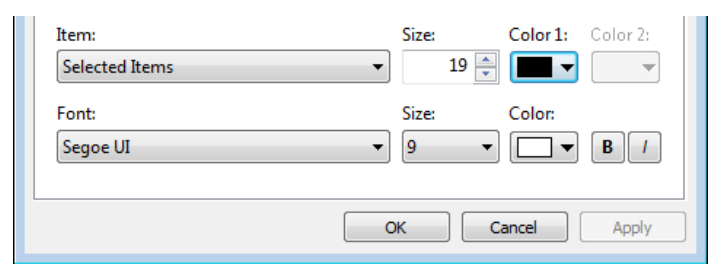

# **Element Information**

The appearance of this tool has changed somewhat but works about the same. It uses the selection set tool so if anything is selected it automatically displays data for those elements. If nothing is selected then it will be blank until you select an element.

Use the arrow on the right of each data group's menu bar to open or close them.

You can change certain attributes of elements from here. If you select any data item it will become a key in field for data entry or a drop down box for setting that attribute. Any changes are immediately done without further interaction.

| <ol> <li>Element Information</li> </ol> |                                       | • | ② Element Information                       |                                       |
|-----------------------------------------|---------------------------------------|---|---------------------------------------------|---------------------------------------|
| Gelection><br>— A Text: 12+50.00        |                                       |   | Grand Selection><br>Image: A Text: 12+50.00 |                                       |
| General                                 | *                                     | - | General                                     | *                                     |
| Description                             | Text: 12+50.00                        |   | Description                                 | Text: 12+50.00                        |
| Level                                   | DESIGN - ROW - Right-of-Way and Easen |   | Level                                       | DESIGN - ROW - Right-of-Way and Easer |
| Color                                   | 6                                     |   | Color                                       | 6                                     |
| Weight                                  | 2                                     |   | Weight                                      | 2                                     |
| Class                                   | Primary                               |   | Class                                       | (10) ByLevel                          |
| Template                                | None                                  |   | Template                                    |                                       |
| Transparency                            | 0                                     |   | Transparency                                | 0                                     |
| Priority                                | 0                                     | = | Priority                                    |                                       |
| Geometry                                | *                                     |   | Geometry                                    |                                       |
| Extended                                | *                                     |   | Extended                                    | 5                                     |
| Raw Data                                | *                                     |   | Raw Data                                    | 78                                    |
| Contents                                | *                                     |   | Contents                                    | 9                                     |
| Text String                             | 12+50.00                              |   | Text String                                 | <b>——</b> 11 <b>—</b>                 |
| Text Style                              | (None)                                |   | Text Style                                  | (None)                                |
| Formatting                              | *                                     |   | Formatting                                  | ^                                     |
| Font Name                               | EROYMON                               |   | Font Name                                   |                                       |
| Vertical                                | False                                 | - | Vertical                                    | False                                 |

## **Change Attributes**

The new eye dropper icon at the top is used to match the attributes of any element selected so that you could use those settings to change another without changing the current active values.

The attributes list now includes options to change the transparency and priority of an element.

It also includes new items at the bottom to use an active fence, create a new copy of the element with the changed attributes or to change all of the colors of an element that includes more than one color setting.

| 🖇 Change Attribu   | ites   |                | • 🗙      |
|--------------------|--------|----------------|----------|
| Use Active Attrib  | outes  | *              |          |
| Level:             | DESIG  | GN - DRAI      | NA 👻     |
| Color:             |        | 3              | -        |
| V Style:           |        | <u> </u>       | •        |
| Veight:            |        | <del>-</del> 6 | •        |
| Transparency:      | 0      | 0              | -        |
| Priority:          | 4      | 0              | -        |
| Class:             | Primar | у              | •        |
| Template:          | None   |                | <b>v</b> |
| Use <u>F</u> ence: | Inside | -              |          |
| Make Copy          |        |                |          |
| Change Entire E    | lement |                |          |

# **Fence Operations**

Fence operations now include dynamic displays so that you can see the results as you do them.

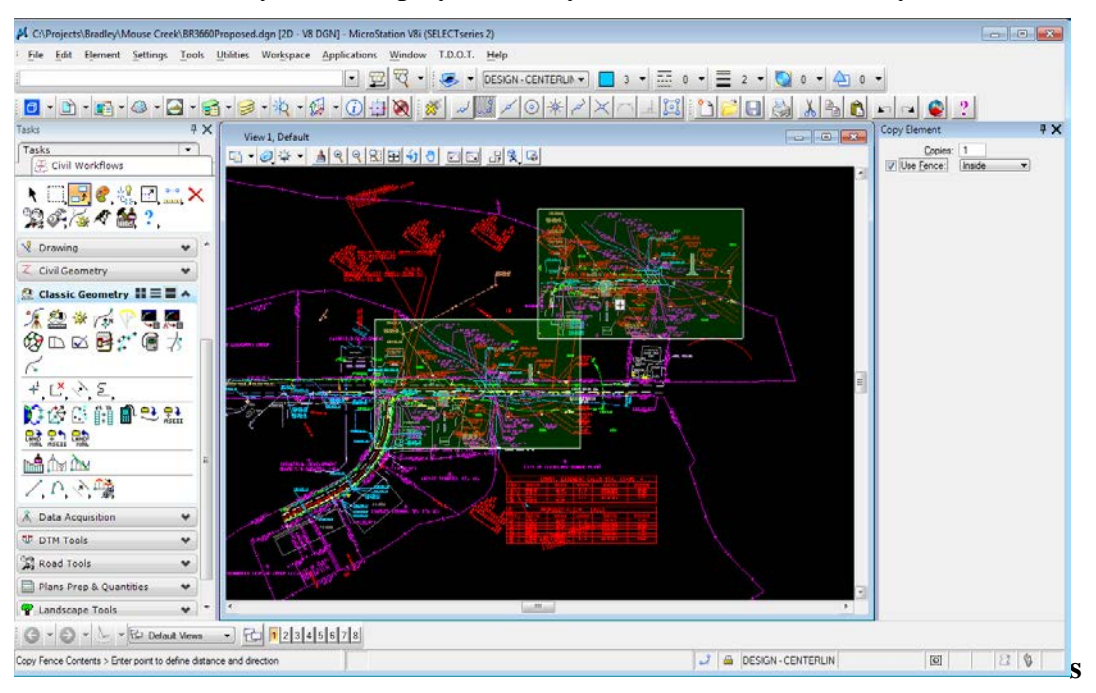

## **Measure Distance Perpendicular**

The Measure Distance Perpendicular tool now includes a **Segment Only** option. If it is off, measurement will stop at the end of a line or with line strings and shapes, will jump to the next segment. With Segment Only on, the tool locks onto the chosen segment and will let you measure locations beyond the end.

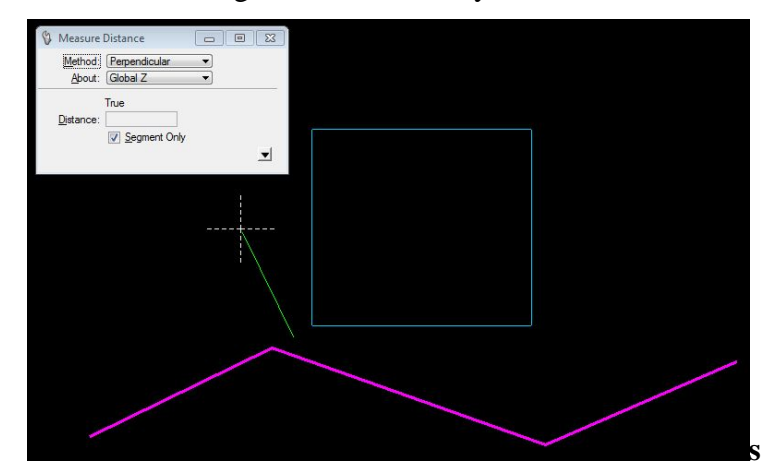

# **Change Element Direction or Reverse/Flip Line Style**

This tool now displays a red arrow indicating the current direction. Data point on the red arrow to change the direction and data point again to the side to accept the new direction.

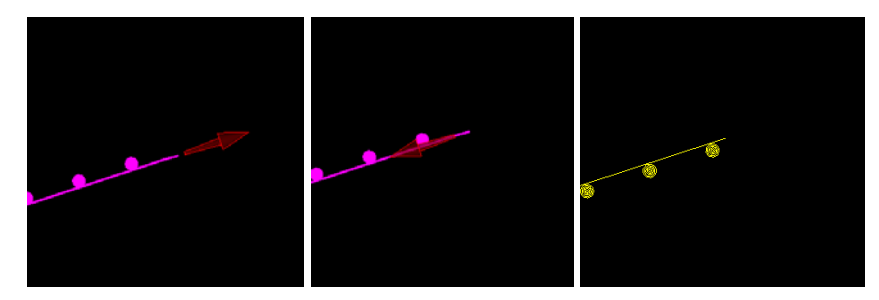

## 7. TDOT Roadway Design Division Tools

Note that with V8i the T.D.O.T. Roadway Design Division interface is set up separately from the default MicroStation interface so to use it, go to MicroStation Manager and set the **Interface** option at bottom to **tdot**.

# **TDOT Design Division Tool Strip**

Access this customized toolbox from the menu bar at **T.D.O.T.> Tools> Design Division Tool Strip** or from Geopak's D&C Manager at **Drafting Standards> Tools> Design Tool Strip**.

Includes: Design Division Toolbox Rotate to Horizontal Tools Text styles+ Custom Line Style Tools Graphic Group Lock Toggle Plotting Tools

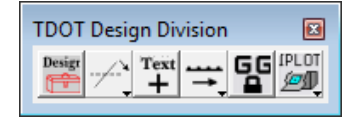

### **Rotate to Horizontal Tools**

Includes: Rotate Element to Horizontal Rotate Fence or Selection Set to Horizontal Rotate View by Element

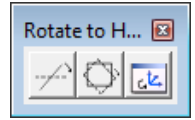

### **Custom Line Style Tools**

Includes: Shift Line Style Pattern Reverse/Flip Line Style Pattern Change Line Style Scale

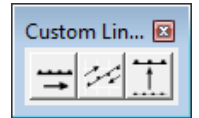

### **Plotting Tools**

Includes: Iplot, Set Set Iplot Default Settings InterPlot Organizer MicroStation Print

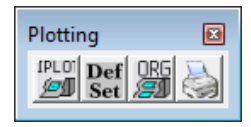

# **Cell Dialogs**

The old MicroStation Cell Tools function and tools have been replaced by customized cell placement tools. The default cell placement type varies for different cell dialogs and is set based on the most commonly used functionality.

| Traffic Control Device                                                                                                    | Cells                                         | <b>—</b> ×             |
|----------------------------------------------------------------------------------------------------|-----------------------------------------------|------------------------|
| Restart Cell Place                                                                                                    |                                               | <b>^</b>               |
| Barrel - Center<br>Barrel - Left<br>Barrel - Right                                                                                           | <b>_</b>                                      |                        |
| Temporary Sign-1 Fa<br>Temporary Sign-2 Fa<br>Temporary Sign-2 Po<br>Vertical Panel Sign-1<br>Vertical Panel Sign-2<br>Traffic Flow Arrow(So | ce<br>ces<br>st<br>Face<br>Faces<br>cale=1) ▼ | $\bigcirc$             |
| Legend Cells                                                                                                    | Work Zone AP                                  | Const. Signs<br>Cancel |
| Place Along                                                                                                    |                                               |                        |

Click on the **Cell Placement Type** button at the lower left of the cell dialog.

These are special cell placement tools including:

| Simple Place | activates cell and starts MicroStation's Place Cell command        |
|--------------|--------------------------------------------------------------------|
| Place/Rotate | places cell by data point with dynamic rotation                    |
| Place Along  | places cell along an element at specified spacing, scale and angle |

New dialogs for cell placement control:

### Place/Roate

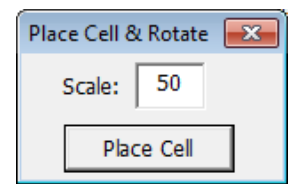

### Place Along

| Place Cells Along Element 🛛 🛋 |        |    |   |  |  |  |  |
|-------------------------------|--------|----|---|--|--|--|--|
| Cell Sp                       | acing: | 40 |   |  |  |  |  |
| Cell Sca                      | ale:   | 50 |   |  |  |  |  |
| Cell An                       | gle:   | 90 | _ |  |  |  |  |
| Place Cells Along             |        |    |   |  |  |  |  |

This function works slightly differently than the old MicroStation function. You can pick an element to place along at any location along its length for the first identification point and placement will start there. The second point tells the tool where to stop placement.

## Signs

Sign face cell dialogs include an additional cell placement **Place Sign Face with**. This replaces the old command button used for that purpose and will now place sign face with other optional graphics by default

Permanent signs now have a label option which can be a sign number or the sign name with size.

| Construction Sign (                                                                                                    | Cells                                                                                                    |                       | <b>x</b>  |
|----------------------------------------------------------------------------------------------------|----------------------------------------------------------------------------------------------------|-----------------------|-----------|
| Restart Cell Place                                                                                                    | _                                                                                                    |                       | <b></b>   |
| Exit Open (E5-2)<br>Exit Closed (E5-2a<br>Road Work Next X<br>End Road Work (G<br>End Detour (M4-8<br>Detour with Arrow<br>Detour with Arrow<br>Pedestrian Detour<br>Pedestrian Detour<br>Detour Arrow - Le<br>Detour Arrow - Rig<br>Work Zone Speed | a)<br>(X Mile(s) (G20-1)<br>(20-2)<br>a)<br>- Left (M4-9)<br>- Right (M4-9)<br>,Arrow - Left (M4-9b)<br>,Arrow - Right (M4-9b)<br>ft (M4-10)<br>ght (M4-10)<br>Limit (R2-1 MOD.) | ROAD<br>WORK<br>AHEAT |           |
| Place Sign Face<br>with                                                                                                    | <b>C D 1 C</b>                                                                                                    | Scale                 | 50        |
| Text Label                                                                                                    | Sign Number 1                                                                                                    | Sign Name             | W20-1     |
| 🔽 Leader Line                                                                                                    | Permanent Label Option                                                                                                    | Single Lane           | 36" X 36" |
| Ginn Symbol                                                                                                    | Number                                                                                                    | O Multi-Lane          | 36" X 36" |
| I♥ Sign Symbol                                                                                                    | C Name & Size                                                                                                    | ○ Interstate          | 48" X 48" |
| Place Sign Face with                                                                                                    | ···· ▼ Place Sign # Only                                                                                                    | Warning Signs         | Cancel    |
| Simple Place<br>Place/Rotate<br>Place Along<br>Place Sion Face wi                                                                                                    |                                                                                                    |                       |           |

## **Drainage Structure Tools**

All of the old MicroStation Basic programs previously used to place drainage structures in the plan and profile have been replaced with new visual basic programs with enhancements.

### Plan – Box Culvert or Bridge

| Draw Prop. Box Culvert or Bridge in Plan by 2 Points |                                  |                               |                                 |  |  |  |  |
|------------------------------------------------------|----------------------------------|-------------------------------|---------------------------------|--|--|--|--|
| Barrels                                              |                                  | Skew                          |                                 |  |  |  |  |
| Number of Barrels                                    | 3                                | Skew Angle                    | 45                              |  |  |  |  |
| Barrel Width                                         | 8                                | Enter skew ar<br>DMS (45 or 3 | ngle in degrees or<br>5^20'15") |  |  |  |  |
| Barrel Height                                        | 8                                | Skew Direction                | Left 🔻                          |  |  |  |  |
| Wing Walls (op                                       | tional)                          | Label                         |                                 |  |  |  |  |
| Short WW Length                                      | 8                                | Scale                         | 50                              |  |  |  |  |
| Long WW Length                                       | 12                               | Place Label as F              | Flag 🔽                          |  |  |  |  |
| (Not used for 90                                     | Deg. Skew)                       | Terminator                    | Standard Arrow 💌                |  |  |  |  |
| Draw Box                                             | Wall Thickness (used to determin | 1.000<br>e span length)       | Cancel                          |  |  |  |  |

Now includes options to control label and terminator if placed as a flag. During placement structure and text label are now shown dynamically.

#### **Plan - Endwalls**

| Draw Prop. Type "U" Endwall in Plan (D-PE-4, 15A to 48A) |                         |          |                                            |                                   |     |  |  |  |
|----------------------------------------------------------|-------------------------|----------|--------------------------------------------|-----------------------------------|-----|--|--|--|
| Pipe Size                                                | 24 in / 600 mm          | •        | Side Slope                                 | 6:1                               | -   |  |  |  |
| Pipe Type                                                | Cross Drain             | •        | Grate Option                               | Without Grate                     | -   |  |  |  |
| Number of Pi<br>(2:1 or 1.5                              | pes 1<br>:1 Side Slope) |          | Skew Angle<br>Enter skew a<br>(45 or 35^20 | 90<br>ngle in degrees or<br>'15") | DMS |  |  |  |
|                                                          |                         |          | Skew Direction                             | None (90 Deg)                     | -   |  |  |  |
| Draw End                                                 | wall                    | Review E | Endwall Data                               | Cance                             |     |  |  |  |

During placement the structure is shown dynamically, Endwall data including quantities and applicable standard drawings are written as Geopak adhoc data to the graphic element for later recall.

The Review Endwall Data command button opens a secondary dialog for review of all endwall data.

| Review Endwall Data Val | Review Endwall Data Values 🗾 |  |  |  |  |  |  |
|-------------------------|------------------------------|--|--|--|--|--|--|
| Pipe Diameter           | 36                           |  |  |  |  |  |  |
| Skew Angle              | 90°                          |  |  |  |  |  |  |
| Endwall Type            | ບ                            |  |  |  |  |  |  |
| Standard Drawings       | D-PE-36A D-PE-36B            |  |  |  |  |  |  |
| Side Slope              | 6:1                          |  |  |  |  |  |  |
| Number of Pipes         | 1                            |  |  |  |  |  |  |
| Concrete 611-07.01      | 4.39                         |  |  |  |  |  |  |
| Reinf. Steel 611-07.02  | 388                          |  |  |  |  |  |  |
| Struc. Steel 611-07.03  | 217                          |  |  |  |  |  |  |
| X Coordinate            | 2311016.35                   |  |  |  |  |  |  |
| Y coordinate            | 318481.82                    |  |  |  |  |  |  |
| Read Endwall            | Cancel                       |  |  |  |  |  |  |

Some of the endwall data can be seen on the fly by simply snapping to the endwall and checking the pop up info.

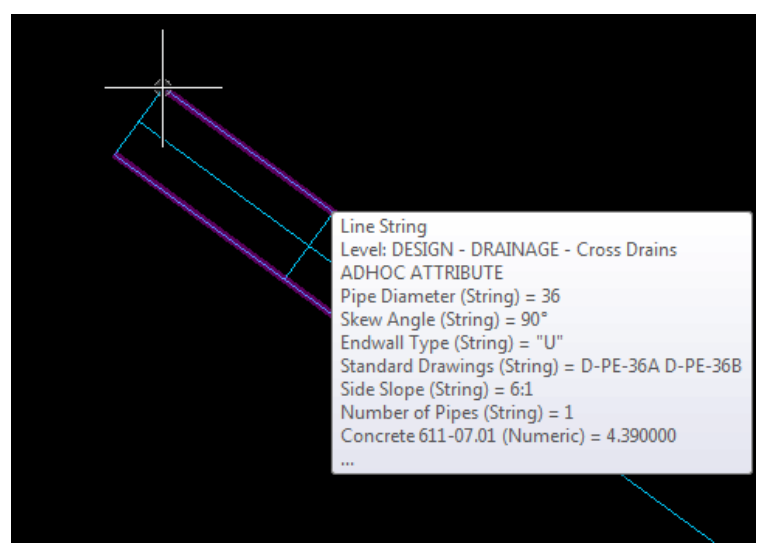

Our set ups for Geopak's D&C Manager now include pay items for endwall materials which read these graphics to get quantities for preliminary estimates.

All profile drainage structure tools now include the option to place proposed or existing structures. They also have a command button to open the **DP station & Elevation** tool so that structures may be placed by the centerline station and flow line elevation. During Placement structure and text label are shown dynamically.

### **Profile – Box Culvert or Bridge**

| Draw Box Culvert  | or Bridge on Pi | ofile by Flow Point                                        |
|-------------------|-----------------|------------------------------------------------------------|
|                   | • Existing      | Proposed                                                   |
| Barrels           |                 |                                                            |
| Number of Barrels | 3               | Skew Angle 60                                              |
| Barrel Width      | 18              | Enter skew angle in degrees or<br>DMS (45 or 35^20'15")    |
| Barrel Height     | 11              | Skew Direction Right                                       |
| Thickness         |                 | Label Scale 50                                             |
| Outside Wall      | 12              |                                                            |
| Inside Wall       | 9               | Vertical 10<br>Exaggeration                                |
| Top Slab          | 12              | Enter barrel sizes in feet or<br>meters and thicknesses in |
| Bottom Slab       | 12              | inches or millimeters.                                     |
| Draw Structure    | DP by           | Station & Elevation Cancel                                 |

Proposed box structures are placed as filled group hole elements for better visibility on the profile.

|    | View 1, Default    |                |                                         |                      |             |             |        |              |                    |                           |                |              | ð      | × |
|----|--------------------|----------------|-----------------------------------------|----------------------|-------------|-------------|--------|--------------|--------------------|---------------------------|----------------|--------------|--------|---|
| ę  | ) • 🥥 🌣 • 🛓        | 998            | ▦І╡┚                                    | 🕵 🕞                  |             |             |        |              |                    |                           |                |              |        |   |
|    | Draw Box Culvert o | or Bridge on P | rofile by Flow Point                    | 23                   | · · · · · · |             |        |              |                    | Data Point Pr             | ofile Statio   | on Elevation | 23     |   |
|    |                    | C Existing     | Proposed                                |                      |             |             |        |              |                    | Profile Sett              | ings ——        |              |        |   |
| Ξ. | Barrels            |                |                                         |                      | 0.05        |             |        |              |                    | Job:                      | 2A0            |              |        |   |
|    | Number of Barrels  | 3              | Skew Angle 60                           |                      | +0.80       | )/•         | 0      |              | <sup>-1.</sup> 60% | Chain:<br>Station:        | 40CKRD         |              |        | 1 |
|    | Barrel Width       | 18             | Enter skew angle i<br>DMS (45 or 35^20' | n degrees or<br>15") | <u> </u>    |             |        |              |                    | Elevation:<br>Horiz/Vert: | 765.00<br>10:1 |              |        | 4 |
|    | Barrel Height      | 11             | Skew Direction Rig                      | ht 💌                 |             | ן<br>ז<br>ו |        |              |                    | X:                        | 2315158.2      | 28           |        | 8 |
|    | Thickness          |                | Label Scale 50                          |                      |             | 3           |        | 1            |                    |                           |                |              |        |   |
| ₹L | Outside Wall       | 12             |                                         | _                    |             | i –         |        |              |                    | <u>I</u> de               | ntify Profil   | e Cell       |        |   |
| (  | Inside Wall        | 9              | Vertical 10<br>Exaggeration             |                      |             | · -}- · ·   |        |              |                    | Label Statio              | n &   _        | Station      |        |   |
|    | Top Slab           | 12             | Enter barrel sizes                      | in feet or           | :           | 1<br>1      | 1      | _ ! <u>}</u> |                    | Elevation                 | <u> </u>       | 0.00(0) 40   |        | Ξ |
|    | Bottom Slab        | 12             | inches or millimet                      | ers.                 |             | i<br>ļ      |        | i<br>i       | 769.               | Dynamic Tra               | king           | Elevation    |        |   |
|    | Draw Structure     | DP by          | Station & Elevation                     | Cancel               |             |             |        | . <b>.</b>   |                    |                           | 💩              | 769.01       |        |   |
|    | Draw Structure     | DP Dy          |                                         | Cancer               |             |             | · ~ ~. | <u>_'</u>    | · · · · · -        | Dynamic                   | Luber          | 99.12        | -      |   |
| )  |                    |                |                                         |                      |             |             |        |              |                    | Data Point                | Text Sty       | /les Plus    | Cancel |   |
|    |                    |                | VP ]<br>EL                              |                      |             |             | :      |              | -                  | :                         |                | VP I<br>EL   | :      |   |
|    |                    |                |                                         |                      |             |             |        |              |                    |                           |                |              |        |   |
|    |                    |                |                                         |                      |             |             |        |              |                    |                           |                |              |        | + |
| •  |                    |                |                                         |                      |             | III         |        |              |                    |                           |                |              | 1      |   |

# **Profile – Slab Culvert or Bridge**

| Draw Slab Culvert | or Bridge on I | Profile by Flow Point                                      |
|-------------------|----------------|------------------------------------------------------------|
|                   | • Existing     | Proposed                                                   |
| Barrels           |                |                                                            |
| Number of Barrels | 3              | Skew Angle 60                                              |
| Barrel Width      | 18             | Enter skew angle in degrees or<br>DMS (45 or 35^20'15")    |
| Barrel Height     | 11             | Skew Direction Right                                       |
| Thickness         |                | Label Scale 50                                             |
| Outside Wall      | 12             |                                                            |
| Inside Wall       | 9              | Vertical 10<br>Exaggeration                                |
| Top Slab          | 12             | Enter barrel sizes in feet or<br>meters and thicknesses in |
| Footing Slab      | 18             | inches or millimeters.                                     |
| Draw Structure    | DP by          | y Station & Elevation Cancel                               |

Proposed slab structures are placed as filled shape elements for better visibility on the profile.

| View 1, Default     |                 |                                          |                         |                                       |                    |     |                                   |                   | ð 💌    |
|---------------------|-----------------|------------------------------------------|-------------------------|---------------------------------------|--------------------|-----|-----------------------------------|-------------------|--------|
| 🖫 • 🥥 🔅 • 🛓         |                 | <b>H 🔄 🖉 🖂 </b> 🗗                        | 🕵 🕞                     |                                       |                    |     |                                   |                   |        |
| Draw Slab Culvert o | or Bridge on Pr | ofile by Flow Point                      | 8                       | · · · · · · · · · · · · · · · · · · · |                    |     | Data Point Profile                | Station Elevation | 83     |
|                     | C Existing      | Proposed                                 |                         | :                                     |                    |     | Profile Settings                  |                   | •      |
| Barrels             |                 |                                          |                         |                                       |                    |     | Job: 2A0                          |                   |        |
| Number of Barrels   | 3               | Skew Angle 90                            |                         | +0.88%                                |                    |     | Chain: MOC                        | KRD               |        |
| Barrel Width        | 18              | Enter skew angle in<br>DMS (45 or 35^20' | n degrees or<br>15")    |                                       |                    |     | Station: 11+2<br>Elevation: 765.0 | 25.00<br>00       |        |
| Barrel Height       | 11              | Skew Direction Nor                       | ne (90 Deg) 🔻           |                                       |                    |     | Horiz/Vert: 10:1<br>X: 2315       | 158.28            | 9      |
| Thickness           |                 | Label Carls 50                           | _                       |                                       |                    | 1   | Y: 3170                           | 65.25             |        |
| Outside Wall        | 12              | Laber Scale                              | -                       |                                       |                    |     | <u>I</u> dentify                  | Profile Cell      |        |
| Inside Wall         | 9               | Exaggeration 10                          |                         | ·····›                                |                    | 12. | Label Station 0                   | Station           | ·      |
| Top Slab            | 12              | Enter barrel sizes<br>meters and thickr  | in feet or<br>lesses in |                                       |                    |     | Elevation &                       | 9+99(9) 12        |        |
| Footing Slab        | 18              | inches or millimet                       | ers.                    |                                       |                    |     | Dynamic Tracking                  | Elevation         |        |
| Draw Structure      | DP by S         | Station & Elevation                      | Cancel                  | · · · · · · · · · · · · · · ·         | · la <u>seri</u> e | 1   | Vynamic Labe                      | 99.12             | -      |
|                     |                 | [ 1<br>78(                               |                         |                                       |                    |     | Data Point Te                     | xt Styles Plus    | Cancel |
|                     |                 | VP:<br>EL                                | :                       |                                       |                    |     |                                   | VP I<br>E L       |        |
| 12+00               |                 |                                          |                         |                                       |                    |     |                                   |                   |        |
|                     |                 |                                          |                         |                                       |                    |     |                                   |                   |        |
| <b>T</b>            |                 |                                          |                         |                                       |                    |     |                                   |                   |        |

### **Profile – Pipe**

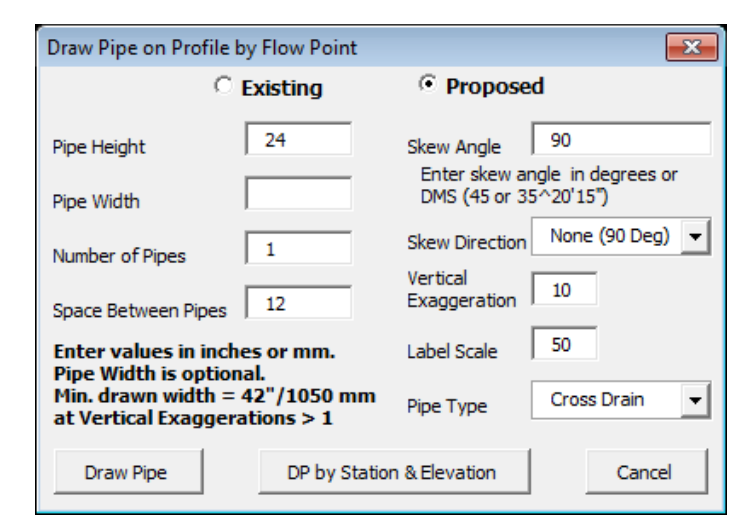

Proposed pipes are placed at a weight of 6 to improve visibility on the profile.

| View 1, Default                                                 |                                                 |                                         |                                      | - 6 <b>-</b> × |
|-----------------------------------------------------------------|-------------------------------------------------|-----------------------------------------|--------------------------------------|----------------|
| <u>□</u> - Ø ¥ - <u>▲ Q Q R E</u>                               | <u> </u>                                        |                                         |                                      |                |
| Draw Pipe on Profile by Flow Point                              |                                                 |                                         | Data Point Profile Station Elevation | 8              |
| C Existing                                                      | Proposed                                        |                                         | Profile Settings                     | <b>_</b>       |
| Pipe Height 24                                                  | Skew Angle 90<br>Enter skew angle in degrees or |                                         | Job: 2A0<br>Chain: MOCKRD            |                |
| Pipe Width                                                      | DMS (45 or 35 <sup>^</sup> 20'15")              |                                         | Elevation: 765.00                    |                |
| Number of Pipes 1                                               | Skew Direction None (90 Deg)                    |                                         | Horiz/Vert: 10:1                     |                |
| Space Between Pipes 12                                          | Vertical 10 Exaggeration                        | ····· <sup>4</sup> • <del>9</del> 5%··· | X: 2315158.28<br>Y: 317065.25        |                |
| Enter values in inches or mm.<br>Pipe Width is optional.        | Label Scale 50                                  | A 1                                     | Identify Profile Cell                |                |
| Min. drawn width = 42"/1050 mm<br>at Vertical Exaggerations > 1 | Pipe Type Cross Drain                           |                                         | Station                              |                |
| Draw Dina DD hu Stati                                           |                                                 | tin tin tin tin tin tin tin tin tin tin | Label Station & Bevation             |                |
| Draw Pipe DP by Stau                                            |                                                 | · · · · · · · · · · · · · · · · · · ·   | 9+99(9).1                            | 12 💌           |
|                                                                 | MOTEKRD                                         |                                         | Dynamic Tracking 0777.09             |                |
|                                                                 |                                                 |                                         | Dynamic Label 99.12                  | -              |
|                                                                 | 1 19.5 . 000                                    | 000                                     | Data Point Text Styles Plus          | Cancel         |
|                                                                 |                                                 |                                         |                                      |                |
|                                                                 | 76-5-                                           |                                         | 0                                    |                |
|                                                                 |                                                 |                                         | 0                                    |                |
|                                                                 |                                                 |                                         | <b>o</b>                             |                |
|                                                                 |                                                 |                                         | Ö Ø                                  |                |
| <                                                               |                                                 |                                         |                                      | •              |

# **Iplot Default Settings**

The listing of settings files is now restricted to leave out the current version of iplot.set as well as settings files used only with InterPlot Organizer and not with Iplot. The file list dialog is no longer modal and can remain open for later use as needed. Selection of the settings file automatically makes it active with a success message which displays on the dialog to indicate the settings file that was activated.

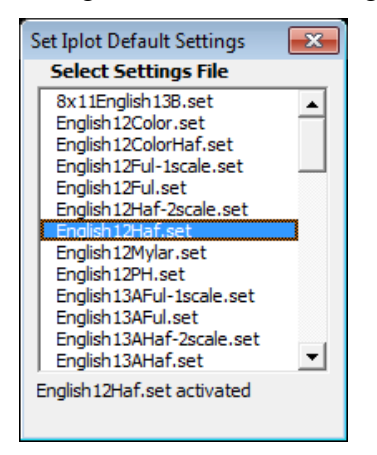

## Move Raster by Datum Adjustment Factor

The user no longer needs to provide a data point for the move. Instead the tool uses the origins of the raster file attachments to calculate and give a data point to the system. It now includes a separate command button for the Move Raster(s) Back to Original Location function. Also added a command button to open the Raster Manager dialog. One or more raster attachments may be moved at the same time now.

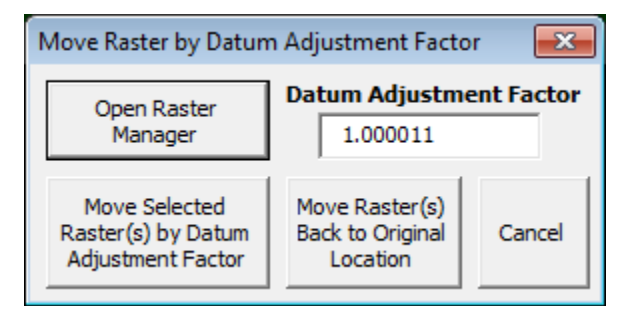

# **DGN Batch Text Editor**

Added Find/Replace Text options Match Case, Whole Words, Use Regular Expressions and Change In Cells to duplicate the options provided by the regular tool and give the user the capability to use these as needed. All are on by default except for Use Regular Expressions..

| DGN Batch Text Editor                                                                                                    | ×                                                                                                    |
|----------------------------------------------------------------------------------------------------|----------------------------------------------------------------------------------------------------|
| 001.sht<br>001A.sht<br>002A.sht<br>002A.sht<br>002B.sht<br>002C.sht<br>002C.sht<br>002D.sht<br>002E.sht<br>003.sht<br>003A.sht | Original Text       New Text       Image: Match Case       Image: Use Regular       Image: Change In |
| 004.sht<br>004A.sht ▼                                                                                                    | Expressions Cells                                                                                    |
| Select Files for Editing                                                                                                    |                                                                                                    |

# Place Mast Arm by Length

Now includes dynamics when first started so that mast arm is shown at the specified length during identification of the start point.

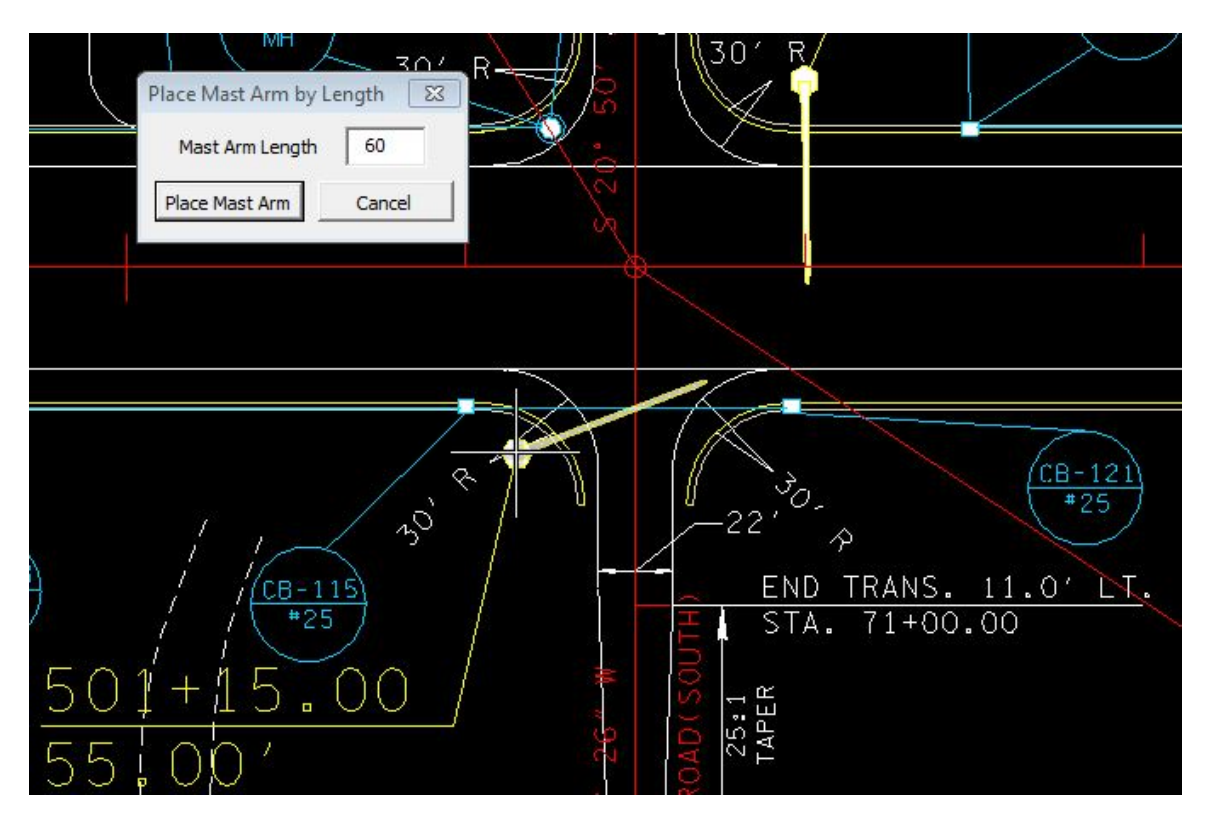

## 8. Geopak Survey

# Survey Project Workflow Toolbox

A new command button has been added to the **Graphics Display** group to access the **Draw Ancillary Features** tool which can be used to add underground utility crossings to the profile.

| TDOT Survey Project WorkFlow Toolbox |                         |          |                             |      | ×                     |                  |        |
|--------------------------------------|-------------------------|----------|-----------------------------|------|-----------------------|------------------|--------|
|                                      |                         |          |                             |      | <b>_</b>              |                  |        |
| Project Cor                          | ntrol                   |          |                             | Data | set Processin         | g                |        |
| Create Project F                     | Preferences             |          | New Dataset                 |      | Open Dataset          | Control Editor   |        |
| Open Project S                       | Save Project            |          | Edit Dataset                |      | Reduce                | Review Reports   | ;      |
| Close Pro                            | oject                   |          | Import to GPK               | U    | pdate OBS/XYZ         | Save Dataset     |        |
|                                      |                         |          |                             | [    | Delete Dataset        |                  |        |
| Graphics Di                          | isplav                  | Coordina | te Geometry                 |      | DTM Pro               | ocessina         |        |
| D & C Mana                           | ager                    | Class    | ic COGO                     |      | Edit Crossing Cl      | hains/Breaklines |        |
| Draw Prof                            | Draw Profile            |          | Horizontal Alignment Tools  |      | Build DTM from Survey |                  |        |
| Plan View La                         | Plan View Labeler       |          | Graphical COGO              |      | Load DTM Features     |                  |        |
| Profile Lab                          | Profile Labeler         |          | Generate Groundline Profile |      | Edit DTM              |                  |        |
| Draw Ancillary F                     | Draw Ancillary Features |          | Edit Points                 |      | TIN Tracking          | - Height Tool    |        |
| Shift Line S                         | Shift Line Style Edit   |          | Chains                      |      | TIN Sta               | atistics         |        |
| Flip Line St                         | tyle                    |          |                             |      |                       |                  |        |
| Visualize Fea                        | atures                  |          |                             |      |                       |                  |        |
| UnVisualize Fe                       | eatures                 |          |                             |      |                       |                  | Cancel |

# **New Survey Level Filters**

Several new level filters have been added for use by Survey.

The Field Topo level filter is for looking at only field located data without office data showing.

The **Topo Control** level filters include associated graphics that are used to control or just to check a given type of survey data. These can be used as needed with other specific level filters when checking survey data.

Survey - Drainage - Topo Control

Survey - DTM - Topo Control

**Survey - Field Topo** 

Survey - Profile - Topo Control

| 🥩 Level Display - Viev | 🔰 Level Display - View 1 📃 🗉 💌                                                                                                    |          |  |
|------------------------|----------------------------------------------------------------------------------------------------|----------|--|
| U Kiew Disp            | play V Kiters V Filters V                                                                                                    |          |  |
|                        | Name                                                                                                    | <b>^</b> |  |
|                        | Survey - All<br>Survey - All but Points<br>Survey - All with Point Elevations<br>Survey - All with Point Locators<br>Survey - Drainage<br>Survey - Drainage - Topo Control<br>Survey - DTM<br>Survey - DTM<br>Survey - DTM - Topo Control<br>Survey - DTM - Topo Control |          |  |
| < <u> </u>             | Survey - Non-Transportation<br>Survey - Points<br>Survey - Profile<br>Survey - Profile - Topo Control<br>Survey - Property<br>Survey - Transportation<br>Survey - Utilities<br>Utilities - Plan without Points                                                           | E        |  |

# **Revised Rockwall Feature**

Only one Survey feature has changed in the SMD database. The rock wall feature named ROCKW now uses a new line style that runs along the face of the wall rather than down the center as it did previously. The center set up required special consideration in the field and/or post processing in the office when wall center points couldn't be gathered.

Field Points should be gathered from left to right so that wall will appear correctly when visualized.

### WARNING:

Care should be taken if the need arises to re-visualize data gathered prior to this change since older rock walls set up on the wall centerline could be shifted with this new set up. Re-visualizing will replace the old line style ROCK WALL with the new one. If this happens, simply change the line style back to ROCK WALL

## **Data Acquisition**

Not currently adopted for use by T.D.O.T. Survey.

## 9. Geopak Road

The Geopak Road training manual for T.D.O.T. Design Division personnel, **TDOT GEOPAK Road Course Guide.pdf**, has been updated for V8i and follows our standard workflows. The locations for Geopak tools in that document reflects the use of Civil Workflows as described previously with descriptions of the new Task Navigation interface.

That document, along with the class files, are available from the CADD web page at

http://www.tdot.state.tn.us/Chief Engineer/assistant engineer design/design/v8/v8design.htm

## **Proposed Cross Sections**

The generation of proposed cross sections has not really changed for the user. There are a few small changes which should make things run more smoothly than previously.

### **Typical Sections**

In the past warning messages would appear when you tried to either apply a roadway typical section on a shapeless run or anytime it was about to overwrite standard criteria files in your project folder.

Our roadway typical sections were set up to handle shapeless runs so that did not matter. Since our criteria is standardized and special criteria files have alternate file names that message did not matter either. These messages are now suppressed in our configuration of GEOPAK so we no longer have to deal with dismissing those warnings all of the time.

#### **Plot Parameters**

There is a new option under Plot Parameters called **Pavement Shapes**. This option does need to be turned on in your runs for it to place the lines for our pavement superelevation shapes.

| 📕 Proposed Cross Section                                                                                                    | s - mainline                                                                              | • 💌              |  |
|----------------------------------------------------------------------------------------------------|-------------------------------------------------------------------------------------------|------------------|--|
| <u>F</u> ile                                                                                                    |                                                                                           |                  |  |
| XS DGN File<br>Pattern<br>Existing Ground<br>Shapes<br>Shape Clusters<br>Define DGN Variables<br>Define Variables<br>Plot Parameters<br>Drainage | Cross Section Lines:<br>Text<br>Line Text<br>Station Text<br>Baseline Name Text<br>Somple | ]]<br> <br> <br> |  |
| Plot<br>Plot Pavement Thickness                                                                                                    | 0.0                                                                                       |                  |  |
| Fill Gaps between Clu                                                                                                    | Isters                                                                                    |                  |  |
| Transition Definition                                                                                                    | Transition Definition Apply Shape Transition Codes 💌                                      |                  |  |
| Intersect between Clu                                                                                                    | usters                                                                                    |                  |  |
| Process Clusters as Ir                                                                                                    | ndicated                                                                                  |                  |  |
| Remove Skewed Effe                                                                                                    | ect                                                                                       |                  |  |
| Process Only Section                                                                                                    | s with Existing Ground                                                                    |                  |  |
| Pavement Shapes                                                                                                    |                                                                                           |                  |  |
|                                                                                                    |                                                                                           |                  |  |

### **Disable View Update**

There is a new cross section processing option named **Disable View Update**. This is for use on longer proposed cross section runs to suppress view updates which can speed up the process substantially.

|                                            | K Process Cross Sections Display                                                                           | - • × |
|--------------------------------------------|----------------------------------------------------------------------------------------------------|-------|
| Proposed Cross Section                     | profile = MLPROFILE,                                                                                       | *     |
| Output                                     | tie = 0.000000,                                                                                            |       |
| To Screen                                  | pgl chain = ,                                                                                              |       |
|                                            | cluster offset = MINUS.                                                                                    |       |
|                                            | Check the existing ground lines in this cross-section.                                                     |       |
| Pause On Each Section                      | Cross-section plotted                                                                                      |       |
| Criteria Viewer Apply  Cisable View Update | Station = 12+00.00, Region = 1<br>Cross-section plotted                                                    |       |
|                                            | Station = 12+50.00, Region = 1                                                                             |       |
|                                            | Cross-section plotted                                                                                      | -     |
|                                            | Continue Criteria Viewer V Disable View Update Abort Run<br>Pause On Each Section Maintain Relative Window |       |

### **Plan/Profile Sheets**

### New EPSC Level Filters

We have added 3 new level filters for use in setting up the different Erosion Prevention and Sediment Control phases in the plans sheets.

Sheets - EPSC Clearing and Grubbing

**Sheets - EPSC Intermediate Grading** 

**Sheets - EPSC Final Construction** 

#### **Edit Sheet Number**

We must use the **Append Alpha Suffix** option now to generate sheets with a suffix letter. The sheet suffix letter(s) can no longer be added in Clip Sheets using the Sheet Name Prefix control.

| Edit Sheet Number                             |           |
|-----------------------------------------------|-----------|
| Add Prefix:                                   |           |
| Compute Sheet Number By:                      |           |
| Starting at Sheet Number 🛛 💌                  | 4         |
| Append Alpha Suffix:<br>Begining Letter(s): A | Z AA BB 💉 |
|                                               | Cancel    |

#### **Sheet Name Prefix**

The Sheet Name Prefix field is used to control the final format for the DGN filenames which are applied. The number of characters used for the sheet number as well as the filename extension can be set.

Now we enter square brackets with 4 asterisks for the sheet number, [\*\*\*\*], followed by .sht for the filename extension. You should end up with [\*\*\*\*].sht.

This differs from the past where we only required 3 asterisks for the sheet number, [\*\*\*], followed by a suffix letter if needed and .sht for the filename extension. The Append Alpha Suffix option under Edit Sheet Number must be used for the suffix letter.

| 🔁 Plan She                                            | 🛿 Plan Sheet Layout: Clip Sheets 📃 🗖 🔀   |  |  |
|-------------------------------------------------------|------------------------------------------|--|--|
| Output File -                                         |                                          |  |  |
| Directory: C                                          | :\Projects\Roane\SR95PoplarCr\           |  |  |
| Sheet Name                                            | e Prefix: [****].sht 004A.sht            |  |  |
| Orie                                                  | ntation: Rotate View                     |  |  |
| Sheets p                                              | per File: 1 Model: Active                |  |  |
| Sheet Range                                           | Begin: 4A 💌 End: 9A 💌                    |  |  |
| Labels and A                                          | Labels and Annotations                   |  |  |
| Sheet T                                               | heet Title: R.O.W.                       |  |  |
| Project Numb                                          | umber: 35256-2204-04                     |  |  |
| Match Li                                              | Match Line: MATCH LIN XXX+XXX SEE SHT. 1 |  |  |
| Auxiliary Sheet Annotations                           |                                          |  |  |
| Create Digital InterPlot Plot Set                     |                                          |  |  |
| IPS File: C:\Projects\Roane\SR95PoplarCr\untitled.ips |                                          |  |  |
| Sheet Type: Plan Open InterPlot Organizer             |                                          |  |  |
| Process Sheets                                        |                                          |  |  |

Refer to chapter 19 in **TDOT GEOPAK Road Course Guide.pdf** for the plan sheet layout workflow and more specific details of its use.

# **Corridor Modeling & Roadway Designer**

These new functions for Geopak V8i can be used in developing display models of proposed designs for presentations at public hearings or other meetings. We have a new template library and style file for use with the Geopak V8i Roadway Designer tool in Corridor Modeling. The template library has all of our primary roadway types as well as bridges, walls or other associated features. Our MicroStation standards include new levels for model displays which already have material assignments so that when models are produced they will be automatically rendered as pavement, concrete, grass, etc.

We are not replacing our current set ups using criteria files for final design.

#### **Start Corridor Modeling**

Start Corridor Modeling from the roadway model icon in the task root. In the Corridor Modeling dialog we will set up the base controls for the corridor project.

|                   | Tasks   Civil Workflows     Civil Workflows     Road Workflow     Road Workflow                                                                                                    |               |
|-------------------|----------------------------------------------------------------------------------------------------|---------------|
| Corridor Modeling |                                                                                                    |               |
| Job: 2A0 Q >      | Image: Station Lock:       Increment         Slope Readout:       50%         Slope Readout:       50%         Horizontal Chord Height:       0.100000         Vertical Chord Height:       0.050000         Template Library:       C:\Users\Public\Geopak Standards\TDOTDefault.itl         DTM Files Path:       Image: Standards Standards | <u>ୁ</u><br>ପ |

### **Import DDB**

Select the **DDB** option in the list on the left. Our style file is set by default but we do need to import it in. Click the **Import** button to add this control to the corridor project.

| 📕 Corridor Modeling           |                                                                                      | × |
|-------------------------------|--------------------------------------------------------------------------------------|---|
| <u>File T</u> ools            |                                                                                      |   |
| Job: 2A0 <u>Q</u> <u>&gt;</u> |                                                                                      |   |
|                               | Drafting Standards DDB File: C:\Users\Public\Geopak Standards\TDOT_Styles.ddb Import | ] |

Click **OK** in the Import message.

| Informat | ion                             |
|----------|---------------------------------|
| į)       | 35 Drafting Standards imported. |
|          | Ōĸ                              |

## Add Existing Surface

Next, select the **DTM** option in the list on the left. The surface type should be set to TIN. Use the browse icon to identify your existing ground surface.

First, click the **ADD TIN to List** icon on the right.

| X<br>Add TIN to List |
|----------------------|
| Add TIN to List      |

Then click **Import** to add it to the corridor project.

| 📕 Corridor Modeling |                                                  |          | ×            |
|---------------------|--------------------------------------------------|----------|--------------|
| <u>File T</u> ools  |                                                  |          |              |
| Job: 2A0 <u>Q</u> × |                                                  |          |              |
| Preferences         | TIN/DTM Files                                    |          |              |
|                     | C:\Projects\Bradley\Mouse Creek\GROUND.TIN       |          | <b>1</b>     |
|                     |                                                  |          | 브            |
| Geometry            |                                                  |          | $\mathbf{X}$ |
| Plan Graphics       |                                                  |          |              |
| ALG Viewer          |                                                  |          |              |
|                     |                                                  |          |              |
|                     |                                                  |          |              |
|                     |                                                  |          | 1            |
|                     | TIN:  C:\Projects\Bradley\Mouse Creek\GROUND.TIN | <u> </u> |              |
|                     | Import                                           |          |              |

Click **OK** in the Import message.

| Information |                            |  |  |  |
|-------------|----------------------------|--|--|--|
| į)          | Tin file has been imported |  |  |  |
| <u>O</u> K  |                            |  |  |  |

### Set Horizontal & Vertical Alignments

Now, select the **Geometry** option in the list on the left. If you have your Geopak Roadway project going, the GPK job number should already be set. If not use its browse button to set it.

Select the proposed roadway centerline **chain** from the drop down list as well as the corresponding proposed **profile**.

Use **Centerline** for the Drafting Standard.

When all settings are made, click the **ADD Chain to List** icon on the right. Then click **Import** to add it to the corridor project.

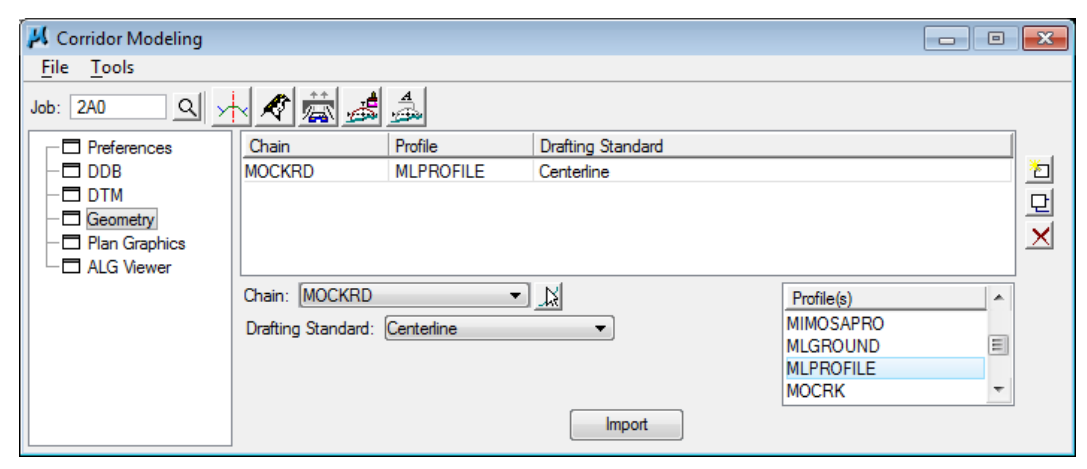

Click **OK** in the Import message.

| Information |                             |  |  |  |  |
|-------------|-----------------------------|--|--|--|--|
| į           | Geometry has been imported. |  |  |  |  |
|             | <u>o</u> k                  |  |  |  |  |

Corridor Modeling creates the folder **rddbs** where it stores files. The Import functions create those files.

### **Open Roadway Designer**

Now that all base controls have been set, we can start the Roadway Designer tool. Click on the roadway model icon in the Corridor Modeling dialog to **Open Roadway Designer**.

| 📕 Corridor Modeling |                     |            |                   |            |   | X            |
|---------------------|---------------------|------------|-------------------|------------|---|--------------|
| <u>File T</u> ools  |                     |            |                   |            |   |              |
| Job: 2A0 Q          | 1                   | A          |                   |            |   |              |
| Preferences         | Ch Open Roadwa      | y Designer | Drafting Standard |            |   |              |
| - DDB               | MOCKRD              | MLPROFILE  | Centerline        |            |   | 2            |
| - 🗖 DTM             |                     |            |                   |            |   |              |
| - Ceometry          |                     |            |                   |            |   |              |
| - 🗖 Plan Graphics   |                     |            |                   |            |   | $\mathbf{X}$ |
| ALG Viewer          |                     |            |                   |            |   |              |
|                     | Chain: MOCKRD       | •          |                   | Profile(s) |   |              |
|                     | Drafting Standard   | Aggregate  | - <u> </u>        | MIMOSAPRO  |   |              |
|                     | branning otariaara. | nggrogato  |                   | MLGROUND   | = |              |
|                     |                     |            |                   | MLPROFILE  |   |              |
|                     |                     |            |                   | MOCRK      | - |              |
|                     |                     |            | Import            | ъ          |   |              |

When Roadway Designer first opens on a new roadway set up, all views will be blank. The main view to the right is a cross section view, the upper left view is the plan view and the lower left is the profile view. These include view control icons similar to regular MicroStation views.

| Roadway Designer -                         |            |         |            |                                                                         |
|--------------------------------------------|------------|---------|------------|-------------------------------------------------------------------------|
| File Corridor Superelevation Tools Overlag | y Tools    |         |            |                                                                         |
|                                            |            |         |            | Close Help                                                              |
|                                            |            |         |            | <b>^</b>                                                                |
|                                            | 2          |         |            |                                                                         |
|                                            |            |         |            |                                                                         |
|                                            | 0          |         |            |                                                                         |
|                                            | -2         |         |            |                                                                         |
| +                                          | -4         |         |            |                                                                         |
|                                            | -6         |         |            |                                                                         |
|                                            |            |         |            |                                                                         |
| ╾                                          | +          | -10 -5  | 0 5        | 10 15 <b>*</b>                                                          |
| Corridor:                                  | Station: K | 0+00.00 | > > +      | Process All                                                             |
| Active Surface: GROUND                     | Interval:  | 0.0000  |            | Process Visible Range                                                   |
|                                            | Template:  |         | Display Mo | de: <ul> <li>Normal</li> <li>Superelevation</li> <li>Overlay</li> </ul> |

#### Set up a Roadway Corridor

The first step is to set up a roadway corridor. Click the **Manage Corridors** icon or go to **Corridor** > **Corridor Management**.

Type in a name, set **Centerline** as the Surface Symbology and set the Horizontal & Vertical Alignments. Some of this may already be defined for you.

Click the **Station** option and adjust the station range as needed for the roadway limits.

Click **Add** to set up that roadway and **Close** to dismiss the dialog.

Note that multiple roadways can be set up in a single corridor such as two roads that form an intersection or an interstate roadway with ramps and a crossroad.

| I Manage Corridors                                                          |                                           |                      |                                                  |                           |  |
|-----------------------------------------------------------------------------|-------------------------------------------|----------------------|--------------------------------------------------|---------------------------|--|
| Name: Mouse Creek F<br>Surface Symbology:<br>Type:<br>Horizontal Alignment: | Road<br>Centerline<br>Alignment<br>MOCKRD | •<br>•               | Limits<br>Station<br>Start:<br>11+50.00<br>Stan: | Add<br>Close<br>thange    |  |
| Vertical Alignment:<br>PI Rounding Tangent:<br>Corridors:                   | MLPROFILE<br>0.0000                       | •                    | 16+50.00                                         | Copy<br>Copy From<br>Help |  |
| Name T<br>Mouse Creek Ro Ai                                                 | ype<br>gnment                             | Source Nam<br>MOCKRD | ne Start Station<br>11+50.00                     | Stop Station<br>16+50.00  |  |
|                                                                             |                                           |                      |                                                  | Delete                    |  |
## **Attach a Template**

The next step is to attach a template to the roadway. Click the **Template Drops** icon or go to **Corridor** > **Template Drops**.

First set the beginning station value.

Look through the template library list for the required template. Double click the library name if not expanded and go to the Templates folder.

Select the desired roadway template and it will display in the preview widow. The multiple slope tie options indicate that it is set up for variable slopes such as with Case I or Case II as we use them.

Click Add to set it up in the template drop list and Close to dismiss the dialog.

You can explore the template library to see what all is available from the Open Template Library icon in Roadway Designer or from Tools> Template Library.

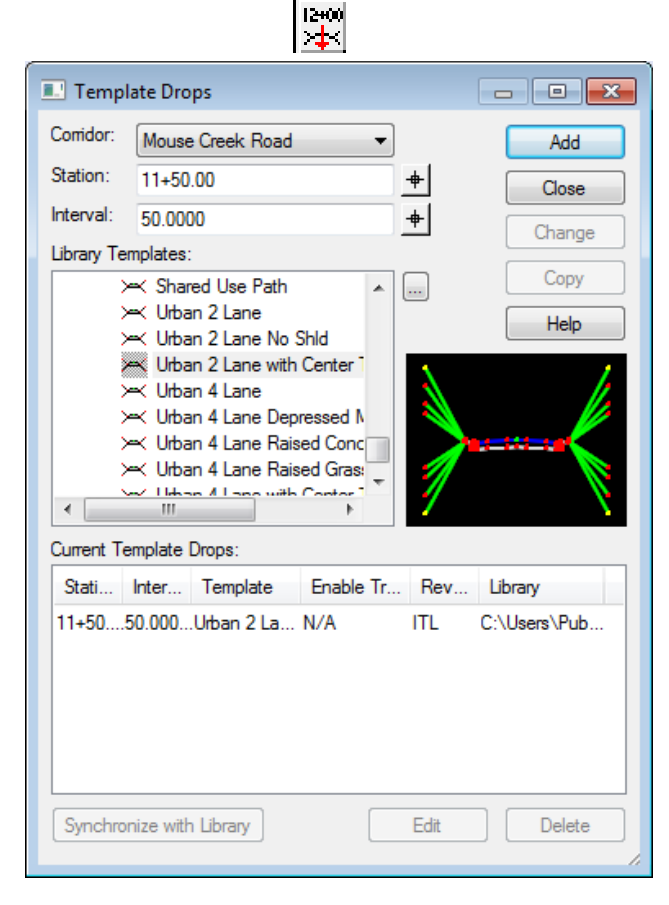

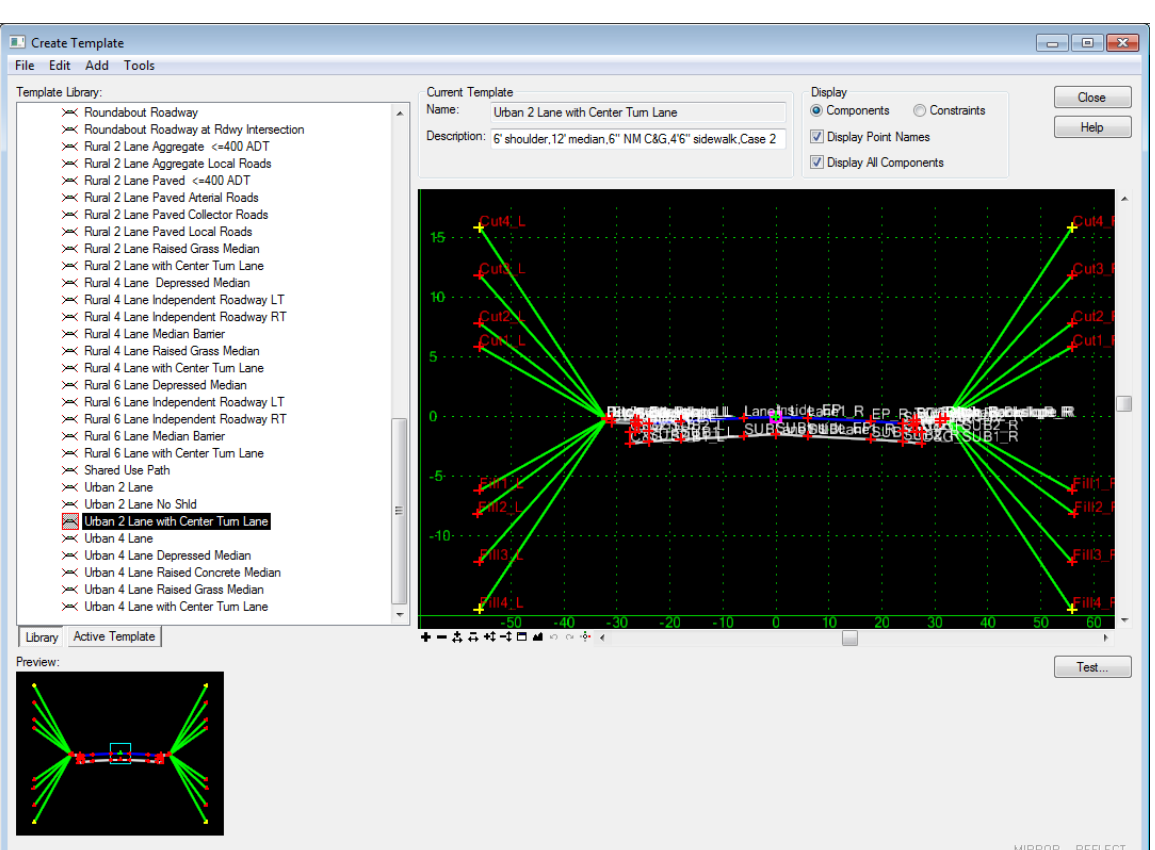

71

## **Process All**

Now that we have a horizontal and vertical alignment set with a template to use we can process that set up. Click **Process All** to build the roadway through the project.

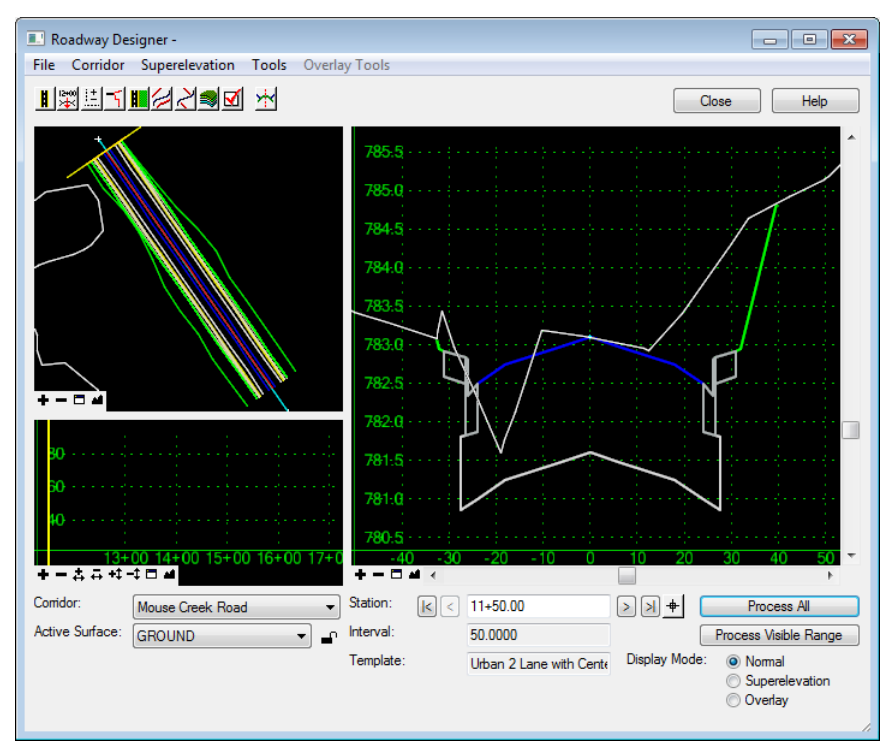

Using the control buttons on the bottom right, navigate through the cross sections. Notice that the plan and profile views are locked with the movement and display a yellow line corresponding to the current cross section.

The lines in the plan view represent the transition lines of various points on the proposed roadway such as roadway lanes, shoulders, curb, sidewalks, etc.

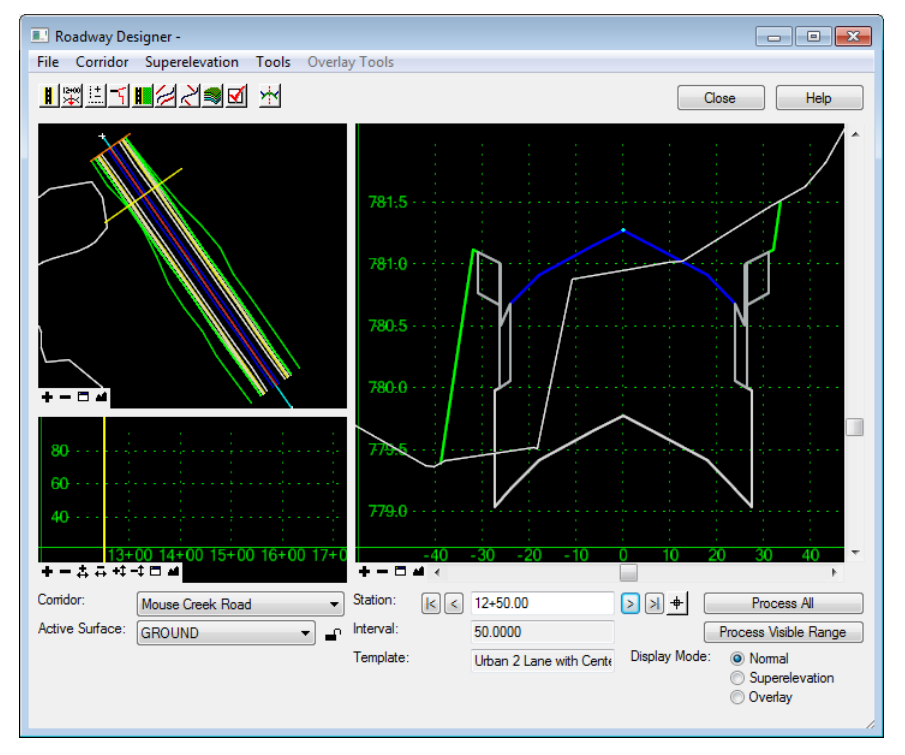

You can use the view controls or the mouse scroll button to zoom in and out on the views.

## **Parametric Constraints**

Parametric Constraints are variables that control widths and other values for the template. These are similar to Define Variables in Geopak's Proposed Cross Section tool. Access these from **Tools> Parametric Constraints**.

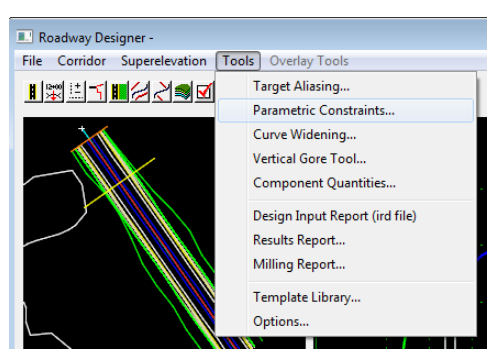

In the Parametric Constraints dialog click on the Constraint Label drop down to access the individual values. These do vary depending on the template but many are commonly used in all roadway set ups.

| 💷 Parametric Co   | onstraints                                                                                                    |                              | - • •        |
|-------------------|----------------------------------------------------------------------------------------------------|------------------------------|--------------|
| Comidor:          | Mouse Creek Road                                                                                                    | Station Limits               | Add          |
| Constraint Label: | Grass Separator Width LT 🔷                                                                                                    | Start: 11+50.00              | + Close      |
| Start Value:      | Grass Separator Width LT<br>Grass Separator Width RT                                                                                   | Stop: 16+50.00               | Change       |
| Stop Value:       | Gutter Depth D<br>Half Center Lane Width                                                                                               |                              | Help         |
| Override Values:  | Lane Width                                                                                                    |                              |              |
| Enabled           | Outside Grass Strip Width Half Ce<br>Shoulder Width<br>Sidewalk Depth<br>Sidewalk Width LT<br>Subgrade Depth                           | enter Lane Width Jut Station | Stop Station |
|                   | Urban Ditch Depth LT<br>Urban Ditch Foreslope LT<br>Urban Ditch Foreslope RT<br>Urban Ditch Half Width LT<br>Urban Ditch Half Width RT |                              |              |
| Export            | Import                                                                                                    |                              | Delete       |

For this example we will set up a transition at the beginning for the shoulder width to go from 2' to 6' as well as the turn lane to go from nothing to 12'. We can also reset the subgrade depth to be 1.25' for the entire roadway.

After selecting a variable, its default value is shown.

Set the **Start Value** and **Stop Value** or click the lock to make them the same

Then enter the **Start & Stop** stations for transitioning. Use the begin and end stations to apply for the entire roadway.

Click **Add** to add the setting to the list. Click **Close** when done

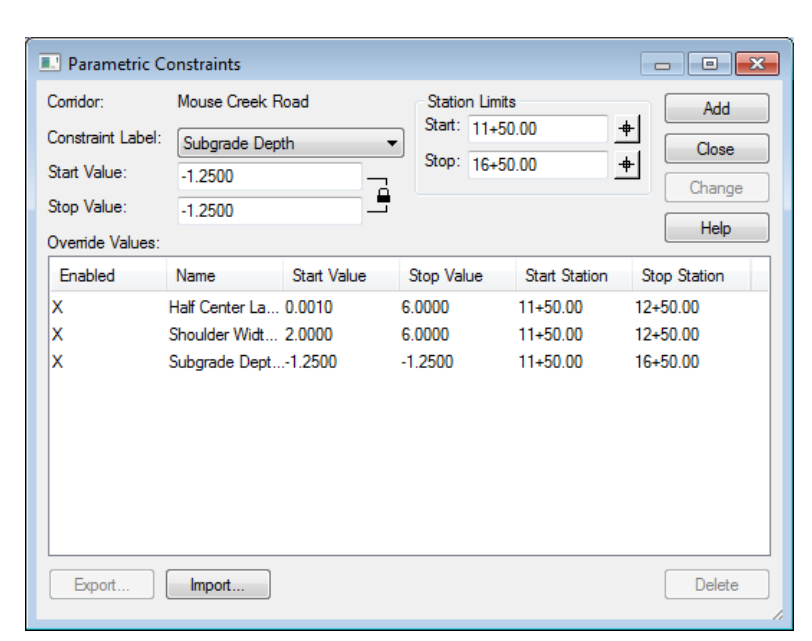

## **Process Parametric Constraints**

Click **Process All** again and review the results of the parametric constraint changes. In the plan view we can see the beginning transitions. If you zoom in on the cross section view you can observe the change in width at various stations of the transition.

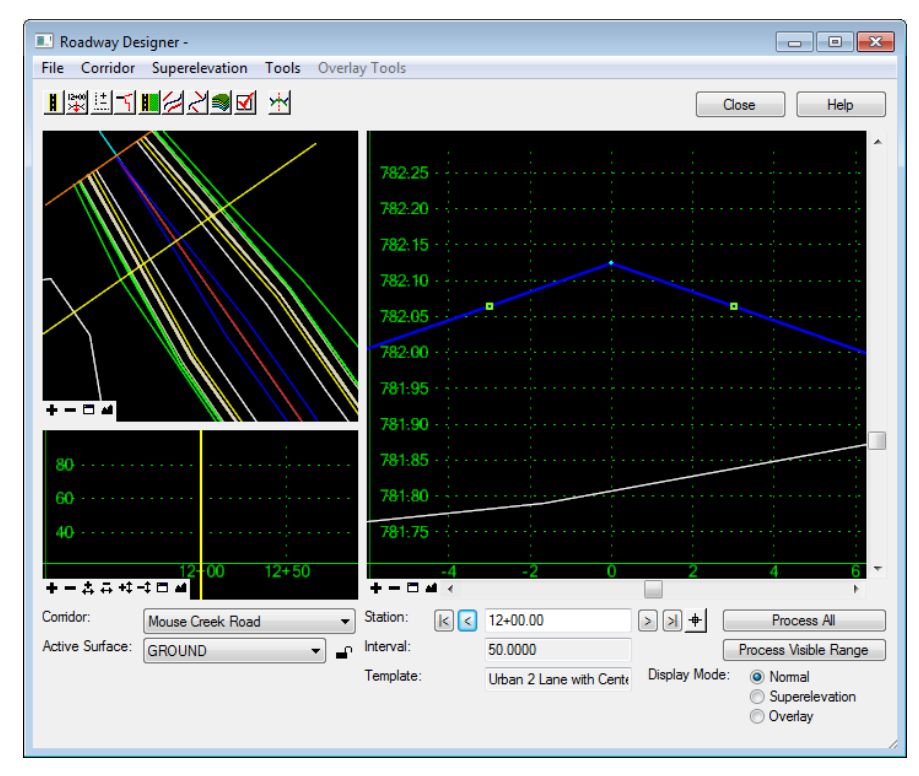

### **Add Additional Templates**

To build up this roadway set up a bit more, we will add a bridge template. Going back to Template Drops, we can add additional stations for templates and control whether they try to transition or not. In this example we do not want transitioning between the 2 template set ups so the regular template is applied just before the beginning and just after the end of the bridge area.

| 💷 Templa    | te Drops                                                   |                                     |                   |            | • 🗙                   |
|-------------|------------------------------------------------------------|-------------------------------------|-------------------|------------|-----------------------|
| Corridor:   | Mouse Creek R                                              | oad 🔻                               |                   | 6          | Add                   |
| Station:    | 14+94.99                                                   | +                                   |                   |            | Close                 |
| Interval:   | 50.0000                                                    | +                                   |                   |            | Change                |
| Library Ten | nplates:                                                   | _                                   |                   |            | Criange               |
| ×           | 🗙 Bridge 2 Lane                                            | with Center Turn Lane               | *                 |            | Сору                  |
| ×           | ≺ Bridge 4 Lane                                            | Dual                                | _                 |            | Help                  |
|             | ≺ Bridge 4 Lane                                            | Median Barrier                      | E                 |            |                       |
|             | < Bridge 4 Larie                                           | mun center rum Lane                 |                   |            |                       |
| ,<br>,      | ≺ Driveway Aspl                                            | halt                                |                   |            | 1                     |
| >           | KRamp 1 Lane                                               |                                     |                   |            |                       |
| >           | ≺ Ramp 2 Lane                                              |                                     |                   | 1          |                       |
|             | <ul> <li>Relocated Str</li> <li>Revealed at the</li> </ul> | eam\Special Ditch                   | -                 |            | and the second second |
| Current Ter | mplate Drops:                                              |                                     |                   |            |                       |
| Station     | Interval                                                   | Template                            | Enable Transition | Revised In | Library               |
| 11+50.00    | 50.0000                                                    | Urban 2 Lane with Center Turn Lane  | N/A               | ITL        | C:\Users\PL           |
| 14+09.99    | 50.0000                                                    | Urban 2 Lane with Center Turn Lane  | •                 | ITL        | C:\Users\PL           |
| 14+10.00    | 50.0000                                                    | Bridge 2 Lane with Center Turn Lane | •                 | ITL        | C:\Users\PL           |
| 14+94.99    | 50.0000                                                    | Bridge 2 Lane with Center Turn Lane | 9                 | ITL        | C:\Users\Pu           |
| 14+95.00    | 50.0000                                                    | Urban 2 Lane with Center Turn Lane  | e X               | ITL        | C:\Users\PL           |
|             |                                                            | III                                 |                   |            | •                     |
| Synchron    | ize with Library                                           |                                     |                   | Edit       | Delete                |

## Process All again.

In the plan view we can see that our curb lines are not lining up with the ones on the bridge. This is due to the extra 2' of gutter in addition to the 6' shoulder.

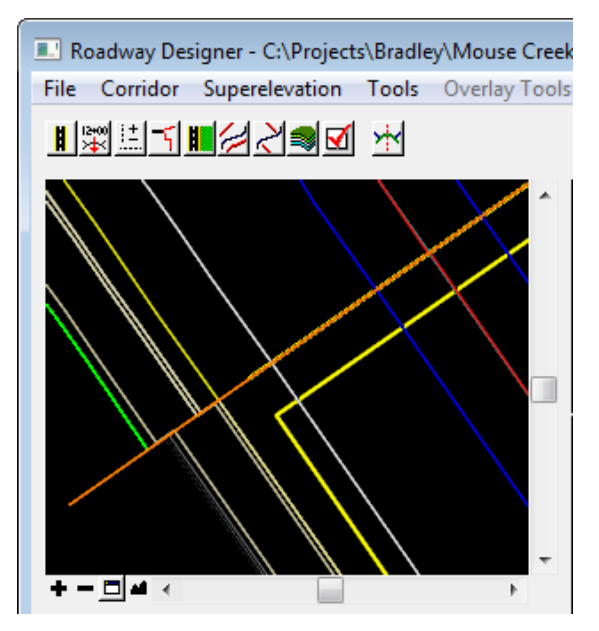

The bridge template includes separate parametric constraints for elements outside the roadway lanes since those can differ from the roadway. We can go back to Parametric Constraints and change the bridge shoulders to 8' to account for the extra 2 feet for the gutter.

After processing again we can see that our curb lines now line up.

| 💷 Parametric C                                                       | onstraints                                    |             |            |               | • 🗙                     |   | Roadway Designer - C:\Projects\Bradley\Mouse Creek |
|----------------------------------------------------------------------|-----------------------------------------------|-------------|------------|---------------|-------------------------|---|----------------------------------------------------|
| Corridor:                                                            | Mouse Creek Road                              | Station     | n Limits   |               | Add                     |   | File Corridor Superelevation Tools Overlay Tools   |
| Constraint Label:<br>Start Value:<br>Stop Value:<br>Override Values: | Bridge Shoulder Width L<br>-8.0000<br>-8.0000 | Stop:       | 11+50.00   | +             | Close<br>Change<br>Help |   |                                                    |
| Enabled                                                              | Name                                          | Start Value | Stop Value | Start Station | Stop St                 | Ш |                                                    |
| х                                                                    | Half Center Lane Width                        | 0.0010      | 6.0000     | 11+50.00      | 12+50.0                 | ш |                                                    |
| X                                                                    | Shoulder Width                                | 2.0000      | 6.0000     | 11+50.00      | 12+50.0                 | ш |                                                    |
| ×                                                                    | Bridge Shoulder Width LT                      | -1.2500     | -1.2500    | 11+50.00      | 16+50.0                 | ш |                                                    |
| x                                                                    | Bridge Shoulder Width RT                      | 8.0000      | 8.0000     | 11+50.00      | 16+50.0                 |   |                                                    |
| •                                                                    |                                               | 111         |            |               | F.                      | ш |                                                    |
| Export                                                               | Import                                        |             |            |               | Delete                  |   |                                                    |

## **Generate Proposed Model**

Before we generate the model we need to go back to the **Template Drops** dialog. The interval needs to be changed at each template set up to 5' in order to ensure that an accurate proposed model is formed.

Click **Change** to apply the edits as you do them.

|                                                                                   | late Drops                                                                                                    |                                                                                                    |                                  |                                                      |                                                                                                    |
|-----------------------------------------------------------------------------------|----------------------------------------------------------------------------------------------------|----------------------------------------------------------------------------------------------------|----------------------------------|------------------------------------------------------|----------------------------------------------------------------------------------------------------|
| Comidor:                                                                          | Mouse Creek F                                                                                                    | Road 🔻                                                                                                    |                                  |                                                      | Add                                                                                                    |
| Station:                                                                          | 14+95.00                                                                                                    | +                                                                                                    |                                  |                                                      | Close                                                                                                    |
| Interval:                                                                         | 5.0000                                                                                                    | +                                                                                                    |                                  |                                                      | Chappage                                                                                                    |
| Library Te                                                                        | emplates:                                                                                                    |                                                                                                    |                                  |                                                      |                                                                                                    |
| >                                                                                 | 🛩 Rural 6 Lane                                                                                                    | Depressed Median                                                                                                    |                                  |                                                      | Сору                                                                                                    |
| >                                                                                 | 🛩 Rural 6 Lane                                                                                                    | Independent Roadway L                                                                                                    | Т                                |                                                      | Help                                                                                                    |
| >                                                                                 | → Rural 6 Lane                                                                                                    | Independent Roadway R                                                                                                    | IT.                              |                                                      |                                                                                                    |
| >                                                                                 | ← Rural 6 Lane                                                                                                    | Median Barrier                                                                                                    |                                  |                                                      | $\lambda$ /                                                                                                    |
|                                                                                   | 🛩 Rurai 6 Lane<br>ve⁄ Shared Use F                                                                                                    | With Center Turn Lane                                                                                                    |                                  |                                                      |                                                                                                    |
| Ś                                                                                 | ✓ Urban 2 Lane                                                                                                    |                                                                                                    |                                  |                                                      |                                                                                                    |
|                                                                                   |                                                                                                    |                                                                                                    |                                  | E                                                    |                                                                                                    |
| >                                                                                 | 🛩 Urban 2 Lane                                                                                                    | e No Shid                                                                                                    |                                  |                                                      |                                                                                                    |
| >                                                                                 | 🛩 Urban 2 Lane<br>써 Urban 2 Lane                                                                                                    | e No Shld<br>e with Center Turn Lane                                                                                                    |                                  |                                                      |                                                                                                    |
| >                                                                                 | ₩ Urban 2 Lane<br>₩ Urban 2 Lane<br>₩ Urban 4 Lane                                                                                                    | e No Shld<br>e with Center Turn Lane                                                                                                    |                                  | -                                                    |                                                                                                    |
| ><br>Current Te                                                                   | ← Urban 2 Lane<br>← Urban 2 Lane<br>← Urban 4 Lane<br>emplate Drops:                                                                                                    | e No Shid<br>e with Center Tum Lane                                                                                                    |                                  | -                                                    | 1                                                                                                    |
| Current Te<br>Station                                                             | ✓ Urban 2 Lane<br>✓ Urban 2 Lane<br>✓ Urban 4 Lane<br>emplate Drops:<br>Interval                                                                                                    | e No Shid<br>e with Center Tum Lane                                                                                                    | Enable Transition                | Revised In                                           | Library                                                                                                    |
| Current Te<br>Station<br>11+50.00                                                 | Virban 2 Lane     Virban 2 Lane     Virban 2 Lane     Virban 4 Lane     emplate Drops:     Interval     5.0000                                                                                                    | a No Shid<br>a with Center Tum Lane<br>Template<br>Urban 2 Lane with Ce                                                                                    | Enable Transition                | Revised In<br>ITL                                    | Library<br>C:\Users\Public\Geopak                                                                                                    |
| Current Te<br>Station<br>11+50.00<br>14+09.99                                     | Urban 2 Lane     Urban 2 Lane     Urban 2 Lane     Urban 4 Lane     Irban 4 Lane     Irban 4 Lane     Interval     5.0000     5.0000                                                                                                    | e No Shid<br>e with Center Tum Lane<br>Template<br>Urban 2 Lane with Ce<br>Urban 2 Lane with Ce                                                            | Enable Transition                | Revised In<br>ITL<br>ITL                             | Library<br>C:\Users\Public\Geopak<br>C:\Users\Public\Geopak                                                                               |
| Current Te<br>Station<br>11+50.00<br>14+09.99<br>14+10.00                         | Urban 2 Lane     Urban 2 Lane     Urban 2 Lane     Urban 2 Lane     Urban 4 Lane     Irban 4 Lane     Irban 4 Lane     Interval     5.0000     5.0000     5.0000     5.0000                                                                                                    | e No Shid<br>e with Center Tum Lane<br>Template<br>Urban 2 Lane with Ce<br>Urban 2 Lane with Ce<br>Bridge 2 Lane with C.                                   | Enable Transition<br>N/A         | Revised In<br>ITL<br>ITL<br>ITL                      | Library<br>C:\Users\Public\Geopak<br>C:\Users\Public\Geopak<br>C:\Users\Public\Geopak                                                     |
| Current Te<br>Station<br>11+50.00<br>14+09.99<br>14+10.00<br>14+94.99             |                                                                                                    | a No Shid<br>a with Center Tum Lane<br>Template<br>Urban 2 Lane with Ce<br>Urban 2 Lane with Ce<br>Bridge 2 Lane with C.<br>Bridge 2 Lane with C.          | Enable Transition<br>N/A<br>     | Revised In<br>ITL<br>ITL<br>ITL<br>ITL               | Library<br>C:\Users\Public\Geopak<br>C:\Users\Public\Geopak<br>C:\Users\Public\Geopak<br>C:\Users\Public\Geopak                           |
| Current Te<br>Station<br>11+50.00<br>14+09.99<br>14+10.00<br>14+94.99<br>14+95.00 | ← Urban 2 Lane     ← Urban 2 Lane     ← Urban 4 Lane     ← Urban 4 Lane     ← Irban 4 Lane     ← Irban | e No Shid<br>e with Center Turn Lane<br>Template<br>Urban 2 Lane with Ce<br>Urban 2 Lane with Ce<br>Bridge 2 Lane with C.<br>Bridge 2 Lane with C.         | Enable Transition<br>N/A<br><br> | Revised In<br>ITL<br>ITL<br>ITL<br>ITL<br>ITL        | Library<br>C:\Users\Public\Geopak<br>C:\Users\Public\Geopak<br>C:\Users\Public\Geopak<br>C:\Users\Public\Geopak<br>C:\Users\Public\Geopak |
| Current Te<br>Station<br>11+50.00<br>14+09.99<br>14+10.00<br>14+94.99<br>14+95.00 |                                                                                                    | Template<br>Urban 2 Lane with Ce<br>Urban 2 Lane with Ce<br>Urban 2 Lane with Ce<br>Bridge 2 Lane with C.<br>Bridge 2 Lane with C.<br>Urban 2 Lane with Ce | Enable Transition<br>N/A<br><br> | Revised In<br>ITL<br>ITL<br>ITL<br>ITL<br>ITL<br>ITL | Library<br>C:\Users\Public\Geopak<br>C:\Users\Public\Geopak<br>C:\Users\Public\Geopak<br>C:\Users\Public\Geopak<br>C:\Users\Public\Geopak |

Click Process All.

Now we are ready to generate the proposed model. Click on the **Create Surfaces** icon or go to **Corridor> Create Surface.** 

First you need to key in a name for the surface.

Select the corridor(s) to create the surface from.

Set **General Options** as required. **Empty Design Surface** should be on so that when run more than once it will simply replace the previous one.

Under **Display in Plan View** at the lower left, click on **Components**.

You will need to be in a 3D DGN file or create a separate 3D model in your 2D DGN.

When all settings are made, click **Apply**.

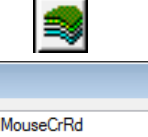

| Name:                  | MouseCrRd          | <ul> <li>Apply</li> </ul> |
|------------------------|--------------------|---------------------------|
| Default Preference:    | Default            | Close                     |
| Create Surface(s) from | n:                 | Preferences               |
| Mouse Creek Road       |                    | Help                      |
|                        |                    |                           |
|                        |                    | AI                        |
|                        |                    | lone                      |
| Clip                   | pping Options      |                           |
| General Options        | Each Comidor 🔲 Cre | ate Alternate Surfaces    |
| Empty Design Su        | urface 🔲 Pro       | cess Visible Range Only   |
| Include Null Poir      | nts 📃 Re           | move Loops                |
| ✓ Triangulate          |                    |                           |
| Features               |                    |                           |
| Ouplicate Names:       | 🔿 Replace 🛛 🔘 Rena | ame 🔘 Modify              |
| Add Transverse         | Features           |                           |
| Style:                 | Aggregate          | -                         |
| Add Exterior Bou       | undary             |                           |
| Style:                 | Aggregate          | <b>V</b>                  |
| Densify using Chord    | Height Tolerance   | Display in Plan View      |
| Horizontal Curve       | s                  | Features                  |
| Vertical Curves        |                    | Components                |

## Set View Display

Fit the 3D view to find your proposed model. Our DGN files are set to display style **Wireframe** with a black background by default. In this view mode you can see the frame work of the proposed model.

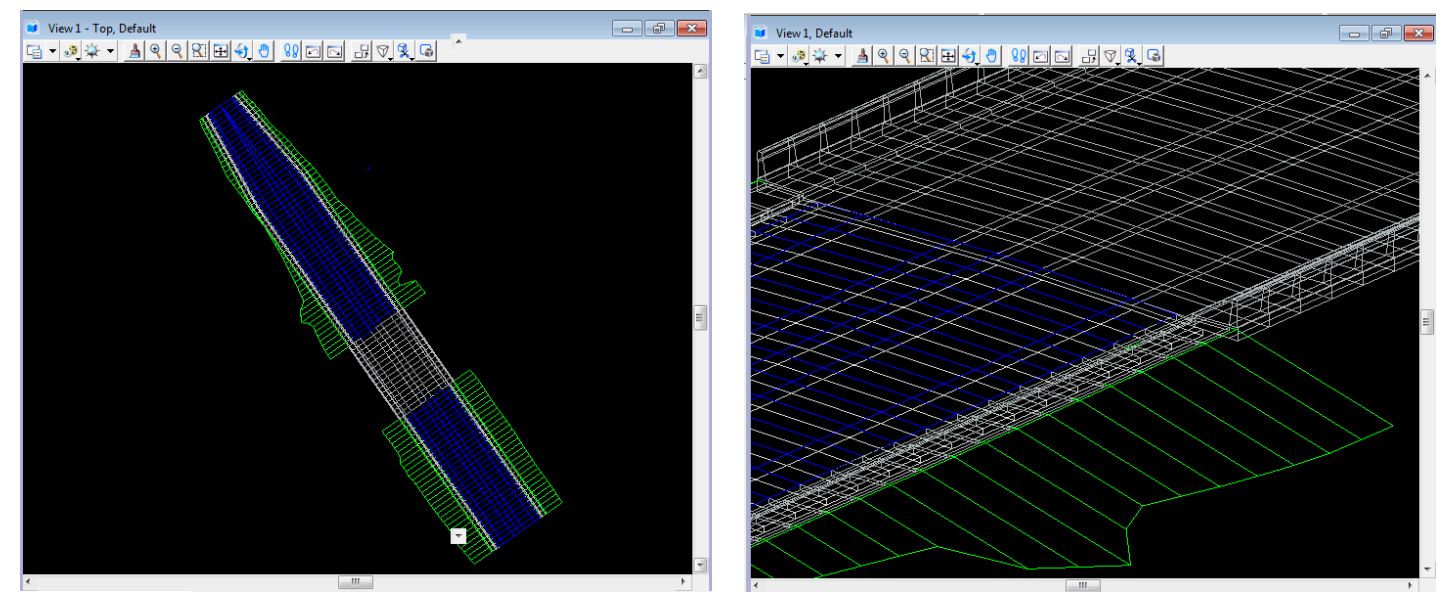

Open View Attributes and set the **Display Style** to **Smooth**.

The model may appear dark. Open **Adjust View Brightness** in the view controls and increase the lighting level with the scroll bar provided.

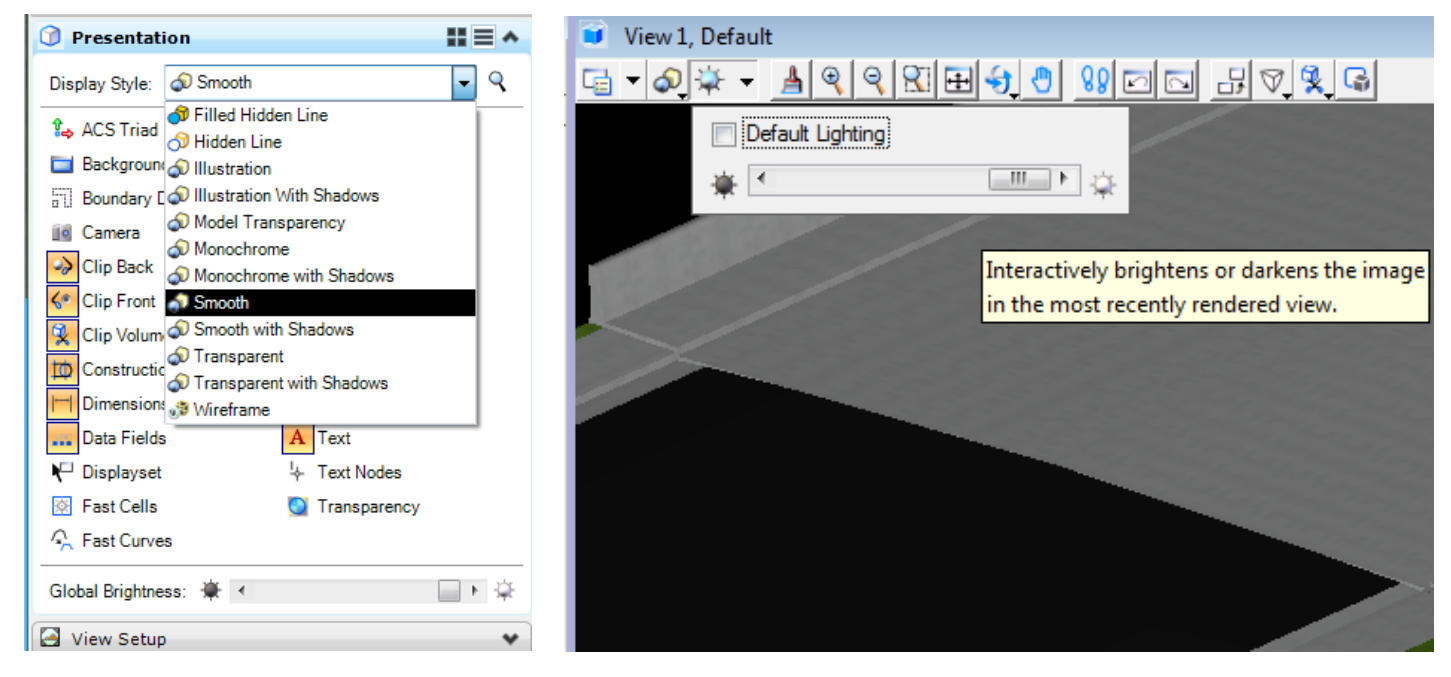

The default black background makes it harder to see the model well so you can alter the background used with the Smooth display style. Open the **Display Style** dialog from the view controls and change the **Background Color** to something lighter.

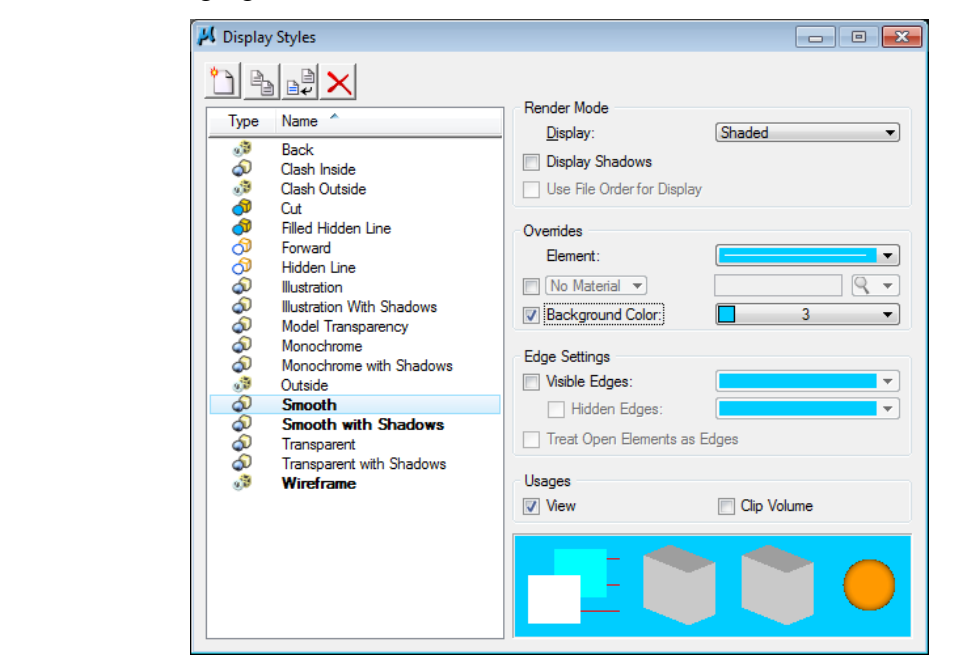

## **Drive Roadway & Review Model**

0

Click the Drive Roadway icon in the Corridor Modeling dialog. In the **Drive Roadway** dialog set the driver's eye location and speed. Click **Run** to start the drive through.

|                                 | Drive Roadway         |             | - • •        |
|---------------------------------|-----------------------|-------------|--------------|
| 📕 Corridor Modeling             | Horizontal Alignment: |             | Pup          |
| <u>File</u> <u>T</u> ools       | Vatical Alignment:    |             |              |
|                                 | venical Alignment.    | MLPROFILE - | Display      |
|                                 | Horizontal Offset:    | 10.5000     | Close        |
| Preferences Chain Drive Roadway | Vertical Offset:      | 8.0000      | Defenses     |
|                                 | Speed:                | 2.0000      | Preferences  |
| Geometry                        | Frames per Second:    | 8           | Help         |
| Plan Graphics                   | Start:                | 11+50.00    | <del>+</del> |
|                                 | Stop:                 | 16+50.00    | <del>+</del> |
|                                 | Target Distance:      | 45.0000     | +            |

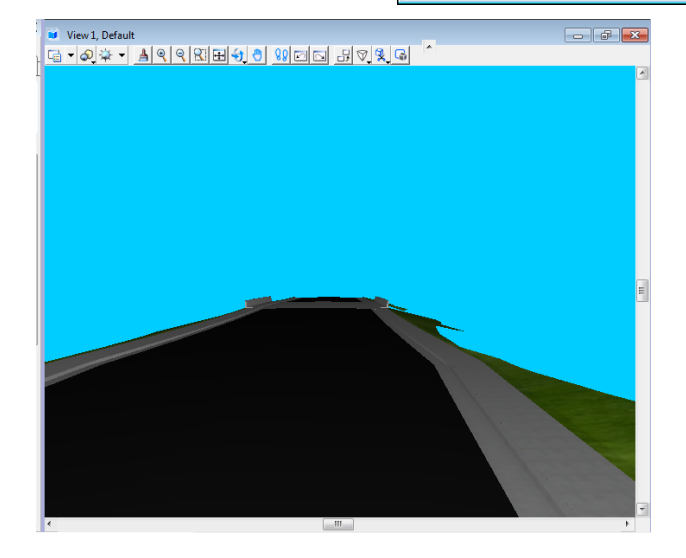

Use MicroStation's **Fit View** command after using the Drive Roadway tool to reset the display depth and perspective.

Use view control tools such as **Dynamic Rotation** or **Walk** to explore the model. Look for gaps, bad joins or other evidence of incorrect model creation. Some of these can be fixed in Roadway Designer or it may be simpler to just use MicroStation tools.

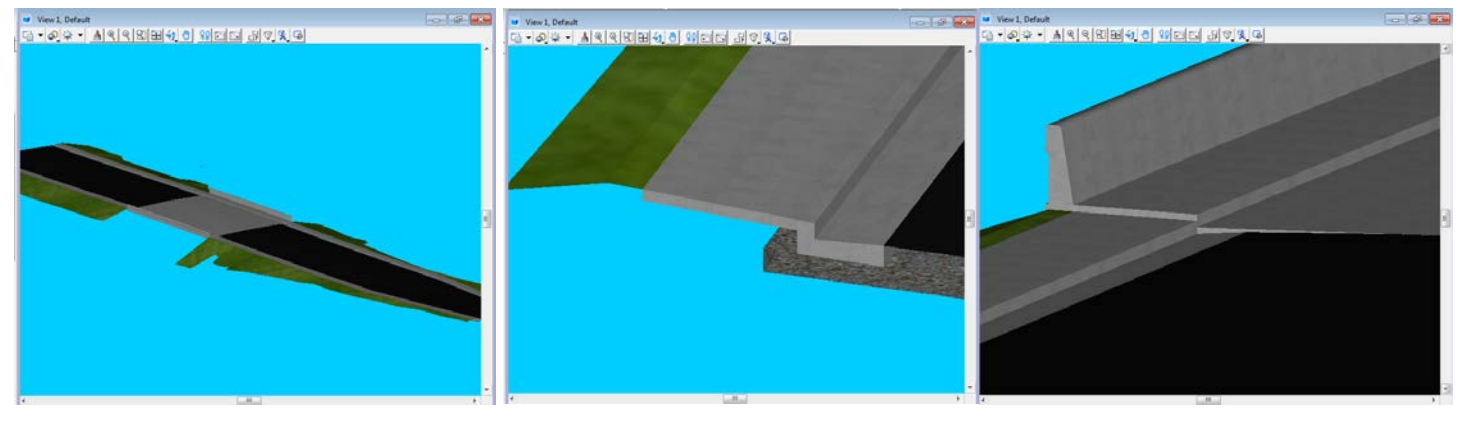

All proposed model graphics are created on the following new levels with V8i and are automatically rendered with material assignments.

DESIGN - MODEL - Aggregate DESIGN - MODEL - Asphalt DESIGN - MODEL - Concrete DESIGN - MODEL - Grass DESIGN - MODEL - Rip-Rap DESIGN - MODEL - Truck Apron Pavers

## Save Roadway Designer & Corridor Modeling Settings

To save your Roadway Designer set ups for the roadway to **File> Save**. The file will have an "**ird**" extension.

Before closing the Corridor Modeling dialog, save those settings as well by going to **File> Save**. This file will have an "**rdp**" extension.

## FYI

When proposed models are generated, Geopak TIN and InRoads DTM surface files are also created in your project folder.

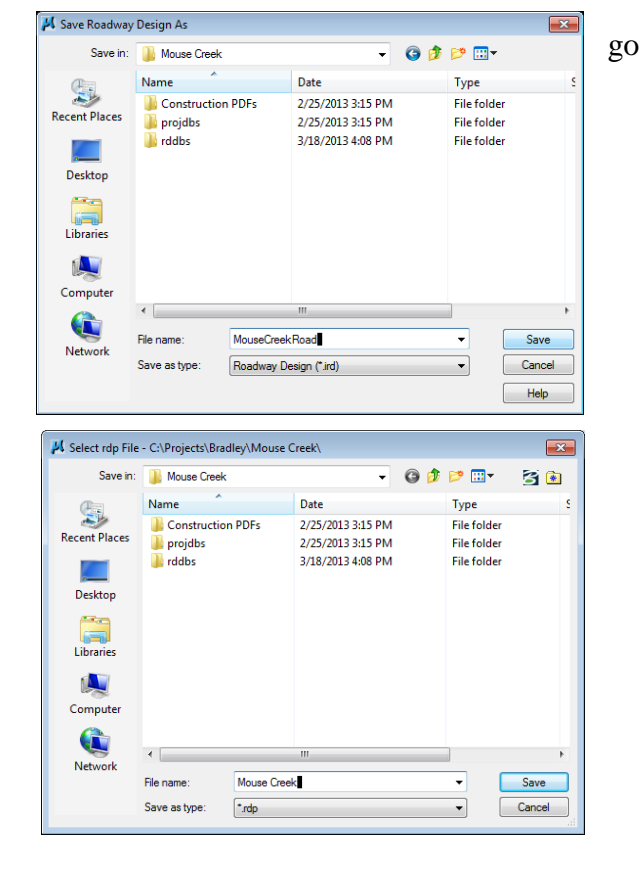

## 10.InterPlot Organizer

## **Plotter not found**

As stated previously in this document, **InterPlot (Iplot) software requires that plotters must be connected to you PC in order to plot to them**. This can be an issue in InterPlot Organizer.

When creating a new plot set for plotting or PDF creation you **should always** get this message after clicking OK in the Create Plots dialog. It indicates that it is applying the settings you specified and that the plotter specified is being used.

| ProjectWis                                                                                                    | e InterPlot Organizer V8i (SELECTseries 2) |  |  |  |  |
|----------------------------------------------------------------------------------------------------|--------------------------------------------|--|--|--|--|
| The settings file being applied contains a common section. Applying this section to the plot set will modify the attributes of the plot set. Do you wish to apply the common section to the plot set? |                                            |  |  |  |  |
|                                                                                                    | Yes No Cancel                              |  |  |  |  |

If you did not get that message, it is a good indication the plotter you asked for was not found. In InterPlot Organizer the current default printer is used as shown below.

| 🖉 Untitled - ProjectWise InterPlot Organizer V8i (SELECTseries 2) |                                                            |                        |                                                         |                   |                            |                           | ×            |            |   |
|-------------------------------------------------------------------|------------------------------------------------------------|------------------------|---------------------------------------------------------|-------------------|----------------------------|---------------------------|--------------|------------|---|
| File Edit \                                                       | lew loois Help                                             | )                      |                                                         |                   |                            |                           |              |            |   |
| 0 🖻 🔒                                                             | a 🕹 🕹 🕅                                                    |                        | • <b>≠</b> <u>≠</u> <u>•</u> <u>•</u> <u>•</u> <u>•</u> | £ 🖩               |                            |                           |              |            |   |
| Plot Name                                                         | File                                                       | Model                  | View Group                                              | Plot Area         | Design Script              | MS Pen Table              | Color Table  | Paper Size |   |
| <b>8</b> 001                                                      | 001.sht                                                    | Default                | Default Views                                           | View              | irp336.ful                 | NONE                      | stdcolor.tbl | NONE       |   |
| 001A                                                              | 001A.sht                                                   | Default                | Default Views                                           | View              | irp336.ful                 | NONE                      | stdcolor.tbl | NONE       |   |
| <b>8</b> 002                                                      | 002.sht                                                    | Default                | Default Views                                           | View              | irp336.ful                 | NONE                      | stdcolor.tbl | NONE       |   |
| 📕 002A                                                            | 002A.sht                                                   | Default                | Default Views                                           | View              | irp336.ful                 | NONE                      | stdcolor.tbl | NONE       |   |
| 📕 002B                                                            | 002B.sht                                                   | Default                | Default Views                                           | View              | irp336.ful                 | NONE                      | stdcolor.tbl | NONE       |   |
| 🛛 📶 002C                                                          | 002C.sht                                                   | Default                | Default Views                                           | View              | irp336.ful                 | NONE                      | stdcolor.tbl | NONE       |   |
| 🛛 🔼 002D                                                          | 002D.sht                                                   | Default                | Default Views                                           | View              | irp336.ful                 | NONE                      | stdcolor.tbl | NONE       |   |
| 🔣 002E                                                            | 002E.sht                                                   | Default                | Default Views                                           | View              | irp336.ful                 | NONE                      | stdcolor.tbl | NONE       |   |
| <b>M</b> 003                                                      | 003.sht                                                    | Default                | Default Views                                           | View              | irp336.ful                 | NONE                      | stdcolor.tbl | NONE       |   |
| AE00 🕺                                                            | 003A.sht                                                   | Default                | Default Views                                           | View              | irp336.ful                 | NONE                      | stdcolor.tbl | NONE       |   |
| <b>M</b> 004                                                      | 004.sht                                                    | Default                | Default Views                                           | View              | irp336.ful                 | NONE                      | stdcolor.tbl | NONE       |   |
| 🛛 🔼 004A                                                          | 004A.sht                                                   | Default                | Default Views                                           | View              | irp336.ful                 | NONE                      | stdcolor.tbl | NONE       |   |
| 🛛 🛃 004B                                                          | 004B.sht                                                   | Default                | Default Views                                           | View              | irp336.ful                 | NONE                      | stdcolor.tbl | NONE       |   |
| 🛛 🔼 004C                                                          | 004C.sht                                                   | Default                | Default Views                                           | View              | irp336.ful                 | NONE                      | stdcolor.tbl | NONE       |   |
| 005                                                               | 005.sht                                                    | Default                | Default Views                                           | View              | irp336.ful                 | NONE                      | stdcolor.tbl | NONE       |   |
| 006                                                               | 006.sht                                                    | Default                | Default Views                                           | View              | irp336.ful                 | NONE                      | stdcolor.tbl | NONE       |   |
| 007                                                               | 007.sht                                                    | Default                | Default Views                                           | View              | irp336.ful                 | NONE                      | stdcolor.tbl | NONE       |   |
| 800 🛃                                                             | 008.sht                                                    | Default                | Default Views                                           | View              | irp336.ful                 | NONE                      | stdcolor.tbl | NONE       |   |
| 009                                                               | 009.sht                                                    | Default                | Default Views                                           | View              | irp336.ful                 | NONE                      | stdcolor.tbl | NONE       |   |
| <b>M</b> 010                                                      | 010.sht                                                    | Default                | Default Views                                           | View              | irp336.ful                 | NONE                      | stdcolor.tbl | NONE       |   |
| 📕 🚺 010A                                                          | 010A.sht                                                   | Default                | Default Views                                           | View              | irp336.ful                 | NONE                      | stdcolor.tbl | NONE       |   |
| 8011                                                              | 011.sht                                                    | Default                | Default Views                                           | View              | irp336.ful                 | NONE                      | stdcolor.tbl | NONE       |   |
| •                                                                 |                                                            |                        | III                                                     |                   |                            |                           |              |            |   |
| Desking date                                                      |                                                            |                        |                                                         |                   |                            |                           |              |            | _ |
| SEUSED Set                                                        | auit settings<br>ttings file C:\Users\Pi                   | ublic\InterPlot Standa | ards\Settings\inlat set is h                            | eina used         |                            |                           |              |            | ^ |
| NOSUCHFO                                                          | RM, paper size "34.00                                      | 0x960.00" is not valid | for printer "\\HQPRINT                                  | HQ_13thFir_SOL    | JTHWEST"                   |                           |              |            |   |
| INVSCALE, A                                                       | A scale of 50.000000:                                      | 1.000000, generates    | a plot size of 36.703264                                | x 48.856663, whi  | ch exceeds the plotter lim | ts, 10.653333 x 8.1533    | 33           |            |   |
| Applying defa                                                     | s) from C:\Projects\Br<br>ault settings                    | adley (wouse Creek)    | VUTT.SITE                                               |                   |                            |                           |              |            |   |
| SFUSED, Se                                                        | ttings file C:\Users\Pu                                    | ublic\InterPlot Standa | ards\Settings\iplot.set is b                            | eing used.        |                            |                           |              |            | _ |
| NOSUCHFO                                                          | RM, paper size "34.00                                      | 0x960.00" is not valid | for printer "\\HQPRINT                                  | HQ_13thFir_SOU    | JTHWEST"                   |                           | 2222         |            |   |
| INVSCALE, A                                                       | A scale of SULUUUUUU:                                      | 1.000000, generates    | a plot size of 230.00049                                | 6 X 306.232813, V | mich exceeds the plotter   | imits, 10.6033333 x 8.10. | 3333         |            | - |
| Ready                                                             | Ready Printer: \\HOPRINT\HO 13thFir SOUTHWEST 22 plots NUM |                        |                                                         |                   |                            |                           |              |            |   |

## **PDF Generation**

The **Export PDF** function now includes an option to **Create a separate PDF file for each plot** which can be used when generating construction plans.

At least one user has encountered problems using InterPlot Organizer to create PDF files when MicroStation was still open. Other users did not appear to have this problem. If you get an error in InterPlot Organizer that MicroStation failed during processing then close MicroStation and try again.

They also had problems with a broken Office link. The file would print fine but would fail when attempting to create a PDF file. The file was no longer available to fix the link so the solution in that case was simply to use **Break Link** at Edit> Links.

| Export PDF                                                                                                   |
|----------------------------------------------------------------------------------------------------|
| Plot range<br>All plots C Selected plots                                                                     |
| Creation options<br>C Create one PDF file containing all plots<br>C Create a separate PDF file for each plot |
| PDF options<br>PDF Format Configuration                                                                      |
| Create PDF Cancel                                                                                            |

## 11. Configurations For Consultant CADD Managers

The documentation file **TDOT Roadway Design Division V8 Configurations for Consultant CADD Managers.pdf** has been updated to reflect the changes required for application on Windows 7 with the new V8i software.

That document is available from the CADD internet web page at

http://www.tdot.state.tn.us/Chief Engineer/assistant engineer design/design/v8/v8design.htm

In this orientation document, we will present the key files that may need adjustment for application at your office. For more information on setting up project level configurations see the document on the web.

## MicroStation & Geopak - TDOT.cfg

Our configuration file for V8i is very comprehensive since all standards now reside outside the product folders. It utilizes variable names for the MicroStation and Geopak standards folders and only has 3 specific folder paths specified.

Default settings in TDOT.cfg:

| #                                                                  |                          |              |                             | #            |
|--------------------------------------------------------------------|--------------------------|--------------|-----------------------------|--------------|
| # TDOT.cfg - TDOT Roadway Do                                       | esign Division Standar   | ds Configur  | ation File for MicroStation | V8i #        |
| #                                                                  |                          |              |                             | #            |
| #======================================                            |                          | =====#       |                             |              |
| # This file sets MicroStation confi                                | igurations               | #            |                             |              |
| # for IDOI Roadway Design Div<br># Any changes made to this file m | vision's Use             | Ŧ            | #                           |              |
| # TDOT Roadway Design Divisio                                      | on standards.            | #            |                             |              |
| #======================================                            |                          | =====#       |                             |              |
| #                                                                  |                          | MicroStatio  | 1                           |              |
|                                                                    |                          |              | ·                           |              |
| # TDOT Design Division MicroSt                                     | tation standards folder  | nath         |                             |              |
| _TDOT_MICROSTATION_ST                                              | ANDARDS =                | • C:/Users/P | ublic/MicroStation Stand    | lards/       |
| # Special environment settings                                     |                          |              |                             |              |
| # When compressing DGN files.                                      | no options on by defau   | lt           |                             |              |
| MS_COMPRESS_OPTIONS                                                | = -ALL                   |              |                             |              |
| # Include full path in Title Bar                                   |                          |              |                             |              |
| MS_FULLPATHINTITLEBAR                                              | = 1                      |              |                             |              |
| # When updating levels do not de                                   | lete unused levels       |              |                             |              |
| MS_UPDATE_KEEP_UNUSED                                              | _LIBRARY_LEVELS          | = 1          |                             |              |
| # Setting to allow attachment of la                                | arge digital image files |              |                             |              |
| MS_RASTER_LOADMODE                                                 | = 3                      |              |                             |              |
| # Standard faldens & 61                                            |                          |              |                             |              |
| # Standard Tolders & files                                         |                          |              |                             |              |
| MS_SYMBRSRC                                                        | > \$(_TDOT_MICRO         | STATION_     | STANDARDS)symb/*.rsc        | 1            |
| MS_SEEDFILES                                                       | < \$( TDOT MICRO         | STATION      | STANDARDS)seed/             |              |
| MS_DESIGNMODELSEED                                                 | < \$(_TDOT_MICRO         | STATION_     | STANDARDS)seed/seed2        | d.dgn        |
| MS_DESIGNSEED                                                      | = \$(_TDOT_MICRO         | STATION_     | STANDARDS)seed/seed2        | d.dgn        |
| MS CELL                                                            | <\$( TDOT MICRO          | STATION      | STANDARDS)cell/             |              |
| MS_CELLLIST                                                        | < \$(_TDOT_MICRO         | STATION_     | STANDARDS)cell/STDS         | .CEL         |
| MS_CELL_SEEDFILE                                                   | < \$(_TDOT_MICRO         | STATION_     | STANDARDS)seed/Engli        | sh2dCell.dgn |
| MS_PLTCFG_PATH                                                     | < \$(_TDOT_MICRO         | STATION_     | STANDARDS)pltcfg/           |              |
| MIS_FLICFU_FAIH                                                    | < \$(_IDOI_MICKU         | STATION_     | 51 ANDARDS)pitcig/          |              |

= \$(\_TDOT\_MICROSTATION\_STANDARDS)pltcfg/ MS\_PENTABLE MS\_PLOTDLG\_DEF\_PENTABLE = \$(\_TDOT\_MICROSTATION\_STANDARDS)pltcfg/TdotPlot.tbl MS\_PENTABLE\_DATE\_FORMAT=%c < \$(\_TDOT\_MICROSTATION\_STANDARDS)data/ MS DATA < \$(\_TDOT\_MICROSTATION\_STANDARDS)data/ MS\_LEVEL\_LIB\_DIR < \$( TDOT MICROSTATION STANDARDS)data/TDOTV8main.csv MS REMAP CSVFILE MS V7TOV8 CSVNAME = \$(\_TDOT\_MICROSTATION\_STANDARDS)dgnlib/TDOTV8mainOnTheFly.csv MS V7 LEVEL NAME PREFIX = V7Level MS\_VBASEARCHDIRECTORIES < \$(\_TDOT\_MICROSTATION\_STANDARDS)vba/ MS\_TDOTDGNLIB\_PATH = \$(\_TDOT\_MICROSTATION\_STANDARDS)dgnlib/ %lock MS\_DESIGNSEED \_ Geopak \_ # TDOT Design Division Geopak standards folder path \_TDOT\_GEOPAK\_STANDARDS = C:/Users/Public/Geopak Standards/ # Geopak resource file folder GPK\_RSCDIR = C:/Users/Public/Geopak Resource Files/ # Force all Geopak configuration variables to supersede RSC file settings GPK\_FORCE\_ALLCFGVARS = 1 # Setting to create level if not found  $GPK\_LEVEL\_CREATE\_NEW = 0$ # Setting to allow Geopak attributes to show with Accusnap GPK ACCUSNAP IDENTIFY ELEMENTS AUTOMATICALLY = 1 # Setting to control station ticks on alignments displayed from D&C Manager GPK\_DDB\_STA\_SMALL\_TICKS = 0# ticks left label left GPK\_DDB\_STA\_LARGE\_TICKS # ticks both label left = 2# Suppress warning for shapeless in proposed typical sections GPK\_TYPICAL\_SUPPRESS\_SHAPELESS\_MODE\_VALIDATION\_PROMPT = 1 # Suppress warning for criteria file overwrite in proposed typical sections GPK\_TYPICAL\_SUPPRESS\_CRITERIA\_FILE\_OVERWRITE\_PROMPT = 1 # Standard folders & files # Geopak Databases: D&C Manager DDB, Drainage Library, COGO SMD GPK\_ACBOOK\_DDBFILE < \$(\_TDOT\_GEOPAK\_STANDARDS)tdot.ddb GPK DRGPREF DEFDRLIB < \$(\_TDOT\_GEOPAK\_STANDARDS)TDOTEnglish.dlb GPK\_SURVMNGR\_SMDFILE <\$(\_TDOT\_GEOPAK\_STANDARDS)TNDOT.smd # COGO Visualization preferences GPK VISUALPREF SMD < \$(\_TDOT\_GEOPAK\_STANDARDS)TNDOT.smd GPK\_VISUALPREF\_PLOTSCALE = 50.00000 # Superelevation design control files GPK SUPER PREFDIR < \$(\_TDOT\_GEOPAK\_STANDARDS) GPK SUPER EDIR < \$( TDOT GEOPAK STANDARDS) GPK SUPER LENGTHDIR < \$(\_TDOT\_GEOPAK\_STANDARDS) # Design control file for vertical curves GPK PROFILE CURVATURE TABLE = \$(\_TDOT\_GEOPAK\_STANDARDS)tdot01.kvl # 3PC programs location GPK\_DC\_3PCDIR < \$(\_TDOT\_GEOPAK\_STANDARDS)3PC/ # XS criteria programs location, typical section controls GPK\_MY\_CRITERIADIR < \$(\_TDOT\_GEOPAK\_STANDARDS)criteria/

GPK\_TYPICAL < \$(\_TDOT\_GEOPAK\_STANDARDS)criteria/ GPK\_TYPICAL\_EDITOR < C:\WINDOWS\system32\write.exe # Plan & Profile sheet set up library and folder location GPK SHEETCLP SHEET LIBRARY NAME = \$( TDOT GEOPAK STANDARDS)tdot.psl GPK\_SHEETCLP\_SHEET\_LIBRARY\_DIR = \$(\_TDOT\_GEOPAK\_STANDARDS) # Geopak Corridor Modeling Databases for Roadway Designer: Template Library and Styles DDB GPK RD Template Library < \$( TDOT GEOPAK STANDARDS)TDOTDefault.itl GPK\_ACBOOK\_DDBFILE\_STYLES < \$(\_TDOT\_GEOPAK\_STANDARDS)TDOT\_Styles.ddb # default drainage cell library used by Geopak GPK\_DRGPREF\_DEFCELLLIB < \$(\_TDOT\_MICROSTATION\_STANDARDS)cell/STDS.CEL # Label Style Files GPK\_LABELER\_PLANSTYLEFILE = \$(\_TDOT\_GEOPAK\_STANDARDS)tdotdef\_plan.lsf GPK\_LABELER\_XSSTYLEFILE = \$(\_TDOT\_GEOPAK\_STANDARDS)tdotdef\_xs.lsf GPK\_LABELER\_PROFSTYLEFILE = \$(\_TDOT\_GEOPAK\_STANDARDS)tdotdef\_prof.lsf GPK LABELER DRGSTYLEFILE = \$( TDOT GEOPAK STANDARDS)tdotdef drainage.lsf

## Interplot - Iplot.cfg, Iplotsrv.cfg & ip.cfg

These are software product level configuration files that have been customized for use by T.D.O.T. Roadway Design Division personnel. They are rather large files, so listed below each filename are configurations of particular interest that may need to be reset for your system.

Default Folder Location: C:\Program Files (x86)\Common Files\InterPlot\IPLOT\config

### Iplot.cfg

IPLOT\_OUTPUT\_DIR = c:\temp IPLOT\_DLOG\_OUTPUT\_DIR = c:\temp IPLOT\_DLOG\_SAVE\_DIR = c:\temp

IPLOT\_COLOR\_TABLE\_PATH = "C:\Users\Public\MicroStation Standards\data" IPLOT\_PEN\_TABLE\_PATH = "C:\Users\Public\InterPlot Standards\Design Scripts"

### Iplotsrv.cfg

IPLOTSRV\_PATTERN\_PATH = "C:\Users\Public\InterPlot Standards\resrc"

IPLOTSRV\_LINESTYLE\_PATH = "C:\Users\Public\InterPlot Standards\resrc"

Default Folder Location: C:\Program Files (x86)\ProjectWise InterPlot Organizer\config

## ip.cfg

IP\_SETTINGS\_PATH = "C:\Users\Public\InterPlot Standards\Settings"

IP\_DEFAULT\_SETTINGS = iplot.set

## Hard Coded File Paths

Although hard coded file paths e avoided wherever possible some standard files will not function correctly without being set this way. The following section lists the various standard files grouped by software type that have hard coded file paths.

## MicroStation & InterPlot

## Default Folder Location: C:\Users\Public\MicroStation Standards\vba

## IplotSet.mvba

(sett default Iplot settings file)

This only a concern if you use InterPlot software.

Access the **Set Iplot Default Settings** tool through the TDOT drop down menu option **Iplot – Default Settings** or through Geopak's D&C Manager at **Drafting Standards > Tools> Set Iplot**.

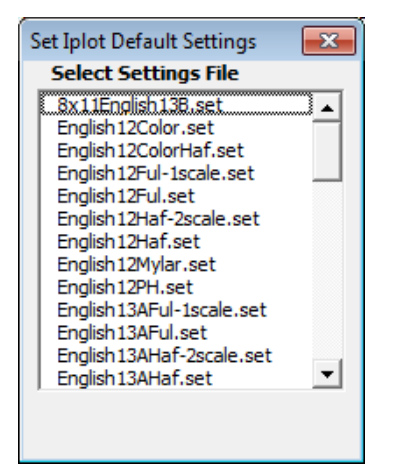

Open the Visual Basic Editor at Utilities > Macro> Visual Basic Editor

## To edit:

Navigate to module & subroutine or use the Replace function to find locations Make changes as needed Click Save icon in Visual Basic Editor

## from form code **SelectFiles** subroutine **IplotSettings\_Click**

settingsFile = "C:\Users\Public\InterPlot Standards\Settings\" + fileName

settingsFile = "C:\Users\Public\InterPlot Standards\Settings\" + fileName

testString = Dir("C:\Users\Public\InterPlot Standards\Settings\iplot.set")

Kill "C:\Users\Public\InterPlot Standards\Settings\iplot.set"

FileCopy settingsFile, "C:\Users\Public\InterPlot Standards\Settings\iplot.set"

# from module **Start** subroutine **Main**

 $If FileLen("C:\Program Files (x86)\Common Files\InterPlot\IPLOT\bin\iplot.exe") > 0 Then If FileLen("C:\Program Files (x86)\Common Files\InterPlot\IPLOT\bin\iplot.exe") > 0 Then If FileLen("C:\Program Files (x86)\Common Files\InterPlot\IPLOT\bin\iplot.exe") > 0 Then If FileLen("C:\Program Files (x86)\Common Files\InterPlot\IPLOT\bin\iplot.exe") > 0 Then If FileLen("C:\Program Files (x86)\Common Files\InterPlot\IPLOT\bin\iplot.exe") > 0 Then If FileLen("C:\Program Files (x86)\Common Files\InterPlot\IPLOT\bin\iplot.exe") > 0 Then If FileLen("C:\Program Files (x86)\Common Files\InterPlot\IPLOT\bin\IPLOT\bin\IP$ 

 $fpath = "C:\Users\Public\InterPlot\Standards\Settings"$ 

## Geopak

Default Folder Location: C:\Users\Public\Geopak Standards

DrainageProject.gdf

(default drainage project)

**TDOTdrainageprefs.dpf** 

(default drainage project preferences)

Preferences: criteria directory, DDB

| 📕 Preferences - Project Cor     | nponents                     |                                     |          |
|---------------------------------|------------------------------|-------------------------------------|----------|
| <u>F</u> ile                    |                              |                                     |          |
| Options                         | Drainage Library File (DLB): | C:\Users\Public\Geopak Standards'   | Q        |
| Units<br>Project Components     | GPK Job Number:              | Q User Preferen                     | ces      |
| Rainfall Parameters             | Drainage Cell Library:       | C:\Users\Public\MicroStation Stand; | ٩        |
| Land Use Options                | Criteria Directory:          | C:\Users\Public\Geopak Standards'   | ٩        |
| Intensity Option                | DDB:                         | C:\Users\Public\Geopak Standards'   | ব        |
| Junction Losses                 | Water and Sewer Project:     |                                     | ব        |
| Node Options                    | Superelevation Shapes File:  |                                     | ব        |
| Link Options<br>Profile Options | Site Project:                |                                     | ٩        |
| Plan Symbology                  | Original Ground              |                                     |          |
| Updates<br>Save Options         | TIN File 🔻                   |                                     | <u> </u> |
|                                 | Design Surface               |                                     |          |
| OK Cancel                       | TIN File 🔻                   |                                     | এ        |
|                                 |                              |                                     |          |

## Note::

The Drainage Library and Drainage Cell Library are now set by configuration variables.

## To edit both files:

Start Geopak Drainage Go to Drainage>Project>Open Navigate to Geopak Standards folder and open **DrainageProject.gdf** Go to Drainage>Project>Preferences Under Project Components make path changes as needed Go to File > Save As Navigate to Geopak Standards folder, select file name **TDOTdrainageprefs.dpf** and click Save Click OK to close Preferences dialog Go to Drainage>Project>Save

## **Office (Excel)**

Open the template file and then the Visual Basic Editor at View > Macros> View Macros> Edit

**Note:** Due to the many instances of the same folder path in some templates you should use the Replace function under **Edit>Replace** in the Visual Basic Editor as shown below.

| Replace                       |                              | <b>—</b>    |
|-------------------------------|------------------------------|-------------|
| Find What: C:\Users           | \Public\Office Standards\T 💌 | Find Next   |
| Replace With: G:\stand        | Cancel                       |             |
| Search<br>C Current Procedure | Direction: All               | Replace     |
| C Current Module              | Find Whole Word Only         | Deplace All |
| Current Project               | Match Case                   |             |
| C Selected Text               | Use Pattern Matching         | Help        |

## To edit:

Navigate to module & subroutine or use the Replace function to find locations Make changes as needed Click Save icon in Visual Basic Editor

## Default Folder Location: C:\Users\Public\Office Standards\TDOT 2nd Sheets

## Convert Excel To V8.xltm

(Estimated Roadway Quantities.xltm file path, menu control)

## from module ConvertEstimatetoV8 subroutine ConvertEstToV8

Workbooks.Add Template:= \_ "C:\Users\Public\Office Standards\TDOT 2nd Sheets\Estimated Roadway Quantities.xltm"

MsgBox "File " + Chr(34) + \_ "C:\Users\Public\Office Standards\TDOT 2nd Sheets\Estimated Roadway Quantities.xltm" + \_

# from module **ConvertMenu** subroutine **CreateConvertMenu**

.OnAction = "C:\Users\Public\Office Standards\TDOT 2nd Sheets\Convert Excel To V8.xltm!ProcessSelection"

### **Estimated Roadway Quantities.xltm,** (Items.dat file path, auto build calls in Roadway only) **Bridge Quantities.xltm, Maintenance Quantities.xltm**

from form code **SearchForText** subroutine **UserForm\_Initialize** 

Open "C:\Users\Public\Office Standards\TDOT 2nd Sheets\Items.dat" For Input Shared As #1

# from module **AutoBuildCalls** subroutine **BuildGRBlock**

Workbooks.Open "C:\Users\Public\Office Standards\TDOT English Tab Quantities\Guardrail Tab Builder.xltm", , True

## subroutine runcheckitemsGR

Workbooks.Open "C:\Users\Public\Office Standards\TDOT English Tab Quantities\Guardrail Tab Builder.xltm", , True

## subroutine BuildStormDrainagePipes

Workbooks.Open "C:\Users\Public\Office Standards\TDOT English Tab Quantities\Storm Drainage Pipe Tab Builder.xltm", , True

#### subroutine runcheckitemsSS

Workbooks. Open "C: Users Public Office Standards TDOT English Tab Quantities Storm Drainage Pipe Tab Builder.xltm", , True

#### subroutine BuildCatchBasinsBlock

Workbooks.Open "C:\Users\Public\Office Standards\TDOT English Tab Quantities\Storm Drainage Structure Tab Builder.xltm", , True

#### subroutine runcheckitemsCB

Workbooks.Open "C:\Users\Public\Office Standards\TDOT English Tab Quantities\Storm Drainage Structure Tab Builder.xltm", , True

## from module **datfilchecks** subroutine **CheckforDat**

Open "C:\Users\Public\Office Standards\tdot 2nd Sheets\Items.dat" For Input Shared As #1

datdate = FileDateTime("C:\Users\Public\Office Standards\TDOT 2nd Sheets\Items.dat")

#### subroutine checkforTxt

Open "C:\Users\Public\Office Standards\tdot 2nd Sheets\items.dat.txt" For Input Shared As #1

txtdate = FileDateTime("C:\Users\Public\Office Standards\tdot 2nd Sheets\items.dat.txt")

#### subroutine dattxt

 $\label{eq:linear} FileCopy "C:\Users\Public\Office Standards\tdot 2nd Sheets\terms.dat.txt", "C:\Users\Public\Office Standards\tdot 2nd Sheets\terms.dat.txt", "C:\Users\Public\Office Standards\tdot 2nd Sheets\terms.dat.txt", "C:\Users\Public\Office Standards\tdot 2nd Sheets\terms.dat.txt", "C:\Users\Public\Office Standards\tdot 2nd Sheets\terms.dat.txt", "C:\Users\Public\Office Standards\tdot 2nd Sheets\terms.dat.txt", "C:\Users\Public\Standards\tdot 2nd Sheets\terms.dat.txt", "C:\Users\Public\Standards\tdot 2nd Sheets\terms.dat.txt", "C:\Users\terms.dat.txt", "C:\Users\terms.dat.t$ 

Kill "C:\Users\Public\Office Standards\tdot 2nd Sheets\items.dat.txt"

Kill "C:\Users\Public\Office Standards\tdot 2nd Sheets\items.dat.txt"

#### subroutine DateCheck

datdate = FileDateTime("C:\Program Files\Microsoft Office\Templates\tdot 2nd Sheets\Items.dat")

#### subroutine **netDownload**

 $msg2 = "C:\Users\Public\Office Standards\tdot 2nd Sheets"$ 

#### subroutine TxtCopy

FileCopy "C:\Users\Public\Office Standards\tdot 2nd Sheets\items.dat.txt", "C:\Users\Public\Office Standards\tdot 2nd Sheets\Items.dat" Kill "C:\Users\Public\Office Standards\tdot 2nd Sheets\items.dat.txt"

## from module FillIn\_Items subroutine FillinItemNos

Open "C:\Users\Public\Office Standards\tdot 2nd Sheets\Items.dat" For Input Shared As #1

## Default Folder Location: C:\Users\Public\Office Standards\TDOT English Tab Quantities

#### Guardrail Tab Builder.xltm,

(Items.dat file path)

from module **ItemNumbersCheck** subroutine **checkitemsGR** 

 $filespec = "C: \label{eq:standards} TDOT 2nd Sheets \label{eq:standards} terms.dat"$ 

m2 = "at C:\Users\Public\Office Standards\TDOT 2nd Sheets"

datdate = FileDateTime("C:\Users\Public\Office Standards\TDOT 2nd Sheets\Items.dat")

ifile = "C:\Users\Public\Office Standards\TDOT 2nd Sheets\Items.dat" Open "C:\Users\Public\Office Standards\TDOT 2nd Sheets\Items.dat" For Input Shared As #1

(Items.dat file path)

(Items.dat file path)

#### Storm Drainage Pipe Tab Builder.xltm,

## from module CheckItemsDat subroutine checkItemsSS

filespec = "C:\Users\Public\Office Standards\TDOT 2nd Sheets\items.dat" m2 = "at C:\Users\Public\Office Standards\TDOT 2nd Sheets" datdate = FileDateTime("C:\Users\Public\Office Standards\TDOT 2nd Sheets\Items.dat") Open "C:\Users\Public\Office Standards\TDOT 2nd Sheets\Items.dat" For Input Shared As #1

#### Storm Drainage Structure Tab Builder.xltm,

# from module ItemNumbersCheck subroutine checkitemsCB

filespec = "C:\Users\Public\Office Standards\TDOT 2nd Sheets\items.dat"

 $m2 = "at C:\Users\Public\Office Standards\TDOT 2nd Sheets"$ 

datdate = FileDateTime("C:\Users\Public\Office Standards\TDOT 2nd Sheets\Items.dat")

Open "C:\Users\Public\Office Standards\TDOT 2nd Sheets\Items.dat" For Input Shared As #1

Default Folder Location: C:\Users\Public\Office Standards\Survey

### Survey\_Contact\_Acq\_Create.xltm (ROWAcqTable.xltm, help & letter template file paths)

from Microsoft Excel Objects code **Sheet1 (Project Info)** subroutine **cmdAcqTable\_Click** 

 $strPath = "C: \label{eq:strPath} ublic \label{eq:strPath} Survey \label{eq:strPath} where \label{eq:strPath} strPath = "C: \label{eq:strPath} ublic \label{eq:strPath} ublic \label{eq:strPath} ub$ 

### subroutine cmdHelp\_Click

FName = "C:\Users\Public\Office Standards\Survey\Survey Contact Letter and R.O.W. Acquisition Table Creator.pdf"

from form code Letter subroutine cmdCreateLetter\_Click

strLetterPath = "C:\Users\Public\Office Standards\Survey\"